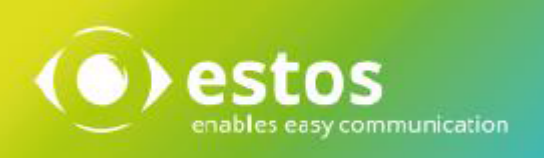

# ixi-UMS Kernel

## **Installation & Configuration**

Onlineversion

© estos GmbH. All information without guarantee, technical changes reserves, Date November 2023

## Content

| 1 Introduction                                          | 6  |
|---------------------------------------------------------|----|
| 1.1 ixi-UMS Enterprise Overview                         | 6  |
| 1.1.1 Services                                          |    |
| 1.1.1.1 Fax                                             |    |
| 1.1.1.2 SMS                                             |    |
| 1.1.1.3 Voice                                           |    |
| 1.1.1.4 MWI                                             |    |
| 1.1.1.5 OCR                                             |    |
| 1.1.1.6 TTS                                             |    |
| 1.1.1.7 Journaling                                      |    |
| 1.1.2 Additional Features                               |    |
| 1.1.2.1 MultiSite Mode                                  |    |
| 1.1.2.2 Extended User Look-Up                           |    |
| 1.1.2.3 Sender Identification                           |    |
| 1.1.2.4 RouteBySender                                   |    |
| 1.1.2.5 Rules for Call Number Conversion                |    |
| 1.1.2.6 Channel Reservation Time-Controlled             |    |
| 1.1.2.7 Daily Limit of Messages per User                |    |
| 1.1.2.8 Simultaneous Connection with Particular Remotes |    |
| 1.1.2.9 Routing Methods                                 |    |
| 1.1.2.10 Blacklist                                      |    |
| 1.1.2.11 Coverpage Recipient Assigment                  |    |
| 1.1.2.12 Coverpage RecipientInfo                        |    |
| 1.1.2.13 Coverpage SenderInfo                           |    |
| 1.1.2.14 Print Incoming                                 |    |
| 1.1.2.15 Emergency Mode                                 |    |
| 1.1.2.16 Reception Date on Every Page                   |    |
| 1.1.2.17 PrintUnread                                    |    |
| 1.1.2.18 Save ixi-UMS messages locally only             |    |
| 1.1.2.19 Reports in HTML-Format                         |    |
| 1.1.3 ixi-UMS User Portal                               |    |
| 1.1.3.1 ixi-UMS Web Journal                             |    |
| 1.1.3.2 ixi-UMS New Messages                            |    |
| 1.1.3.3 ixi-UMS User Settings                           |    |
| 1.1.3.4 ixi-UMS Voice-Mailbox                           |    |
| 1.1.4 ixi-UMS Voice-Mail Server                         |    |
| 1.1.5 ixi-UMS Client Tools                              |    |
| 1.2 License                                             | 28 |
| 2 Dequivements                                          | 20 |
| 2 Requirements                                          | 29 |
| 2.1 Operating System                                    | 29 |
| 2.2 Server Hardware                                     | 30 |
| 2.3 ISDN & PBX                                          | 31 |
| 2.3.1 Required Hardware                                 |    |
| 2.3.2 Types of ISDN Accesses                            |    |
| 2.3.3 Voice over IP                                     |    |
|                                                         |    |

| 2.3.4 Cal   | l Number Transfer in E.164-Format | 36 |
|-------------|-----------------------------------|----|
| 2.3.5 MW    | I - Signaling                     | 37 |
| 2.4 Rende   | ering Software                    | 37 |
| 3 Installat | tion                              | 37 |
| 3.1 Select  | Language                          |    |
| 3.2 Welco   | me                                |    |
| 3.3 Licens  | se Agreement                      |    |
| 3.4 Choos   | e Destination Location            | 40 |
| 3.5 Start l | Installation                      | 40 |
| 3.6 Repor   | t Language                        | 41 |
| 3.7 Printe  | er Installation                   | 41 |
| 3.8 Hardw   | vare Code Generator               | 42 |
| 3.9 Finish  |                                   |    |
| 4 o C       |                                   |    |
| 4 Configui  | ration and Administration         | 0  |
| 5 ixi-UMS   | Kernel Monitor                    | 43 |
| 5.1 Chanr   | nels                              | 43 |
| 5.2 Queue   | ç                                 | 44 |
| 5.2.1 Job   | Details                           | 45 |
| 5.2.2 Sen   | ding Test Messages                | 45 |
| 5.3 Journ   | al                                | 46 |
| 5.3.1 Col   | umns and symbols                  | 47 |
| 5.3.2 Filt  | er - Grouping                     | 47 |
| 5.3.3 Res   | end Messages                      | 48 |
| 5.3.4 Jou   | rnal Details                      | 49 |
| 5.3.5 Jou   | rnal Reports                      | 51 |
| 6 ixi-UMS   | Kernel Configuration              | 52 |
| 6.1 Globa   | l Settings                        | 53 |
| 6.1.1 Gen   | eral                              | 53 |
| 6.1.1.1     | IFX.log Backup                    | 53 |
| 6.1.1.2     | Advanced                          | 54 |
| 6.1.2 Con   | inectoren                         | 55 |
| 6.1.3 Jou   | rnal                              | 56 |
| 6.1.3.1     | ixi-UMS Kernel Journal            | 56 |
| 6.1.3.1.1   | General                           | 56 |
| 6.1.3.1.2   | Journal Backup                    | 57 |
| 6.1.3.1.3   | Archiving                         | 58 |
| 6.1.3.2     | ixi-UMS Web Journal               | 59 |
| 6.1.4 Rep   | orts                              | 60 |
| 6.1.4.1     | General                           | 61 |
| 6.1.4.2     | Fax                               | 61 |
| 6.1.4.3     | SMS                               | 63 |
| 6.1.4.4     | Voice                             | 63 |
| 6.1.4.5     | XML                               | 64 |
| 6.1.4.6     | Language                          | 65 |

| 6.1.5 Add-Ons                     |         |
|-----------------------------------|---------|
| 6.1.5.1 Daily Limit               |         |
| 6.1.5.2 Simultaneous Connection   | n       |
| 6.1.5.3 BlackList                 |         |
| 6.1.5.4 Tansmission Speed         |         |
| 6.1.6 License                     |         |
| 6.1.6.1 Details                   |         |
| 6.1.6.2 License expiration        |         |
| .2 Manage Locations               |         |
| 3 Location Pouting                | 7       |
| 6.2.1 Additional Pouting Field    | ,       |
| o.s.i Additional Routing Field    |         |
| .4 Location - Instance            |         |
| 6.4.1 Site Settings               |         |
| 6.4.2 Controller                  |         |
| 6.4.2.1 Activate/Assign           |         |
| 6.4.2.2 Connection Properties     | 7       |
| 6.4.2.2.1 General                 | 7       |
| 6.4.2.2.2 Advanced                |         |
| 6.4.2.2.3 Routing                 |         |
| 6.4.2.2.4 Channel Reservation     |         |
| 6.4.2.2.4.1 Time based            |         |
| 6.4.2.2.4.2 Controller based      | 8       |
| 6.4.2.2.4.3 By Channel count      | ε       |
| 6.4.2.3 Number Handling           |         |
| 6.4.2.3.1 General                 | ε       |
| 6.4.2.3.2 DDI Mapping             | ε       |
| 6.4.2.3.3 Extendet User Look-Up   | ε       |
| 6.4.2.3.3.1 General               |         |
| 6.4.2.3.3.2 LDAP Settings         |         |
| 6.4.2.3.3.3 Registration Data     |         |
| 6.4.2.3.3.4 Search                |         |
| 6.4.2.3.4 Number Conversion       |         |
| 6.4.3 Spooling                    |         |
| 6.4.4 Service Fax                 |         |
| 6.4.5 Service Voice               | 9       |
| 6.4.6 Service SMS                 | 9       |
| 6461 SMS via ISDN/VoIP            | q       |
| 64611 Send Option                 | c       |
| 64612 Edit                        | c       |
| 6462 via GSM-Adapter              | ۵.<br>۵ |
| 6.4.6.2 Via OSM-Adapter           |         |
| 6.4.6.2.2 SIM Card                | ,       |
| 64672 Edit                        |         |
|                                   | ~       |
|                                   |         |
| 6.4.6.4 SMISC VIA VPN             |         |
| 6.4.6.4.1 Sena Option             |         |
| 6.4.6.4.2 Sender Number           |         |
| 6.4.6.4.3 Edit                    | 9       |
| 6.4.6.5 Individuelle Konfiguratio | n       |

| 6.4.5.2         Edit         100           6.4.7         Service Alert         101           6.4.7.1         General InfoCall         102           6.4.7.2         General InfoCall         102           6.4.7.3         General CSIG UNDIAL         102           6.4.7.3         General (2-SIG UNDIAL         103           6.4.7.3         General         105           6.4.8.1         General         105           6.4.8.1         General         105           6.4.8.1         General         106           6.4.8.2         Services         106           6.5.         Information         107           7         Xi-UMS Render Connector         108           7.1         General         108           7.2         Incoming Messages         109           7.2.1         Faxes         109           7.2.2         Report Notifications         110           7.2.3         Printing         111           7.2.4         Faxer Preview         113           7.2.5         Cold Numbers         114           7.2.5         Cold Numbers         114           7.2.5.4         Search         115                                        | 6.4.6.5.1 Send Option              |     |
|----------------------------------------------------------------------------------------------------|------------------------------------|-----|
| 6.4.7 Service Alert       101         6.4.7.1 General ISDA Dial       102         6.4.7.2 General (SDA Dial       102         6.4.7.3 General (SDA Dial       103         6.4.7.4 General (SDA Dial       103         6.4.7.4 General (SDA Dial       103         6.4.7.4 General (SDA Dial       105         6.4.7.4 General (SDA Dial       105         6.4.8 L General       105         6.4.8.1 General       106         6.4.8 L General       106         6.4.8 L General       106         6.4.8 L General       106         7 Ixi-UMS Render Connector       108         7.1 General       109         7.2.1 Faxes       109         7.2.2 Report Notifications       110         7.3.3 Printing       111         7.4.5 RouteBySender       114         7.2.5 RouteBySender       114         7.2.5 Loneral       114         7.2.5 Loneral       114         7.2.5 Loneral       114         7.2.5 Loneral       114         7.2.6 Saerd       115         7.7.6 Saerd       115         7.7.6 Saerd       115         7.7.6 Date/Time       116         7.3 Outg                                                                                | 6.4.6.5.2 Edit                     |     |
| 647.1         General Info Call         102           64.7.2         General USIN Dial         102           64.7.3         General USIN (VICAPI)         104           64.8.4         General USIN (VICAPI)         104           64.8.4         General         105           64.8.4         General         105           64.8.1         General         105           64.8.2         Services         106           7.1         General         107           7         xixi-UMS Render Connector         108           7.2         Incoming Messages         109           7.2.1         Faxes         109           7.2.2         Repert Notifications         110           7.2.3         Printing         111           7.4.4         Faxes         109           7.2.5         RouteNysonder         114           7.2.5         Goneral         114           7.2.5         Coll Mumbers         114           7.2.5         Goneral         114           7.2.5         Coll Mumbers         114           7.2.6         Date/Time         115           7.2.6         Date/Time         115                                                    | 6.4.7 Service Alert                |     |
| 64.7.2       General/SD Dial.       102         64.7.3       General Qo, SiG und DSS1 MWI.       103         64.7.4       General Voip (XCAPI)       104         6.4.8       Log       105         6.4.8.1       General.       105         6.4.8.1       General.       106         6.4.8.2       Services       106         6.5.1       Information       107         7       Xixi-UMS Render Connector.       108         7.1.2       Faxes       109         7.2.1       Faxes       109         7.2.2       Report Notifications       110         7.2.3       Printing       113         7.2.4       Faxes       119         7.2.5       RouteBySender       114         7.2.5.1       General.       114         7.2.5.2       LotAP Settings       115         7.2.5.4       Search       115         7.2.5.4       Search       116         7.3.5       Outgoing Messages       118         7.3.1       General.       120         7.4.4       Search       120         7.4.5       General.       120         7.4.5 <t< td=""><td>6.4.7.1 General InfoCall</td><td></td></t<>                                                                    | 6.4.7.1 General InfoCall           |     |
| 64.7.3       General QSI Gund DSSI NWI       103         64.7.4       General VOIP (XCAPI)       104         6.4.8.1       General       105         6.4.8.2       Services       106         6.4.8.1       General       105         6.4.8.2       Services       106         6.5       Information       107         7.4       Ki-UMS Render Connector.       108         7.1       General       108         7.2       Incoming Messages       109         7.2.1       Faxes       109         7.2.2       Report Notifications       110         7.2.3       Printing       111         7.4.4       Faxes       109         7.2.5       Report Notifications       110         7.2.6       Preview       113         7.2.6       Report Notifications       114         7.2.5       General       114         7.2.5       Call Numbers       114         7.2.5       Call Numbers       114         7.2.5       Call Numbers       115         7.2.6       Date/Time       116         7.3.1       Outgoing Fax       118         7.3.1                                                                                                    | 6.4.7.2 General ISDN Dial          |     |
| 64.7.4         General         104           6.4.8.1         General         105           64.8.1         General         105           64.8.2         Services         106           6.5         Information         107           7         Xi-UMS Render Connector         108           7.1         General         108           7.2         Incoming Messages         109           7.2.1         Faxes         109           7.2.2         Report Notifications         110           7.2.3         Printing         111           7.2.4         Faxes         109           7.2.5         Coll Numbers         114           7.2.5         Coll Numbers         114           7.2.5.2         Call Numbers         115           7.2.6         Date/Time         115           7.3.1         Outgoing Messages         118           7.3.1         Outgoing Fax         118           7.3.1         Outgoing Fax         118           7.3.1         Outgoing Fax         112           7.4.1         General         120           7.4.2         Filed Assignment         124 <t< td=""><td>6.4.7.3 General Q-SIG und DSS1 MWI</td><td></td></t<> | 6.4.7.3 General Q-SIG und DSS1 MWI |     |
| 6.4.8.1 General.       105         6.4.8.1 General.       105         6.4.8.2 Services.       106         6.5 Information       107         7 ixi-UMS Render Connector.       108         7.1 General.       108         7.2 Incoming Messages       109         7.2.1 Faxes       109         7.2.2 Report Notifications       100         7.2.3 Printing       111         7.2.4 Fax Preview       113         7.2.5 RouteBySender       114         7.2.5 General.       114         7.2.5 Call Numbers.       115         7.2.6 Date/Time       115         7.2.6 Date/Time       116         7.3 Outgoing Fax       118         7.3.1 Carbages       120         7.4 Fax Preview       121         7.4 Coverpages       121         7.4 Coverpages       120         7.4 Coverpages       121         7.4 Soutgoing Fax       122         7.4 Fax Preview       123         7.4 Coverpages       120         7.4 Coverpages       121         7.4 Coverpages       122         7.4 A SenderInfo       123         7.4.3 Number-based       123                                                                                                    | 6.4.7.4 General VoIP (XCAPI)       |     |
| 6.4.8.1       General.       105         6.5.       Information       107         7. ixi-UMS Render Connector.       108         7.1       General.       108         7.2       Incoming Messages       109         7.2.1       Faxes       109         7.2.2       Report Notifications       110         7.2.3       Printing       111         7.2.4       Fax Preview       113         7.2.5       RouteBySender       114         7.2.5.1       General.       114         7.2.5.2       Call Numbers.       114         7.2.5.3       Loared.       114         7.2.5.4       Search.       115         7.2.5.4       Search.       115         7.2.6       Date/Time       116         7.3.1       Outgoing Messages       118         7.3.1       Outgoing Fax       118         7.3.2       Date/Time       116         7.3.3       Applications       119         7.3.3       Dutgoing Fax       121         7.4.4       General       121         7.4.3       Kumber-based       122         7.4.4       Smoderinfo                                                                                                    | 6.4.8 Log                          | 105 |
| 6.4.8.2       Services       106         6.5       Information       107         7       ki-UMS Render Connector.       108         7.1       General       108         7.2       Incoming Messages       109         7.2.1       Faxes       109         7.2.2       Report Notifications       110         7.2.3       Printing       111         7.2.4       Faxe Preview       113         7.2.5       RouteBySender       114         7.2.5       Call Numbers       114         7.2.5.1       General       114         7.2.5.2       Call Numbers       114         7.2.5.2       Call Numbers       115         7.2.6       Date/Time       116         7.3       Outgoing Messages       118         7.3.1       Text to-Speech       120         7.3.3       Text to-Speech       120         7.4.4       Search       121         7.4.4       Search       122         7.4.4       Search       121         7.4.4       Search       122         7.4.4       Search       122         7.4.4       Search <td< td=""><td>6.4.8.1 General</td><td></td></td<>                                                                                     | 6.4.8.1 General                    |     |
| 6.5       Information       107         7       xii-UMS Render Connector       108         7.1       General       108         7.2       Incoming Messages       109         7.2.1       Faxes       109         7.2.1       Faxes       109         7.2.2       Report Notifications       110         7.2.3       Printing       111         7.2.4       Fax Preview       113         7.2.5       RouteBySender       114         7.2.5.7       Call Numbers       114         7.2.5.2       Call Numbers       115         7.2.6       Date/Time       116         7.3.1       Outgoing Messages       118         7.3.1       Outgoing Fax       118         7.3.3       Text-to-Speech       120         7.4.1       General       121         7.4.3       Number-based       123         7.4.4       General       124         7.4.4       General       124         7.4.4       Settings       125         7.4.3       Number-based       123         7.4.4       Settings       126         7.4.5       Field Assignment<                                                                                                    | 6.4.8.2 Services                   |     |
| 7         ixi-UMS Render Connector         108           7.1         General         108           7.2         Incoming Messages         109           7.2.1         Faxes         109           7.2.2         Report Notifications         110           7.2.3         Printing         111           7.2.4         Fax Preview         113           7.2.5         RouteBySender         114           7.2.5         Call Numbers         114           7.2.5         Call Numbers         114           7.2.5.1         General         114           7.2.5.2         Call Numbers         114           7.2.5.3         LDAP Settings         115           7.2.6         Date/Time         116           7.3         Outgoing Messages         118           7.3.1         Outgoing Fax         118           7.3.2         Applications         119           7.3.3         Text-oSpeech         120           7.4.4         General         121           7.4.2         Filters         122           7.4.3         Number-based         123           7.4.4         SenderInfo         124 <tr< th=""><th>6.5 Information</th><th>107</th></tr<>   | 6.5 Information                    | 107 |
| 7.1 General       108         7.2 Incoming Messages       109         7.2.1 Faxes       109         7.2.2 Report Notifications       110         7.2.3 Printing       111         7.2.4 Fax Preview       113         7.2.5 RouteBySender       114         7.2.5 RouteBySender       114         7.2.5 Coll Bumbers       114         7.2.5.2 Call Numbers       114         7.2.5.3 LDAP Settings       115         7.2.6 Date/Time       116         7.3.1 Outgoing Messages       118         7.3.1 Outgoing Fax       118         7.3.3 Text-to-Speech       120         7.4 Coverpages       121         7.4.1 General       121         7.4.2 Filters       122         7.4.3 Number-based       123         7.4.4 General       124         7.4.4 Settings       126         7.4.4 Settings       126         7.4.4 Settings       126         7.4.4 Settings       126         7.4.5 LDAP Settings       126         7.4.4 Settings       126         7.4.4 Settings       126         7.4.4 Settings       126         7.4.4 Sectings       126                                                                                                  | 7 ixi-UMS Render Connector         | 108 |
| 7.2 Incoming Messages       109         7.2.1 Faxes       109         7.2.2 Report Notifications       110         7.2.3 Printing       111         7.2.4 Fax Preview       113         7.2.5 RouteBySender       114         7.2.5.1 General       114         7.2.5.2 Call Numbers       114         7.2.5.4 Search       115         7.2.6 Date/Time       116         7.3.7 Jourgoing Messages       118         7.3.1 Outgoing Messages       118         7.3.2 outgoing Messages       118         7.3.3 Text-to-Speech       120         7.4.1 General       121         7.4.2 Filters       122         7.4.3 Number-based       123         7.4.4 Search       126         7.4.5 Reidpientinfo       126         7.4.4 Search       127         7.4.5 Recipientinfo       128         7.4.4 Search       129         7.4.5 Recipientinfo       129         7.4.5 Recipientinfo       129         7.4.5 Recipientinfo       129         7.4.5 Recipientinfo       129         7.4.5 Recipientinfo       129         7.4.5 Recipientinfo       129         7.4.5 Rec                                                                                | 7.1 General                        | 108 |
| 7.2.1 Faxes       109         7.2.2 Report Notifications       110         7.2.3 Printing       111         7.2.4 Fax Preview       113         7.2.5 RouteBySender       114         7.2.5 RouteBySender       114         7.2.5 Call Numbers       114         7.2.5.1 General       114         7.2.5.2 Call Numbers       115         7.2.6 Date/Time       116         7.3.1 DuP Settings       115         7.2.6 Date/Time       116         7.3 Outgoing Messages       118         7.3.1 Outgoing Fax       119         7.3.3 Text-to-Speech       120         7.4 General       121         7.4.1 General       121         7.4.3 Number-based       123         7.4.4 Search       124         7.4.4 Search       125         7.4.4 Search       126         7.4.4 Search       127         7.4.4 Search       126         7.4.5 Recipientinfo       129         7.4.5 Recipientinfo       129         7.4.5 Recipientinfo       129         7.4.5 Recipientinfo       129         7.4.5 Recipientinfo       129         7.4.5 Lodar Seitmes       130 </td <td>7.2 Incoming Messages</td> <td></td>                                             | 7.2 Incoming Messages              |     |
| 7.2.2 Report Notifications       110         7.2.3 Printing       111         7.2.4 Fax Preview       113         7.2.5 RouteBySender       114         7.2.5.1 General       114         7.2.5.2 Call Numbers       114         7.2.5.3 LDAP Settings       115         7.2.6 Date/Time       116         7.3 Outgoing Messages       118         7.3.1 Outgoing Fax       118         7.3.2 Applications       119         7.3.3 Text-to-Speech       120         7.4 Coverpages       121         7.4.1 General       121         7.4.2 Filters       122         7.4.3 Number-based       123         7.4.4 SenderInfo       124         7.4.3 Coneral       126         7.4.4 SenderInfo       126         7.4.3 Registration Data       126         7.4.4 SenderInfo       126         7.4.4 Search       127         7.4.5 Field Assignment       128         7.4.5 General       129         7.4.5 General       129         7.4.5 General       129         7.4.5 General       129         7.4.5 General       129         7.4.5 General       129                                                                                               | 7.2.1 Faxes                        |     |
| 7.2.3 Printing       111         7.2.4 Fax Preview       113         7.2.5 RouteBySender       114         7.2.5.1 General       114         7.2.5.2 CallNumbers       114         7.2.5.3 LDAP Settings       115         7.2.5.4 Search       115         7.2.5 Date/Time       116         7.3 Outgoing Messages       118         7.3.1 Outgoing Fax       118         7.3.2 Applications       119         7.3.3 Text-to-Speech       120         7.4.1 General       121         7.4.2 Goverpages       122         7.4.3 Number-based       123         7.4.4 SenderInfo       124         7.4.4 SenderInfo       124         7.4.4 Search       126         7.4.4 Search       126         7.4.4 Search       127         7.4.3 Registration Data       126         7.4.4 Search       127         7.4.5 Field Assignment       128         7.4.5 General       129         7.4.5 General       129         7.4.5 General       129         7.4.5 General       129         7.4.5 General       129         7.4.5 General       129 <tr< td=""><td>7.2.2 Report Notifications</td><td></td></tr<>                                                  | 7.2.2 Report Notifications         |     |
| 7.2.4 Fax Preview       113         7.2.5 RouteBySender       114         7.2.5 RouteBySender       114         7.2.5 General       114         7.2.5.1 General       114         7.2.5.2 Call Numbers       114         7.2.5.3 LDAP Settings       115         7.2.6 Jate/Time       115         7.2.6 Date/Time       116         7.3 Outgoing Messages       118         7.3.1 Outgoing Fax       118         7.3.2 Applications       119         7.3.3 Text-to-Speech       120         7.4 Coverpages       121         7.4.1 General       121         7.4.2 Filters       122         7.4.3 Number-based       122         7.4.4 SenderInfo       124         7.4.4 SenderInfo       124         7.4.4 SenderInfo       124         7.4.4 SenderInfo       126         7.4.4 SenderInfo       126         7.4.4 SenderInfo       126         7.4.4 SenderInfo       124         7.4.4 SenderInfo       124         7.4.4 SenderInfo       126         7.4.4 SenderInfo       126         7.4.4.5 Field Assignment       126         7.4.5 LDAP Settings                                                                                           | 7.2.3 Printing                     |     |
| 7.2.5 RouteBySender       114         7.2.5.1 General.       114         7.2.5.2 Call Numbers       114         7.2.5.3 LDAP Settings       115         7.2.5.4 Search       115         7.2.5.4 Search       116         7.3 Outgoing Messages       118         7.3.1 Outgoing Fax       118         7.3.2 Applications       119         7.3.3 Text-to-Speech       120         7.4.1 General       121         7.4.2 Filters       122         7.4.3 Number-based       123         7.4.4 SenderInfo       124         7.4.3 Registration Data       126         7.4.4 Search       127         7.4.5 Field Assignment       128         7.4.5 RecipientInfo       129         7.4.5 LDAP Settings       130         7.5.1 General       129         7.4.5 Field Assignment       128         7.4.5 LDAP Settings       130         7.5.1 MetaDirectory Einstellungen       131         7.5.1 MetaDirectory Einstellungen       131         7.5.1 MetaDirectory Einstellungen       133         7.5.1 MetaDirectory Einstellungen       133         7.5.1 MetaDirectory Einstellungen       133         7.                                             | 7.2.4 Fax Preview                  |     |
| 7.2.5.1       General.       114         7.2.5.2       Call Numbers.       114         7.2.5.3       LDAP Settings.       115         7.2.5.4       Search.       115         7.2.5.4       Search.       115         7.2.5.4       Search.       115         7.2.6       Date/Time       116         7.3       Outgoing Messages.       118         7.3.1       Outgoing Fax       118         7.3.2       Applications       119         7.3.3       Text-to-Speech       120         7.4       Coverpages       121         7.4.1       General       121         7.4.2       Filters       122         7.4.3       Registration Data       126         7.4.4.5       Field Assignment       127         7.4.5       Identification       128         7.4.5       Identification       131         7.5.1       MetaDirectory Einstellungen       131         7.5.2       Sender Identification       132         7.5.1       MetaDirectory Einstellungen       131         7.5.1       MetaDirectory Einstellungen       131         7.5.2       Sender Identification                                                                                  | 7.2.5 RouteBySender                |     |
| 7.2.5.2       Call Numbers.       114         7.2.5.3       LDAP Settings.       115         7.2.5.4       Search       115         7.2.5.4       Search       115         7.2.5.6       Date/Time       116         7.3.0       Outgoing Messages       118         7.3.1       Outgoing Fax       118         7.3.2       Applications       119         7.3.3       Text-to-Speech       120         7.4       Coverpages       121         7.4.1       General       121         7.4.2       Filters       122         7.4.3       Number-based       123         7.4.4       Search       124         7.4.4       General       124         7.4.4.3       Registration Data       126         7.4.4.4       Search       127         7.4.5       Field Assignment       128         7.4.5       Field Assignment       129         7.4.5.1       General       129         7.4.5.2       LDAP Settings.       130         7.5.3       LDAP Settings.       130         7.5.4       Sender Identification       131         7.5.1                                                                                                    | 7.2.5.1 General                    |     |
| 7.2.5.3       LDAP Settings       115         7.2.5.4       Search       115         7.2.6       Date/Time       116         7.3.0       Outgoing Messages       118         7.3.1       Outgoing Fax       118         7.3.2       Applications       119         7.3.3       Text-to-Speech       120         7.4       Coverpages       121         7.4.1       General       121         7.4.2       Filters       122         7.4.3       Number-based       123         7.4.4       SenderInfo       124         7.4.4       General       125         7.4.4.3       Registration Data       126         7.4.4.5       Field Assignment       126         7.4.5       Field Assignment       127         7.4.5       Field Assignment       128         7.4.5       Field Assignment       129         7.4.5.1       General       129         7.4.5.2       LDAP Settings       130         7.5.5       LDAP Settings       130         7.5.6       LOB Settings       130         7.5.1       General       129         7.5.2                                                                                                    | 7.2.5.2 Call Numbers               |     |
| 7.2.5.4       Search                                                                                                    | 7.2.5.3 LDAP Settings              |     |
| 7.2.6 Date/Time       116         7.3 Outgoing Messages       118         7.3.1 Outgoing Fax       118         7.3.2 Applications       119         7.3.3 Text-to-Speech       120         7.4 Coverpages       121         7.4.1 General       121         7.4.2 Filters       122         7.4.3 Number-based       123         7.4.4 SenderInfo       124         7.4.4 General       124         7.4.4 SenderInfo       124         7.4.4 SenderInfo       124         7.4.4 SenderInfo       124         7.4.5 Field Assignment       126         7.4.5 Field Assignment       128         7.4.5 RecipientInfo       129         7.4.5 LDAP Settings       130         7.5 Sender Identification       131         7.5.1 MetaDirectory Einstellungen       131         7.5.2 LDAP Settings       130         7.5.1 MetaDirectory Einstellungen       131         7.5.2 Sender Identification       133         7.5.1 MetaDirectory Einstellungen       131         7.5.2 Loop Settings       133         7.5 Information       133                                                                                                    | 7.2.5.4 Search                     |     |
| 7.3 Outgoing Messages       118         7.3.1 Outgoing Fax       118         7.3.2 Applications       119         7.3.3 Text-to-Speech       120         7.4 Coverpages       121         7.4.1 General       121         7.4.2 Filters       122         7.4.3 Number-based       123         7.4.4 SenderInfo       124         7.4.4 SenderInfo       124         7.4.4 SenderInfo       124         7.4.4 SenderInfo       125         7.4.4.3 Registration Data       126         7.4.4.5 Field Assignment       127         7.4.5 RecipientInfo       129         7.4.5.1 General       129         7.4.5.2 LDAP Settings       130         7.5 Sender Identification       131         7.5.1 MetaDirectory Einstellungen       131         7.5.2 Sender Identification       132         7.6 Log       133         7.7 Information       134                                                                                                    | 7.2.6 Date/Time                    | 116 |
| 7.3.1 Outgoing Fax       118         7.3.2 Applications       119         7.3.3 Text-to-Speech       120         7.4 Coverpages       121         7.4.1 General       121         7.4.2 Filters       122         7.4.3 Number-based       123         7.4.4 SenderInfo       124         7.4.1 General       124         7.4.2 Filters       122         7.4.3 Number-based       123         7.4.4 SenderInfo       124         7.4.2 LDAP Settings       125         7.4.3 Registration Data       126         7.4.4.3 Registration Data       126         7.4.4.5 Field Assignment       127         7.4.5 Field Assignment       128         7.4.5 RecipientInfo       129         7.4.5.1 General       129         7.4.5.2 LDAP Settings       130         7.5 Sender Identification       131         7.5.1 MetaDirectory Einstellungen       131         7.5.2 Sender Identification       132         7.6 Log       133                                                                                                    | 7.3 Outgoing Messages              |     |
| 7.3.2 Applications       119         7.3.3 Text-to-Speech       120         7.4 Coverpages       121         7.4.1 General       121         7.4.2 Filters       122         7.4.3 Number-based       123         7.4.4 SenderInfo       124         7.4.4 SenderInfo       124         7.4.4 SenderInfo       124         7.4.4 SenderInfo       124         7.4.4 SenderInfo       124         7.4.4 SenderInfo       125         7.4.4 Secth       125         7.4.4 Secth       126         7.4.4 Secth       126         7.4.5 Field Assignment       128         7.4.5 Field Assignment       128         7.4.5 Field Assignment       129         7.4.5.1 General       129         7.4.5.2 LDAP Settings       130         7.5 Sender Identification       131         7.5.1 MetaDirectory Einstellungen       131         7.5.2 Sender Identification       132         7.6 Log       133         7.7 Information       134                                                                                                    | 7.3.1 Outgoing Fax                 |     |
| 7.3.3 Text-to-Speech       120         7.4 Coverpages       121         7.4.1 General       121         7.4.2 Filters       122         7.4.3 Number-based       123         7.4.4 SenderInfo       124         7.4.4 SenderInfo       124         7.4.4 SenderInfo       124         7.4.4 SenderInfo       124         7.4.4.3 Registration Data       125         7.4.4.3 Registration Data       126         7.4.4.4 Search       127         7.4.4.5 Field Assignment       128         7.4.5 Field Assignment       129         7.4.5.1 General       129         7.4.5.2 LDAP Settings       130         7.5 Sender Identification       131         7.5.1 MetaDirectory Einstellungen       131         7.5.2 Sender Identification       132         7.6 Log       133                                                                                                    | 7.3.2 Applications                 | 119 |
| 7.4 Coverpages       121         7.4.1 General       121         7.4.2 Filters       122         7.4.3 Number-based       123         7.4.4 SenderInfo       124         7.4.4 SenderInfo       124         7.4.4 SenderInfo       124         7.4.4 SenderInfo       124         7.4.4 SenderInfo       124         7.4.4.1 General       124         7.4.4.2 LDAP Settings       125         7.4.4.3 Registration Data       126         7.4.4.4 Search       127         7.4.4.5 Field Assignment       128         7.4.5 Field Assignment       129         7.4.5.1 General       129         7.4.5.2 LDAP Settings       130         7.5 Sender Identification       131         7.5.1 MetaDirectory Einstellungen       131         7.5.2 Sender Identification       132         7.6 Log       133         7.7 Information       134                                                                                                    | 7.3.3 Text-to-Speech               | 120 |
| 7.4.1 General       121         7.4.2 Filters       122         7.4.3 Number-based       123         7.4.4 SenderInfo       124         7.4.4 SenderInfo       124         7.4.4 SenderInfo       124         7.4.4 SenderInfo       124         7.4.4 SenderInfo       124         7.4.4 SenderInfo       124         7.4.4.1 General       125         7.4.4.2 LDAP Settings       126         7.4.4.3 Registration Data       126         7.4.4.4 Search       127         7.4.4.5 Field Assignment       128         7.4.5 Field Assignment       129         7.4.5.1 General       129         7.4.5.2 LDAP Settings       130         7.5 Sender Identification       131         7.5.1 MetaDirectory Einstellungen       131         7.5.2 Sender Identification       132         7.6 Log       133         7.7 Information       134                                                                                                    | 7.4 Coverpages                     |     |
| 7.4.2 Filters       122         7.4.3 Number-based       123         7.4.4 SenderInfo       124         7.4.4 SenderInfo       124         7.4.4.1 General       124         7.4.2 LDAP Settings       125         7.4.3 Registration Data       126         7.4.4.3 Registration Data       126         7.4.4.5 Field Assignment       127         7.4.5 Field Assignment       128         7.4.5 RecipientInfo       129         7.4.5.1 General       129         7.4.5.2 LDAP Settings       130         7.5 Sender Identification       131         7.5.1 MetaDirectory Einstellungen       131         7.5.2 Sender Identification       132         7.6 Log       133         7.7 Information       134                                                                                                    | 7.4.1 General                      |     |
| 7.4.3 Number-based       123         7.4.4 SenderInfo       124         7.4.4 SenderInfo       124         7.4.4.1 General       124         7.4.4.2 LDAP Settings       125         7.4.3 Registration Data       126         7.4.4.3 Search       127         7.4.4.5 Field Assignment       128         7.4.5 Field Assignment       129         7.4.5 RecipientInfo       129         7.4.5.1 General       129         7.4.5.2 LDAP Settings       130         7.5 Sender Identification       131         7.5.1 MetaDirectory Einstellungen       131         7.5.2 Sender Identification       132         7.6 Log       133         7.7 Information       134                                                                                                    | 7.4.2 Filters                      |     |
| 7.4.4 SenderInfo       124         7.4.4.1 General       124         7.4.4.2 LDAP Settings       125         7.4.4.3 Registration Data       126         7.4.4.4 Search       127         7.4.4.5 Field Assignment       128         7.4.5 Field Assignment       129         7.4.5.1 General       129         7.4.5.2 LDAP Settings       130         7.5 Sender Identification       131         7.5.1 MetaDirectory Einstellungen       131         7.5.2 Sender Identification       132         7.6 Log       133         7.7 Information       134                                                                                                    | 7.4.3 Number-based                 |     |
| 7.4.1       General       124         7.4.2       LDAP Settings       125         7.4.3       Registration Data       126         7.4.4.3       Registration Data       126         7.4.4.4       Search       127         7.4.4.5       Field Assignment       128         7.4.5       Field Assignment       129         7.4.5.1       General       129         7.4.5.2       LDAP Settings       130         7.5       Sender Identification       131         7.5.1       MetaDirectory Einstellungen       131         7.5.2       Sender Identification       132         7.6       Log       133         7.7       Information       134                                                                                                    | 7.4.4 SenderInfo                   |     |
| 7.4.2       LDAP Settings.       125         7.4.3       Registration Data.       126         7.4.4.3       Registration Data.       126         7.4.4.4       Search.       127         7.4.4.5       Field Assignment.       128         7.4.5.7       RecipientInfo       129         7.4.5.8       RecipientInfo       129         7.4.5.1       General.       129         7.4.5.2       LDAP Settings.       130         7.5       Sender Identification       131         7.5.1       MetaDirectory Einstellungen       131         7.5.2       Sender Identification       132         7.6       Log       133         7.7       Information       134                                                                                                    | 7.4.4.1 General                    |     |
| 7.4.4.3       Registration Data       126         7.4.4.4       Search       127         7.4.4.5       Field Assignment       128         7.4.5.6       Field Assignment       129         7.4.5.1       General       129         7.4.5.2       LDAP Settings       130         7.5       Sender Identification       131         7.5.1       MetaDirectory Einstellungen       131         7.5.2       Sender Identification       132         7.6       Log       133         7.7       Information       134                                                                                                    | 7.4.4.2 LDAP Settings              |     |
| 7.4.4.4       Search       127         7.4.5.5       Field Assignment       128         7.4.5.5       RecipientInfo       129         7.4.5.1       General       129         7.4.5.2       LDAP Settings       130         7.5       Sender Identification       131         7.5.1       MetaDirectory Einstellungen       131         7.5.2       Sender Identification       132         7.6       Log       133         7.7       Information       134                                                                                                    | 7.4.4.3 Registration Data          |     |
| 7.4.4.5       Field Assignment                                                                                                    | 7.4.4.4 Search                     |     |
| 7.4.5 RecipientInfo       129         7.4.5.1 General       129         7.4.5.2 LDAP Settings       130         7.5 Sender Identification       131         7.5.1 MetaDirectory Einstellungen       131         7.5.2 Sender Identification       132         7.6 Log       133         7.7 Information       134                                                                                                    | 7.4.4.5 Field Assignment           |     |
| 7.4.5.1       General                                                                                                    | 7.4.5 RecipientInfo                | 129 |
| 7.4.5.2LDAP Settings                                                                                                    | 7.4.5.1 General                    |     |
| 7.5 Sender Identification       131         7.5.1 MetaDirectory Einstellungen       131         7.5.2 Sender Identification       132         7.6 Log       133         7.7 Information       134                                                                                                    | 7.4.5.2 LDAP Settings              |     |
| 7.5.1 MetaDirectory Einstellungen       131         7.5.2 Sender Identification       132         7.6 Log       133         7.7 Information       134                                                                                                    | 7.5 Sender Identification          | 131 |
| 7.5.2 Sender Identification       132         7.6 Log       133         7.7 Information       134                                                                                                    | 7.5.1 MetaDirectory Einstellungen  |     |
| 7.6 Log                                                                                                    | 7.5.2 Sender Identification        |     |
| 7.7 Information                                                                                                    | 7.6 Log                            | 133 |
|                                                                                                    | 7.7 Information                    | 134 |

| 8 | Configuration of the PBX | 135 |
|---|--------------------------|-----|
| 9 | Info                     | 138 |
| 9 | .1 About estos GmbH      | 138 |
| 9 | .2 Version               | 138 |

## **1** Introduction

This documentation gives you an overview of the Kernel of ixi-UMS Enterprise, the powerful unified messaging server software from estos GmbH. You will get a product overview, the system requirements and details about installation and configuration from ixi-UMS Kernel.

## 1.1 ixi-UMS Enterprise Overview

ixi-UMS Enterprise is a powerful unified messaging software, that provides services such as Fax, Voice, SMS and mobile access.

The ixi-UMS software is designed modularly and basically consists of the components Kernel, Connectors and Services.

The ixi-UMS Kernel is the core of the software and handles all the outward communication processes.

The ixi-UMS **Connectors** provide the integration in different systems like e.g. Microsoft Exchange, Lotus Domino or SAP.

The ixi-UMS **Services** can be combined with each other flexibly. That way, ixi-UMS can be applied as pure fax server, for example, or as a complete unified messsaging system with Fax, Voice and SMS.

As it is based on standards, ixi-UMS can basically be operated with all the common PBX's (conventional or IP-based).

## **Funktion:**

A professional, server-based Unified Messaging system exists of several components: A phone binding (PBX), the interface between computer and phone system (here the so-called. Kernel), a connection with the mail server (Connector) and the mail server.

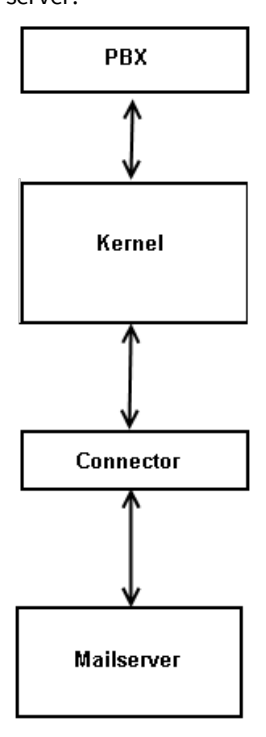

#### • PBX

The PBX establishes the connection to the telephone network. For the application of ixi-UMS Enterprise, any PBX can be used.

For ixi-UMS Server, an ISDN point-to-point or a point-to-multipoint connection or a VoIP connection can be used.

## • Kernel

The "core" of ixi-UMS is the Kernel. It is the actual server and establishes the interface between computer and telephone network.

A CAPI that is provided by an ISDN-board a V-CAPI (e.g. Express@LAN) is needed as interface. The CAPI is a kind of "translator" between computer application and ISDN-board.

#### • Connector

Another module is the Connector that provides the connection between the Kernel and the mail server used. ixi-UMS Kernelcan be applied with one or multiple Connectors.

#### • Mail Server

The task of the mail server is to distribute the messages, e.g. faxes, or pass them on to the connector.

The connection by ixi-UMS Connectors is "independent" of the ixi-UMS Kernel. The data exchange is done via Connector directories. This is why it is possible that one single ixi-UMS Kernel can collaborate with one or several Connectors. Another possible constellation is that several ixi-UMS Kernels collaborate with one or several Connectors (e.g. for reasons of high availability).

## **Connectors and Interfaces:**

- ixi-UMS Mail Server Connector for all mail systems and LDAP databases.
- ixi-UMS SI CON Connector for the integration in SAP-systems without LDAP-based user management
- ixi-UMS FAPI Connector File API for the connection of own applications without LDAP-based user management

For more detailed information, please have a look at the respective ixi-UMS Connector manual.

Before outgoing messages can be sent by the ixi-UMS Kernel, they have to be "converted" in a respective format. This process is called "rendering". There are two ways of rendering with ixi-UMS Enterprise.

- server-based rendering
- client-based rendering

## **Server-based rendering**

With server-based rendering, all the file attachments are processed at a central point. For this, the application that shall be sent as fax has to be installed on the respective machine.

If a Word-file is attached to the fax, for example, it is passed on to the ixi-UMS Connector by the mail server, e.g. Microsoft Exchange Server, and then passed on to the Render Connector affiliated in the ixi-UMS Kernel.

It "opens" the Word-document and prints it via a particular printer. Therewith, a file is created that contains a graphical image as well as information, e.g. the sender number.

This file is passed on to the ixi-UMS Kernel.

## **Client-rendering**

Client-rendering means the creation of a fax at the user workstation. For this, "Client Tools" are needed that provide an own printer, amongst others. Via this printer, a fax-capable file can be created out of any application installed.

With this type of rendering, the application is not needed on the server.

## 1.1.1 Services

In the following, the services are explained which are installed with the ixi-UMS Kernel and therewith are available without any additional installation depending on the license.

You can test all the features and services in test mode for a period of 30 days.

All the required components are installed in order to run the services

- FAX
- SMS
- Voice (see ixi-UMS Voice-Mail Server)
- MWI / Alert
- OCR
- Journal

## 1.1.1.1 Fax

The ixi-UMS Kernel receives and sends faxes. The faxes are passed on to the installed Connector as TIFF- and / or PDF-file.

## • Sending fax messages

For the user, sending fax messages works like sending e-mails. The only difference is that a different addressing scheme has to be used. For details, please refer to your ixi-UMS Connector Manual.

The sending user gets a sending report for every message indicating success or failure (among other information). Like in e-mail messages, the user can specify priorities to influence the order in which messages are sent. Messages will be rendered into the fax format. Attachments will be rendered using a fax printer driver and the corresponding application. A fax coverpage can be added (individually for each user).

## • Inbound routing of fax messages

Fax addresses are assigned to users in the messaging system (please refer to your ixi-UMS Connector Manual). The recipient number is formed by <% KERNELNAME%> depending on the location settings, the PBX connection and the selected routing method.

## • Printing incoming fax messages

Incoming faxes - depening on the recipient number - can be printed by a network printer additionally.

## • Incoming faxes as PDF

The faxes can be delivered to the user as TIFF- and / or PDF-file.

## 1.1.1.2 SMS

When a company decides to deploy the feature SMS, it has to think about the following questions in order to find the perfect solution:

- Does the company only want to send short messages or is the receiving of short messages also important?
- How many short messages are sent / received every day?
- In which mobile telephony network (in Germany: D1, D2, O<sub>2</sub>, E-Plus or others) short messages are sent?

Sending short messages does cause costs which is another fact that has to be considered. Some providers offer already special SMS rates, with that a special amount (e.g. 50 short messages) is for free per month. For more information, please refer to the mobile telephony network provider.

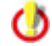

An SMS always has 128bit - max 160 standard characters (without umlauts or special characters). If longer texts are sent, they are split into several SMS and put back together at the receiver

The following connections and configurations are available in ixi-UMS Enterprise:

#### • ISDN Adapter with configuration "SMS via fixed lines"

The sending and the reception of SMS is possible.

"SMS via fixed lines" is a service in the PSTN, which delivers messages either to the PSTN or to the GSM network.

The sender number (D-channel information) is used as sender number. You can also answer this. Remark:

The D-channel information is transferred as CallingPartyNumber in the ISDN SETUP message respectively if use SIP in the INVITE message in From URI. Please note that this information may also be used by the PBX, e.g. for the billing. Normally, only the user-individual extension is passed on to the PBX by the ixi-UMS Kernel (In this case, only the extension may be entered in the field). The PBX adds the extension to the CallingPartyNumber when the call is transmitted.

Please ask your mobile telephony network provider whether this service is available in your network.

### • Mobile Phone / Pager / GSM Data Adapter

The sending and the reception of SMS is possible.

In this configuration, the SMS is directly sent to the mobile telephony network by mobile phone / GSM data adapter. The hardware is connected to the PC on that the ixi-UMS Kernel is installed via COM or LAN-interface.

The sender number is the mobile number of the SIM-card in the mobile phone / GSM data adapter. SMS can be received via this "mobile number" (number of the SIM-card). In order to send SMS to single users, a so-called rotuing information in form of the extension, directly followed by "#", must be put in front of the message - <DDI>#<text message>.

## Example:

The message "789#short message" is interpreted as in the following:

- 789: Extension (DDI) of the user

- #: delimiter between DDI and text of the SMS

- A short message: Text delivered to the user

In order to be able to assign the message to the respective user, the ixi-UMS Kernel location address (e.g. +49 8142 4799) is put in front of the DDI.

This way, you get the UMS-number of the user (e.g. +49 8142 4799789)

#### • SMS Large Account via ISDN X.31/X.25 and TCP/IP Protocols

SMS Large Account is meant for companies sending a lot of short messages (e.g. for marketing purposes).

Most mobile phone providers offer so-called "Large Accounts" (LA) for customers who need to send more than 10.000 short messages per month. A direct connection to the SMSC (Short Message Service Center) is established. The major providers provide different connection modes (X.25, X.31 and TCP/IP).

Beside the faster and cheaper sending, the reception of short messages is also possible. If you want to make use of this feature, the service provider sets up a co-called

and you get one "Mobile Phone Number". Other users now can send a short message to this number (See "Mobile Phone/Pager/GSM Daten Adapter") and the ixi-UMS Kernel is notified by the SMSC as soon as the message has been received. The ixi-UMS Kernel now picks up the message at the provider and delivers it to you.

#### • SMS via HTTP-Provider

ixi-UMS Enterprise offer SMS dispatch using several providers. To use these services, you must be registered with one of the providers listed who will invoice you for this service.

Fees may vary depending on the provider.

With some providers you have to have a static IP in order to use the service.

Simply compare the various providers and pick out the most favourable one for you. The service User account has to be activated so that a user is able to use the SMS text message dispatch.

Depending on the provider, you can also provide the reply address in the request.

In principle, every service provider can be connected if it has a HTTP GET or POST interface. Requirement: The ixi-UMS Kernel server can establish an Internet connection to the provider.

## 1.1.1.3 Voice

The ixi-UMS Kernel contains a simple voice mailbox feature. Users can receive voice, fax and SMS messages under the UMS number. Messages of all types are displayed in the user's inbox.

If the fax number should not be the same as the voice mailbox number, different number ranges can be configured for receiving fax and voice messages.

Announcements can be recorded and can be assigned to all the users, to single extensions (centrally at the ixi-UMS Kernel) or per user.

#### The formats

To integrate recorded announcements into the ixi-UMS Enterprise system, the following file and content formats are required.

| file format     | WAV (                                    | RIFF)                                     |
|-----------------|------------------------------------------|-------------------------------------------|
| content formats | Variant 1: G.711 (u-law oder a-law)      | Variant 2: PCM                            |
|                 | 1 channel (Mono)                         | 1 channel (Mono)                          |
|                 | Sampling Rate 8 KHz                      | Sampling Rate: 8 KHz                      |
|                 | Resolution: 8 Bit                        | Resolution: 16 Bit                        |
|                 | Sampling Rate 8 KHz<br>Resolution: 8 Bit | Sampling Rate: 8 KH<br>Resolution: 16 Bit |

These features can be enhanced essentially with the installation of **ixi-UMS Voice-Mail Server**. The ixi-UMS Voice-Mail Server allows each user to make their own announcement. In addition, the remote inquiry of voice messages is possible:

Other features include:

- Remote access to voice mails
- Remote access to E-Mails, fax- and sms messages (reading via TTS)
- Call forwarding
- LDAP based user administration
- ...

The features listed here are only part of the features offered by the **ixi-UMS Voice-Mail Server**. The full range of performance of the **ixi-UMS Voice-Mail Server** is listed and described in the **<ixi-UMS Voice-Mail Server** manual.

The licensing of "Voice" includes the installation of the ixi-UMS Voice-Mail Server and thus provides the functions "Remote Access" and "recording of Announcements" by the users, as well as the Notifier Express.

## 1.1.1.4 MWI

Depending on the PBX and the respective telephone (e.g. feature-added telephone), the incoming of UMS-messages (faxes, voice mails, SMS) can be signaled at the telephone of the user. This is the so-called feature MWI (Message Waiting Indication).

For switching on hte indication at the telephone, the ixi-UMS Kernel transmits a corresponding signal to the PBX. At last, the MWI is switched on by the PBX.

For switching off the indication at the telephone, a so-called "Alert-Message" is sent to the ixi-UMS Kernel by the mail client or by Notifier Expreß. The ixi-UMS Kernel passes the information on to the PBX. By doing so the PBX is caused to delete the MWI at the respective user's telephone. For information about the addressing and the format of these Alert-Message, please have alook at the Additional Information. You can also get information about the requirements there.

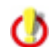

The MWI service is subject to licensing and fees

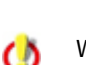

With installing the ixi-UMS Voice-Mail Server, the possibilities to activate and deactivate the MWI at the telephone are enhanced.

## 1.1.1.5 OCR

"Optical Character Recognition" is needed for the conversion of incoming messages from graphical format (TIF and/or PDF) into text (e-mail body text and/or PDF-attachment).

The text in the body text helps to find fax messages e.g. using the "Standard Search Dialog" of the mail client.

In order to have fax messages read out to you via text-to-speech (ixi-UMS Voice-Mail Server), it is absolutely necessary to transfer faxes via OCR into the body text of the e-mail.

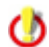

The OCR engine integrated in the ixi-UMS system is license-free and free of charge.

## 1.1.1.6 TTS

A "text to speech engine" converts text into audio-files . You need this funtion to:

- send text message, which are read out to the called participant.
- listen to E-Mails and faxes (need OCR) with ixi-UMS Voice-Mail Server
- to create announcements via ixi-UMS Voice-Mailbox configuration

For this function a "TTS engine" on the respective ixi-UMS Server must be installed. The interface (Speech API) "SAPI5" and "Microsoft Speech Plattform" ist used.

With the ixi-Framework Setup some TTS engines for the Microsoft speech API are copied on the computer.

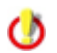

The TTS service for sending text messages which are read out to the called subscriber is free of licence and costs.

## 1.1.1.7 Journaling

Every inbound and outbound transmission will be logged to the journal database. Detailed reports can be generated. In the journal, a clear entry is created for each incoming and outgoing transmission (transmission corresponds to a message in the normal case). The journal entries are stored in a database and can therefore be easily sorted and filtered according to specific criteria.

The creation of detailed reports as well as an access to the database with own tools is possible and facilitates thus possibly the further processing of the information in the own company.

|   |           | al /ht   | to d        | lesslbest-0000        |                   |                   |                    |                             |        |
|---|-----------|----------|-------------|-----------------------|-------------------|-------------------|--------------------|-----------------------------|--------|
| 2 | uurm<br>' | ai (ni   | <u>ф.</u> и | nucainusi.oosu)       | 1                 | 1                 |                    |                             |        |
|   | -         | 1. Q     |             | 🖁 🖻 🕶 🛗 📙 O           | pen Backup Resen  | d Jobs Help       |                    |                             |        |
| ľ | .ocatio   | n 🛆      | 1           |                       |                   |                   |                    |                             |        |
|   | -         | ô        | <u>_</u>    | Transmission time 🛛 🗸 | Sender Address    | Recipient address | Email address      | Subject                     | Transm |
| Ξ | Locat     | ion : De | eutsc       | hland                 |                   |                   |                    |                             |        |
|   | -         | 1        | ~           | 24.03.2020 12:04:31   | +49 8142 4838     | 00304654895       | MayerS@domain.net  | Bestellung per FAX          | 1      |
|   | ÷         |          | 4           | 24.03.2020 11:05:05   | +49 8142 48387123 | 01738281840       | Frank.Schmidt@dorr | Bitte rufen Sie mich zurück | 1      |
|   |           |          | 4           | 24.03.2020 11:04:44   | +4917325622       | +49 8142 48387123 | Frank.Schmidt@dorr |                             | 1      |
|   |           |          | 4           | 24.03.2020 11:03:29   | +4181424799356    | +49 8142 48384123 | Vertrieb@domain.ne |                             | 1      |
|   | . ←       | 9        | 4           | 24.03.2020 10:26:14   | +49 8142 48387123 | 17123             | MayerS@domain.net  |                             | 1      |
|   | -         | ų.       | 4           | 24.03.2020 09:49:31   | +4963987545       | +49 8142 48387123 | Frank.Schmidt@dom  |                             |        |
|   | Locat     | ion : Er | nglan       | d                     |                   |                   |                    |                             |        |
|   | ÷         | 1        | 4           | 24.03.2020 12:04:22   | +44 98 56474123   | 00789541122       | McMarrow@domain.   | Order for ixi-UMS           | 1      |
|   | ÷         | 1        | •           | 24.03.2020 12:04:22   | +44 98 564741'89  | 0038797895        | Smith@domain.net   | Order: 4578/121 Delivery a  | 0      |
|   | Locat     | ion : So | hwe         | iz                    |                   |                   |                    |                             |        |
|   | ->        | ψ        | ~           | 24.03.2020 09:43:20   | +4181424799356    | +41 44 9856474123 | -                  | -                           | -      |
| n |           |          | 117         | ( 22                  | 1                 | 1                 | 1                  | I                           |        |

Optionally, users can access the ixi-UMS Web Journal via the ixi-UMS User Portal and view the UMS messages you have sent and received for them.

## 1.1.2 Additional Features

Beside the standard services described before, a lot of additional features can be installed. Some of these features have to be licensed.

- MultiSite Mode
- Sender Identification
- Extended User Look-Up
- Rules for Call Number Conversion (subject to license)
- Daily Limit of Messages per User
- Channel Reservation Time-Controlled
- Simultaneous Connection with Particular Remotes
- Routing Methods
- Blacklist
- Coverpage RecipientInfo
- Coverpage SenderInfo
- Print Incoming
- RouteBySender
- Reception Date on Every Page
- Reports im HTML-Format
- ixi-UMS Web Journal (Provided via the <%PS%>)
- Use without mail server

## 1.1.2.1 MultiSite Mode

The MultiSite operation simplifies the deploying of the UMS-solution for heterogeneous environments and migration phases, no matter whether ISDN or IP is used for the communication.

Several sites and controllers from different sites can be defined and administered at one ixi-UMS Kernel. Thus, connections (S0, S2M or VoIP) to PBXs of different types can be combined and served with <%PRODUCTNAME%>.

The administration and handling of the messages is done with the ixi-UMS Kernel consistently. The specific settings of the controllers can be handled separately.

#### **Remark:**

Some features and services are only available per ixi-UMS Kernel and not per site.

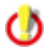

This feature is liable to costs and is released via the ixi-UMS Enterprise license.

## 1.1.2.2 Extended User Look-Up

Before an incoming fax is accepted, an LDAP look-up in the user data base checks whether a user/inbox is assigned to the called number. If this is not the case, the call is rejected.

The look-up is made by default with all the incoming calls.

With the setting of the services in the "DDI Mapping", calls with the feature Voice can be excluded from the look-up.

Further information and configuration equipment at ixi-UMS Kernel Configuration

## 1.1.2.3 Sender Identification

The sender number is resolved via an LDAP-query to the MetaDirectory. As a result, not the sender number but the name is displayed at the user in the inbound message, and city, company, etc. are displayed in the subject.

In the e-mail body text, various sender information read out from the MetaDirectory are displayed.

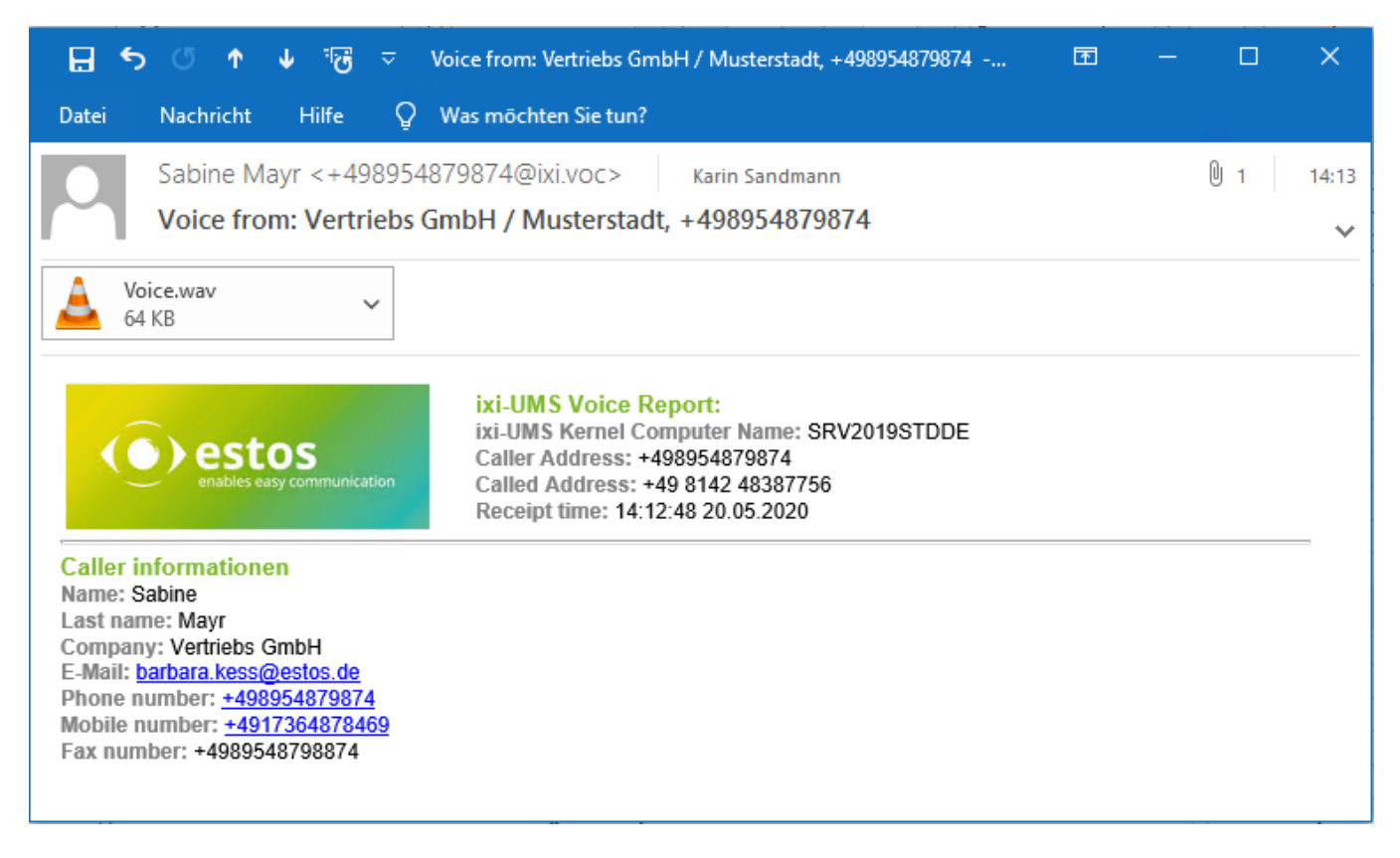

Required for the **ixi-UMS Sender Identification** is the installation of the MetaDirectory. This feature is liable to costs. Further information and configuration at Configuration | Sender Identification.

In MultiSite operation, this feature is only available per ixi-UMS Kernel Server and not per site.

## 1.1.2.4 RouteBySender

0

With the feature "RouteBySender", it is possible to deliver inbound messages to a certain recipient by means of the sender number.

In order to do so, the sender number must be available in the stated MetaDirectory and the e-mail address of the recipient must be deposited and assigned for this number.

This feature is independent of the deployed ixi-UMS Connector.

Required: estos MetaDirectory

## 1.1.2.5 Rules for Call Number Conversion

Rules can be deposited by means of which call numbers incoming and outgoing are converted. With networked PBX's, for example, messages with a particular area code can be sent via a PBX at another site therewith.

The following kinds of numbers can be defined as "search parameter" and as "to be changed" by rules.

- D = Destination (CalledPartyNumber)
- O = Originator (CallingPartyNumber)
- R = Redirector (RedirectingNumber, DivertedNumber)

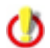

This feature is liable to costs and is released via the ixi-UMS Enterprise licence key.

## Examples:

## Problem 1:

Because of the PBX-networking, the site 00498142 can be addressed directly with the "code" 8 via the networking. Outgoing messages to e.g. 00498142xxxxxxx shall always be sent to 8xxxxxxxxx.

## Solution:

Deposit a rule at the ixi-UMS Kernel:

O;D=00498142;D=8[9]

Please take care of the following syntax: <Direction>;<MatchExpression>;<ConversionExpression>

## Function:

When a fax is sent to the number 0049 8142 4795875, the %PRODUKTNAME% Kernel checks in the table of rules whether there is a rule for this number.

The entry O;D=00498142;D=8[9] is found here.

O = Outgoing message D = Destination 00498142

The actual rule is contained in the last part: D=8[9] D = number to be changed = Destination 8 = the 8 is added in front of the number to be copied [9] = everything from the 9th digit on (incl.) is copied

So the rule transforms the number 0049 8142 4795875 into the actually dialed number 84795875

## Problem 2:

1) Incoming messages are received via another networked PBX or collective connections.

2) The number conversion in the PBX has been changed. The numbers coming in at the ixi-UMS Kernel now are not in the LDAP data base and all the recipient numbers in the AD would have to be changed now.

## Solution:

Deposit a rule at the ixi-UMS Kernel:

I;D=785;D=5[4]

## Function:

The recipient numbers +49 8142 4799**5**456, that are also dialed from outside, are listed in the LDAP. Because of changes in the PBX, the code 78 had been added by internal routing. An incoming fax to the number +49 8142 4799**5**456 thus is delivered to the ixi-UMS Kernel with the extension **785**456. In order not to have to change all the recipient numbers in the LDAP, the "78" has to be **removed** at the ixi-UMS Kernel.

The only information the ixi-UMS Kernel gets from the PBX is the extension information: **785**456 The entry I;D=**785**;D=5[4] is found here.

I = incoming messageD = to the recipient785 = part of the recipient number the rule accesses

The actual part of the rule is contained in the last part: D = recipient number shall be changed 5 = the 5 is added in front of the number to be copied [4] = everything from the 4th digit on (incl) shall be copied

## Alternative rule:

I;D=785;D=[3]

I = incoming messageD = to the recipient785 = part of the recipient number the rule accesses

The actual rule is contained in the last part: D = recipient number shall be changed [3] = everything from the 3rd digit is copied

In both cases, the incoming number 785456 is "changed" into the number 5456 and then canoned into the number (now valid in the LDAP) by theixi-UMS Kernel: +49 8142 47995456

Further information and configuration at ixi-UMS Kernel Configuration.

In a complex environment if mutual dependence and linked rules are necessary, they have to be entered manually. For more information, see How To.

## 1.1.2.6 Channel Reservation Time-Controlled

The channel reservation for incoming calls can be defined time-controlled. It can be guaranteed therewith that e.g. during office hours, most channels can be used for the sending and after work, most channels are reserved for the reception. The determination is defined in day, hour, minute.

Moreover it can be determined, how many channels are reserved for incoming calls.

Remark: It cannot be defined which channels are reserved.

Further information and configuration at ixi-UMS Kernel Configuration.

## 1.1.2.7 Daily Limit of Messages per User

It can be determined at the server centrally how many messages a user is allowed to send per day. This determination can be set for SMS, Fax and Voice independent of each other.

When the daily limit is reached, the user receives a respective notification.

| ⊻ 日      | 5                      | U                                              | Υ                        | Ψ             | Ŧ                 | Fax fo                                       | ehlgesc                                                                                        | :hlagen an 4                                                                                                    | 17994                                                 | 43:                                  | 3: confirmation of order from 21/01/2016 - Nachr                                                                                                    | ? | 个 | _ | × |
|----------|------------------------|------------------------------------------------|--------------------------|---------------|-------------------|----------------------------------------------|------------------------------------------------------------------------------------------------|----------------------------------------------------------------------------------------------------|-------------------------------------------------------|--------------------------------------|----------------------------------------------------------------------------------------------------|---|---|---|---|
| DATEI    | N                      | IACHRI                                         | СНТ                      |               |                   |                                              |                                                                                                |                                                                                                    |                                                       |                                      |                                                                                                    |   |   |   |   |
| An Karin | D<br> )<br>F<br>n Sani | oo 18.0:<br>XI-UN<br>a <b>x feh</b> l<br>dmann | 2.2016<br>15-Ci<br>gesch | 0nne<br>lager | 0<br>ecto<br>n an | or@te<br>47994                               | est66.1<br>13: con                                                                             | fax<br>firmation of                                                                                                    | ford                                                  | der                                  | ar from 21/01/2016                                                                                                    |   |   |   |   |
| Nachr    | richt                  | <i>.</i>                                       | NDR                      | Fax.ti        | f (64             | ŧ KB)                                        | Z                                                                                              | NDRFax.pd1                                                                                                    | f (42                                                 | 2 KE                                 | (B)                                                                                                    |   |   |   |   |
|          | er                     | estc<br>ables eas                              | DS<br>y comimi           | inication     |                   | IX<br>IX<br>R(<br>La<br>Tr<br>R(<br>R(<br>S) | I-UMS<br>I-UMS<br>Issuit: D<br>Isst tran<br>ansmis<br>esolutio<br>ax mes<br>ecipien<br>abject: | Fax Repo<br>Kernel Con<br>XI-UMS Ker<br>Insmission a<br>ssion retrie<br>on: Normal<br>ssage:<br>tt fax numb<br>confirmatic | ort:<br>mput<br>rnel:<br>atter<br>es: 1<br>l<br>on of | rter<br>: Y<br>mp<br>1<br>47<br>of c | Fax not sent successfully<br>er Name: IXI-UMS<br>Your limit for sending messages per day exceeded<br>apt: 18.02.2016 12:50:29<br>79943<br>order from 21/01/2016 |   |   |   |   |

When using the ixi-UMS Mail Server Connector this setting can also be made per user.

Further information and configuration at ixi-UMS Kernel Configuration.

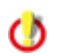

In MultiSite operation, this feature is only available per ixi-UMS Kernel Server and not per site.

## 1.1.2.8 Simultaneous Connection with Particular Remotes

By default, ixi-UMS establishes only one connection per recipient number. This means that it is not possible to send two messages to one number at at time.

When it is known that several fax receptions are possible at the remote station, it can be determined with the feature "Simultaneous Connection", which remote stations can be addressed several times and how many concurrent connections are allowed to be established.

Further information and configuration at ixi-UMS Kernel Configuration.

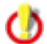

In MultiSite operation, this feature is only available per ixi-UMS Kernel Server and not per site.

## 1.1.2.9 Routing Methods

Normally, the standard routing setting is used for the delivery of the messages to the users. The messages are delivered to the user the dialed recipient number was assigned to. In some cases, however, other routing methods may be more suitable or must be used in addition.

#### • Route-by-Redirection

When a call is redirected from a telephone to another address/workstation, the number of the redirecting device is stored in the call data and available at the called address/workstation. The called redirecting number then can be used as incoming routing address.

This makes sense when you redirect your calls from your telephone to your ixi-UMS Voice-Mailbox to "No Answer". The PBX does not allow you to configure an ISDN-connection with enough MSN's and DDI's for ixi-UMS. In this case, all your users have identical telephone- and voice box numbers, as the redirecting number is the address of the telephone, which redirects the calls to the ixi-UMS Voice-Mailbox. subsequently used as routing information.

#### • Route-by-Caller Address

Route-by-Caller Address means that the phone number of the caller is used for inbound routing.

## 1.1.2.10 Blacklist

Sender numbers of incoming faxes and voice mails as well as recipient numbers fpr outgoing messages can be blocked (separatly per service). An incoming call from a blocked number is not accepted.

When a user tries to send a message to a number blocked for sending, he receives an e-mail with a text defined by the administrator.

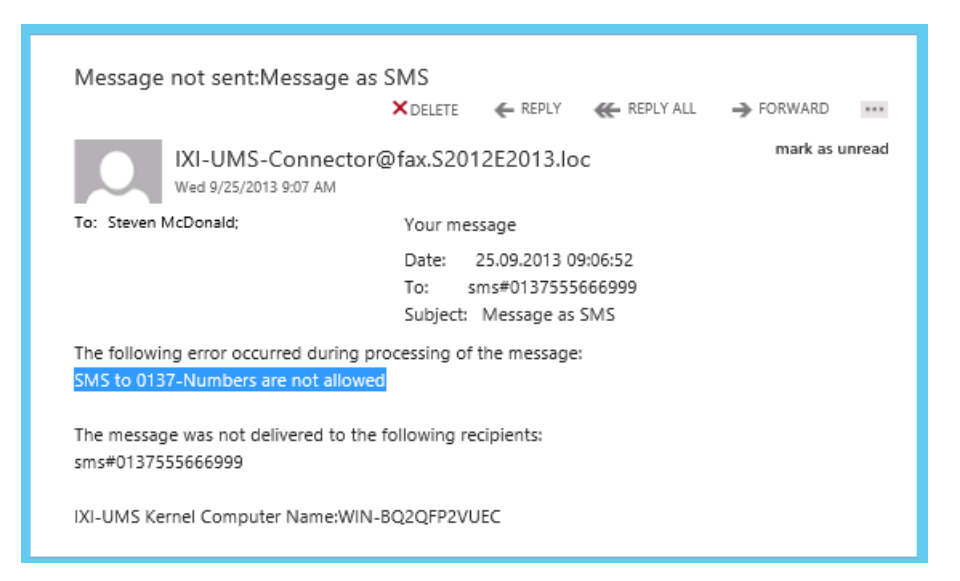

Therewith, the sending to fax numbers with costs, for example, and the reception of unsolicited faxes can be prevented. For further information, please refer to the ixi-UMS Kernel Configuration.

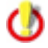

In MultiSite operation, this feature is only available per ixi-UMS Kernel Server, not per site.

## 1.1.2.11 Coverpage Recipient Assigment

The coverpage to be used can be defined in dependence of the recipient number. That way, for fax messages e.g. to

+39\* an English coverpage,
+49\* a German coverpage,
08\* a coverpage with sender information,
09\* a coverpage with recipient information,
+31\* an empty coverpage (without sender- or recipient information)

can be used for fax messages.

## 1.1.2.12 Coverpage RecipientInfo

With the feature "Coverpage RecipientInfo", the recipient information can be adopted to the coverpage. When the recipient number is available in the stated MetaDirectory, the deposited information is read out and adopted to the coverpage.

This feature is independent of the deployed ixi-UMS Connector.

Required: estos MetaDirectory or another MetaDirectory

## 1.1.2.13 Coverpage SenderInfo

For the presentation of the coverpage with outbound faxes, ixi-UMS can trigger or read out information about the sender. Basically, global specifications per Connector can be used. Depending on the deployed ixi-UMS Connector, however, user(sender)-dependent information can be passed on to the coverpage.

- With SMTP-based Connectors, an LDAP-query on the user administration is executed.
- With the ixi-UMS FAPI Connector, the information must be passed on in the job.
- With the ixi-UMS SI CON Connector, no information can be passed on.

With the feature "Coverpage SenderInfo", the sender information can be read out of the available LDAP-database and adopted into the coverpage also when sending via an ixi-UMS SI CON Connector or an ixi-UMS FAPI Connector.

## 1.1.2.14 Print Incoming

Inbound fax messages and reports are delivered to the users, mostly by e-mail. In addition to that, they can be printed on a network printer.

You can determine in the Configuration at the ixi-UMS Server, for which recipient the fax message and / or the report shall be printed at which printer.

## 1.1.2.15 Emergency Mode

The ixi-UMS Enterprise system can be set to the so-called "Emergency Mode" event-driven.

When the system switches over to the Emergency Mode, only an authorized group of people - "VIP"-users – can make use of ixi-UMS for quick and reliable emergency notes.

Any other UMS-message is rejected. It is guaranteed this way that the server is only available to the authorized persons and that important messages are processed quickly.

Furthermore, the types of UMS-messages are restricted. Exclusively

- faxes without attachment
- faxes created with the ixi-UMS Client Tools
- SMS-messages
- voice- and TTS-mails

can be sent.

## 1.1.2.16 Reception Date on Every Page

| 111-085      | -08 00 0800    | 18.83.2854-14157 | 0085 |
|--------------|----------------|------------------|------|
| ser√o        | nic            |                  |      |
|              |                |                  |      |
|              | Test           |                  |      |
|              | lest           | ·ax              |      |
|              |                |                  |      |
|              |                |                  |      |
|              |                |                  |      |
| Page 1/11 Re | ceived 2014 02 | 28 12:01:37      |      |

If the reception time per page is reported to the ixi-UMS Kernel by the CAPI, it can be printed to the single pages of the fax bottom left.

Page 1/11 - Received 2014-02-28 12:01:37

Page 7/11 - Received 2014-02-28 12:03:32

This option has been tested and is available in combination with ixi-UMS VoIPConnect.

Required for this option is that the faxes are delivered to the recipient as PDF-file.

In this case, the fax is scaled down by at least 1% and the time is printed at the bottom of the fax page.

This setting can be configured and activated globally for all the users or individually per fax recipient number.

## 1.1.2.17 PrintUnread

With ixi-UMS PrintUnread, faxes that have been unread for a certain period of time can be printed out automatically.

This feature is only available in combination with the ixi-UMS Mail Server Connector. It is required that the mail client can create return receipts according to RFC 3798 and that the mail server forwards these to the ixi-UMS Mail Server Connector.

With the delivery of the received fax messages to the mail server, a return receipt is requested. When the ixi-UMS Connector does not receive this return receipt in the fixed period of time, the fax is printed out at the network printer.

The setting can be configured and activated globally for all the users or individually per fax recipient number. The fax messages can only be printed out if they are available **in TIF-format**.

## 1.1.2.18 Save ixi-UMS messages locally only

By default, the following messages are created by ixi-UMS Enterprise and sent by e-mail:

- Incoming / received ixi-UMS messages
- Feedback / shipping confirmations
- Information to the standard recipient, when an outgoing ixi-UMS message is deleted
- Error messages from the ixi-UMS Render Connector

If no mailserver is available or the ixi-UMS messages should not be sent to the mail server, all incoming ixi-UMS messages and confirmations can be stored in the local database and deleted by the ixi-UMS Mail Server Connector.

In this case, the users can access all ixi-UMS messages and confirmations only via ixi-UMS Web Journal.

Information on the default recipients and error messages will continue to be generated and sent as e-mail to the mail system.

For more information about the setting, refer to the manual of the installed ixi-UMS Mail Server Connector s. The Incoming Print option is still available.

The functions "Sender Identification", "OCR" and "Remote inquiry of the voice mailbox by telephone" are not available and must be deactivated.

## 1.1.2.19 Reports in HTML-Format

The ixi-UMS Mail Server Connector can send the reports created by the ixi-UMS Kernel (incomming messages and delivery reports), OCR text and the information by the "Sender Identification" to the mail server as HTML-e-mail.

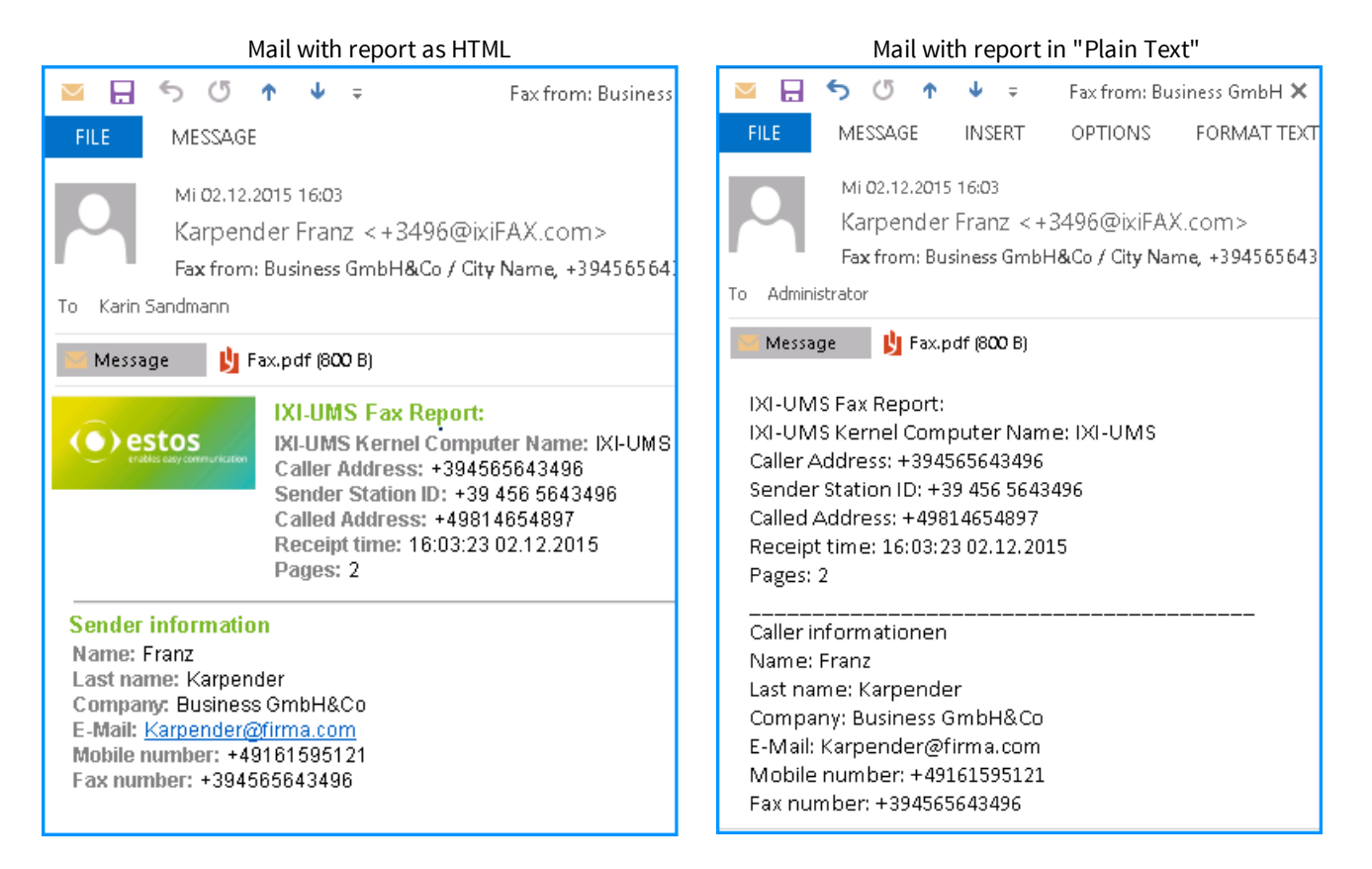

The language used for the template can be predefined in the ixi-UMS Mail Server Connector and stated at the user object. An optional setting per user is that no reports are sent to him.

For further information about the configuration, please refer to the manual of the ixi-UMS Mail Server Connector.

## Remark:

Only the body text of the e-mail is converted in the fixed HTML-template. ixi-UMS Kernel reports that are printed to the PDF by features in the ixi-UMS Render Connector are not affected by this.

## 1.1.3 ixi-UMS User Portal

With ixi-UMS Portal Server ixi-UMS Enterprise the web application provides ixi-UMS User Portal for the users.

Which information the user sees in the ixi-UMS User Portal and which settings he can make depends on the installed and available ixi-UMS components and the settings at ixi-UMS Portal Server. components:

| available web module                                                                                                    | required ixi-UMS component                                                  |
|----------------------------------------------------------------------------------------------------|-----------------------------------------------------------------------------|
| ixi-UMS Web Journal<br>view incoming messages and confirmations in the ixi-UMS Web Journal                                   | ixi-UMS Kernel                                                              |
| <i>ixi-UMS New Messages</i><br>Sending fax and SMS messages                                                                  | ixi-UMS Mail Server Connector<br>ixi-UMS Render Connector<br>ixi-UMS Kernel |
| ixi-UMS User Settings<br>Information about the fax, SMS, voice permissions, Change sender information<br>and report language | ixi-UMS Mail Server Connector<br>additionally required:                     |
| Select the cover page, Information about max. pages/fax                                                                      | ixi-UMS Render Connector                                                    |
| Information about number of faxes/day                                                                                        | ixi-UMS Kernel                                                              |
| ixi-UMS Voice-Mailbox Configuration<br>the browser-based configuration interface for the ixi-UMS Voice-Mailbox               | ixi-UMS Voice-Mail Server                                                   |

The ixi-UMS Portal Server can be installed on a computer with the ixi-UMS components or on its own computer and several instances with different settings can be created.

Please refer to the ixi-UMS Portal Servers manual for further information.

## 1.1.3.1 ixi-UMS Web Journal

With the "ixi-UMS Web Journal", ixi-UMS Enterprise offers every user a browser-based view of his own ixi-UMS messages – sent and received – from the ixi-UMS Kernel Journal.

Requirement: The necessary user information must be available in the LDAP-user database.

After registration at the ixi-UMS User Portal, the data is determined on the basis of the stored sender e-mail address and the UMS recipient number and the corresponding entries are displayed.

| Your ixi-UMS Components:        |                 |                              |         |
|---------------------------------|-----------------|------------------------------|---------|
| ixi-UMS Web Journal             |                 | Settings Help                | Logoff  |
| Entries per page 10 🗸 Time span | all entries 🗸 🦪 | Search Subject or remote nu  | mbe     |
| Servici Date ~                  | Remote station  | Subject                      |         |
| ➡                               | 04569874564     | -                            | Details |
| ← 📇 07:10:19 01.Aug.2019        | 003046549845    | Offer to estos ixi-UMS       | Details |
| ← 🔒 08:16:43 09.Jul.2019        | 017145679879    | Please call me at the office | Details |
| ➡                               | +31 0578 564896 | -                            | Details |
| ← Ф 13:47:32 02.Jul.2019        | 562             | WG: Call from Sales GmbH     | Details |
| ➡ ● 12:51:53 02.Jul.2019        | +4917297454     | -                            | Details |
| 6 entries                       |                 |                              |         |

| Outbound Fa        | x Details                                       | × |
|--------------------|-------------------------------------------------|---|
| Sender:            | +49 8142 4799                                   |   |
| Receipient:        | +4989909361360                                  |   |
| Transmission time: | 15.04.2016 16:35:11                             |   |
| Subject:           | Order 130-18729 for your Customer Automobile AG |   |
| Remote station id: | -                                               |   |
| Pages:             | 4                                               |   |
| Result:            | Fax sent successfully to                        |   |
|                    |                                                 | • |
| Open repo          | rt as pdf Open fax as pdf Print details Clos    | е |

The User can displayed all relevant data for send an receipt ixi-UMS message in detail.

If he option Archive associated files activated in ixi-UMS Kernel, the user can open, print and save all SMS an fax messages include reports. Also he can save and listen voice messages.

## Note:

All incomming messages are transmitted in the bound system (ixi-UMS Connectoren)

## Requirement:

Internet Explorer 10 or higher, Mozilla Firefox 39 or higher

## 1.1.3.2 ixi-UMS New Messages

On the "New message" page, the user can send faxes and SMS directly via the browser.

The prerequisite is that the corresponding services are set up on the ixi-UMS Kernel, the ixi-UMS Mail Server Connector is installed and the user has the appropriate permissions.

In the case of an SMS, the text can be entered directly. The pre-searched number of remaining characters and the number of individual messages are displayed.

| Veb Journal New Message User Settings Voice-Mailbox Confi                                                                                                    | guration Settings Help Log                                                                                                    |  |
|----------------------------------------------------------------------------------------------------|----------------------------------------------------------------------------------------------------|--|
| Send SMS                                                                                                    | Send Fax                                                                                                    |  |
| Your administrator can tell you the maximum number of individual<br>SMS the message may consist of.<br>The information whether the message could be sent successfully<br>can be found in the ixi-UMS Web Journal and/or you e-mail inbox. | You can upload <b>one</b> PDF file that will be sent as a fax message.<br>The information whether the message could be sent successfully<br>can be found in the ixi-UMS Web Journal and/or you e-mail inbox<br>Recipient number |  |
| Recipient number                                                                                                    | +1202 4567041                                                                                                    |  |
| +19173593924                                                                                                    | Fax content (PDF file)                                                                                                    |  |
| SMS content                                                                                                    | •                                                                                                    |  |
| Please call me back                                                                                                    | Upload PDF file by drag and drop                                                                                                    |  |
|                                                                                                    | or                                                                                                    |  |
|                                                                                                    | select a file                                                                                                    |  |
| 1.                                                                                                    | File name: Fax.pdf                                                                                                    |  |
| Entered characters: 19                                                                                                    |                                                                                                    |  |
| Remaining characters until next SMS: 141                                                                                                    |                                                                                                    |  |
| -<br>-                                                                                                    |                                                                                                    |  |
|                                                                                                    |                                                                                                    |  |

The fax to be sent must be dragged and dropped into the browser as a PDF file or selected on the computer via "Select file". The user can attach multiple PDF files.

For successful sending, the ixi-UMS system must be set up to render PDF files.

## 1.1.3.3 ixi-UMS User Settings

The user is shown the permissions for the Fax, SMS and Voice functions defined by the administrator in ixi-UMS System.

If enabled in ixi-UMS Portal Server, the user can select a cover page stored on the server, set the language of the ixi-UMS Kernel report and specify a custom fax header.

| -UMS user-portal × 🚺                                                                 |                                                          |                     |
|--------------------------------------------------------------------------------------|----------------------------------------------------------|---------------------|
| ur ixi-UMS Components:                                                               |                                                          |                     |
|                                                                                      |                                                          | ungs neip –         |
| Settings                                                                             | Rights                                                   |                     |
| For the following options you can specify the desired settings.                      | The Following permissions for sending effective for you: | xi-UMS messages     |
| Coverpage                                                                            | Priority                                                 |                     |
| Specify which coverpage (stored by the administrator on the server) shall be used.   | Allowed send priority                                    | normal              |
| System Default: DE_Mit_Absender                                                      | Sending of fax messages                                  |                     |
| Always insert coverpage                                                              | Rights<br>Maximum number of pages per fax                | international<br>60 |
| Fax headline                                                                         | Maximum number of messages<br>per day                    | Unlimited           |
| Specify the headline that will be printed on the top of the                          |                                                          |                     |
|                                                                                      | Sending of SMS                                           |                     |
|                                                                                      | Rights<br>Maximum number of messages                     | national<br>5       |
| Settings for Reports                                                                 | per day                                                  |                     |
| Specify the language that is used for send reports and reports for inbound messages. | Sending of voice messages                                |                     |
| System Default: Corman                                                               | Rights                                                   | No sending          |

## 1.1.3.4 ixi-UMS Voice-Mailbox

Via the <%VBS%> Configuration every user can configure his profiles and announcements via Web interface.

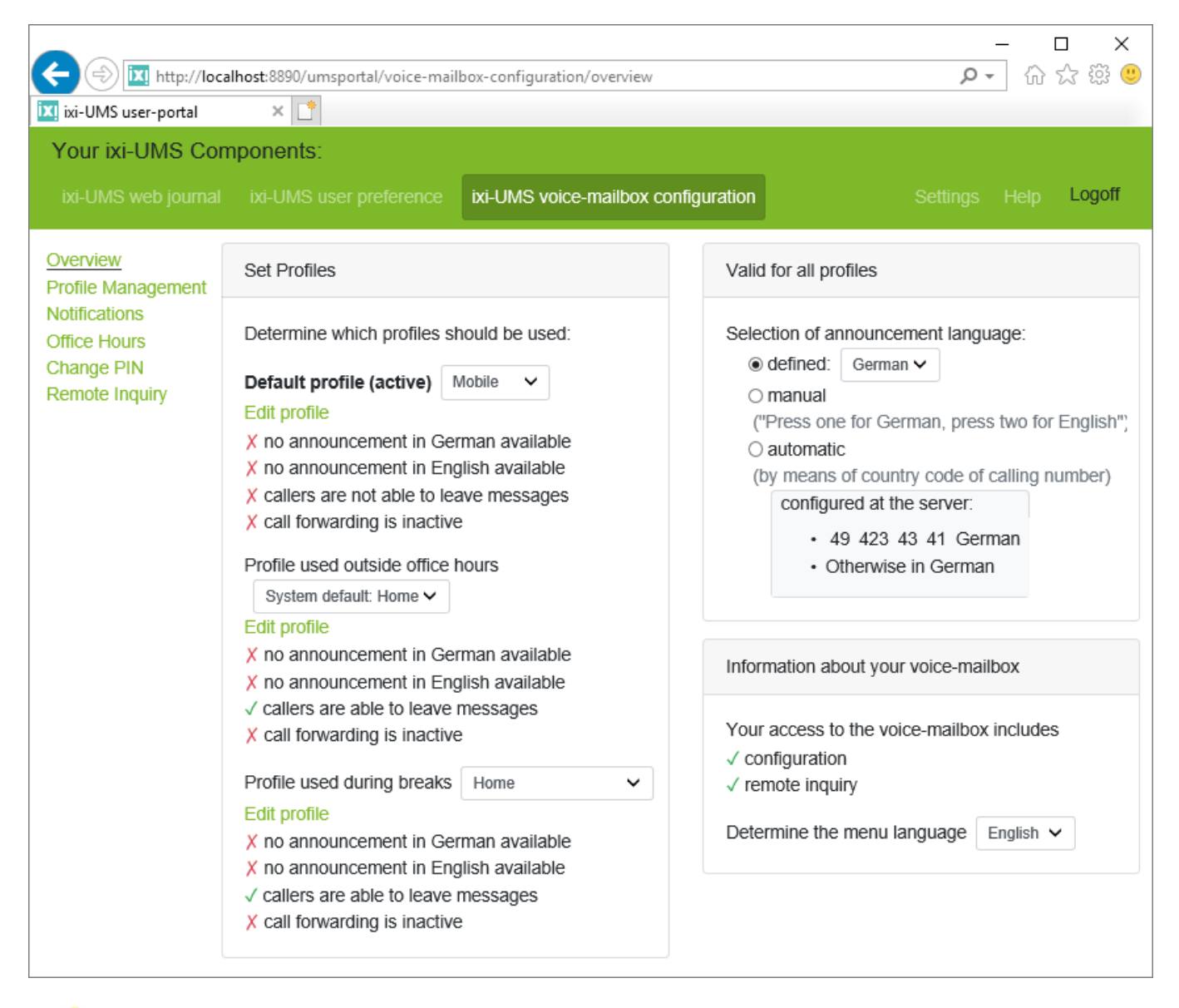

The ixi-UMS Voice-Mailbox configuration is only available to users with the optional "ixi-UMS Voice-Mail Server".

## 1.1.4 ixi-UMS Voice-Mail Server

0

The ixi-UMS Voice-Mail Server offers the following additional features:

- · Access to messages in the inbox via telephone
- Recording of own announcement texts
- Management of several profiles
- Management of ixi-UMS Voice-Mailbox by WebPage
- Notifier Express for automatic notifications

The features listed here are only part of the features offered by the **ixi-UMS Voice-Mailbox**. The full range of performance of the ixi-UMS Voice-Mailbox is listed and described in the ixi-UMS Voice-Mailbox Manual.

The licensing of "Voice" includes the installation of ixi-UMS Voice-Mail Server and thus provides the functions "Remote inquiry" and "Recording of announcements" by the users, as well as the Notifier Express.

## 1.1.5 ixi-UMS Client Tools

In order to make use of additional features and therewith achieve even more comfort at the workstation, the so-called ixi-UMS Client Tools can be installed. It is also possible to operate mixed installations, this means one part of the users works with the installed ixi-UMS Client Tools, the other part without or with a subset of the features of the ixi-UMS Client Tools.

The following comfort features are available at the client with the ixi-UMS Client Tools:

- Sending faxes out of any application via printer driver
- Fax-macro for Microsoft Word
- Auto fax-macro for Microsoft Word (the fax number is read out from the document)
- Mail merge fax-macro for Microsoft Word
- Microsoft Outlook Add-Ins
- Collect faxes
- Drop point (Drag and Drop)
- ixi-UMS SMTP Mail Client incl. address book

The installation includes the following, individually selectable components:

- Fax printer driver (ixi-UMS Fax-printer)
- Word-macros
- Add-Ins (only for MS Outlook; with IBM Lotus Notes, the installation is done in the mail template)
- ixi-UMS SMTP Mail Client

ixi-UMS Client Tools are included in the range of performance of ixi-UMS Enterprise.

You can get further information about the feature and its operation in the ixi-UMS Client Tools Manual.

The ixi-UMS Client Tools are not a part of the ixi-UMS Kernel setup and must not be installed on the ixi-UMS Kernel machine.

## 1.2 License

After having installed the software, the ixi-UMS Kernel is in test mode. Therewith, you are given the opportunity to test all the features of ixi-UMS Enterprise for 45 days.

It is always possible to release an ixi-UMS Kernel in test mode by means of a license key. The needed license key can be requested at estos GmbH or sales partners. Please note that after having released the software, only the features, services and Connectors can be applied that are covered by the range of the license.

In order to be able to make out the license, the hardware code is required, which can be detected with the hardware code generator. The hardware code generator is started at the end of the setup. If installed in a virtual environment, it is detected.

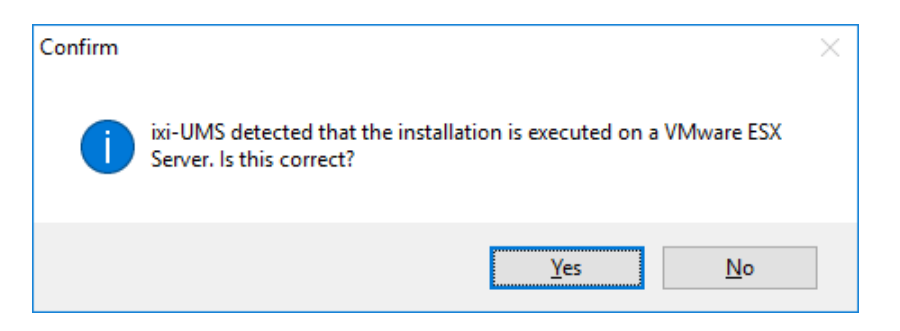

After confirmation, the hardware code generator is started. The information required for the license request is listed here.

| Hardware Code Generator                                                                                                    | ×        |
|----------------------------------------------------------------------------------------------------|----------|
| VMESX Note that the MAC-address must not be assigned dynamically.                                                                                                    | () estos |
| ixi-UMS Kernel 7.00.0                                                                                                    |          |
| In order to be able to make out a license key for ixi-UMS, we need a hardware code.<br>Please generate this code by using the hardware code generator.                                                      |          |
| And send the following data to lizenz-ums@estos.de                                                                                                    |          |
| <ol> <li>Hardware Code:</li> <li>Order Number at estos GmbH:</li> <li>Customer Name/Company and City:</li> <li>Version of ixi-UMS Kernel:</li> <li>E-mail-Address for receiving the license key:</li> </ol> |          |
| Information for the licensing in virtual environments. (PDF-Viewer requiered)                                                                                                    |          |
| Generate code                                                                                                    |          |
| 70505935767745684C6E696348316A574D7A416761413D3D                                                                                                    |          |
| Copy code to clipboard                                                                                                    | Close    |

The information listed above

- 1. Hardware Code
- 2. Order Number at estos GmbH
- 3. Customer Name / Company and City
- 4. Version Number of ixi-UMS Kernel
- 5. E-Mail Address for the Delivery of the License Key

must be addressed to lizenz-ums@estos.de.de in order to request the license key.

The Hardware Code Generator can be restarted at any time via the ixi-UMS Kernel Configuration - License and via Start - Programs - estos - ixi-UMS Kernel.

## 2 Requirements

The required hardware and software for the deployment of ixi-UMS Enterprise depends on

- the ixi-UMS services and features used
- the number of users, fax- SMS- and voice-traffic
- the connection to the PSTN / PBX
- the available or planned server platform.

In the following, you can find some calculation examples as well as remarks and descriptions to the connection with PBX's and the required components.

The system requirements in terms of hardware and software are independent of whether ixi-UMS Enterprise is installed on a physical or on a virtual machine - only with the connection to the PBX, a virtualization must be considered (ISDN-boards are not supported).

## 2.1 Operating System

The ixi-UMS-Software can be installed on Windows operating systems only:

- Windows Server 2016
- Windows Server 2019
- Windows Server 20122
- Windows 10/11 (64 bit)

// If the CTI-software estos ProCall is installed on the same machine, it is mandatory to use a server operating system.

## 2.2 Server Hardware

Depending on which services shall be used in which range of performance, the PC performance has to taken into account.

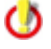

The following specifications refer to the application of an ISDN-board or V-CAPI. When applying an VoIP Connecting Module, you will need additional memory: 80 MB + 10 MB per channel

## **Basic Installation**

Contains:

- ixi-Framework
- ixi-UMS Kernel

one ixi-UMS Connector
 ixi-UMS Voice-Mail Server

#### Needed:

- Hard disk: 2 GB
- At large installations (more than 400 users), space should be included for the with 0,5 MB per voice-mailbox announcement.
- Processor at installations with up to 4 channels: 2 GHz
- The required main memory per channel, depending on the services, has to be added:

| Service                  | Main Memory      |
|--------------------------|------------------|
| Fax / SMS /Voice         | 20 MB / Channel  |
| TTS                      | 15 MB / Channel  |
| OCR                      | 5 MB / Channel   |
| Render Connector         | 60 MB            |
| SMTP-based Connectors    | 12 MB / Instance |
| FAPI / FapiTxT-Connector | 10 MB / Instance |
| SAP R/3 -Connector       | 25 MB / Instance |

For a basic installation with ixi-UMS Fax and Voice as well as an ixi-UMS Connector on a Windows Server 2016, a "Hardware" (parameter for virtual machines) should be deployed with the following parameters at least:

Hard Disk: 40 GB Prozessor: 2 GHz Free main Memory: 4 GB

0

You have to take into account here, of course, that the applications (e.g. Word) are accessed for the rendering and need an appropriate main memory.

A one-page Word-document, for example, needs approx. 70 MB main memory in order to opened and printed with Microsoft Word 2016.

#### **Basic Recommendation**

- ixi-UMS and Estos UCServer can be installed together on one machine.
- It is recommendable, however, to install the modules ixi-UMS Kernel, ixi-UMS Connector and/or UCServer on a machine separate from the messaging system.

#### Advantage:

- o No influence on the messaging system when maintaining the ixi-UMS Server (e.g. update) or CTI Server
- $\circ\,$  No software installation on the messaging server
- When maintaining the messaging server, the ixi-UMS Server is fully ready to send and receive (processing of the queues)

## 2.3 ISDN & PBX

An important point for the integration of ixi-UMS is the connection to the public telephone network. Therefore, an ISDN device or VoIP connection is highly recommended for the use with ixi-UMS Kernel.

The following document will assist you in getting your PBX correctly configured for ixi-UMS: PBX\_configuration.pdf

In order to find out how many B-channels you need, you must take into account the number of incoming and outgoing messages per day. You can use the following figures:

- A fax page takes 1 minute to be transmitted. Failures and retries included.
- One **SMS** takes only a few seconds to be transmitted and can be neglected in this calculation.
- Voice mails should be treated like fax messages in this computation.

Another important point to consider is the time of the day when you are under the most stress (peak hours, rush hour). For example, the time in the morning when users listen to their new voice messages that have accumulated overnight, or when marketing starts with a fax campaign (serial fax) in the evening must be taken into account.

## **Examples:**

## Example a)

- A company has only two employees,
- the task of these employees is to send a large amount of mail merge faxes every day (e.g. mailings).
- A mailing consists of 500 fax messages à 2 pages (=1.000 pages)
- ixi-UMS Kernel configured with 4 B-channels.

## Calculation:

As mentioned above, one fax page takes 1 minute to transmit. In the case of mailing, the transmission time is 250 minutes when using 4 B channels.

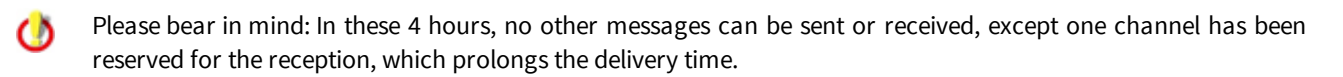

#### Example b)

- Company with 100 employees
- The services Fax and Voice are used
- About 1000 fax pages are send and received per day
- The faxes are sent and received mainly between 8 a.m. and 6 p.m.
- Every telephone shall get a call forwarding (when busy) to the ixi-UMS Server

#### Calculation Fax:

1.000 pages x 1 minute / page = 1.000 minutes = 16.6 hours

The delivery time for 1.000 fax pages with 1 B-channel would be about 16.6 hours. In order to be able to receive the faxes in the period between 8 a.m. and 6 p.m., at least 2 channels would be required.

During this period, no channel would be available for the feature Voice (ixi-UMS Voice-Mailbox). Moreover, you have to take into account that the distribution of the send and received fax messages is not consistent.

#### Calculation Voice:

At the company, roughly every 15 minutes, a call is forwarded to the ixi-UMS Enterprise Server. They want to make sure that there is always a free line available for the voice box.

In order to guarantee the availability of the voice box and the sending and reception of faxes for every user, at least 8 channels should be deployed.

For further information and calculation examples, please contact: sales@estos.de.

## 2.3.1 Required Hardware

Depending on which services you want to use, the requirements for the connection to the PBX are as in the following:

#### ixi-UMS Service Fax

- ISDN-board (CAPI 2.0) with Fax G.3-support or
- VoIP Connect Module for ixi-UMS with IP-PBX systems

#### **ixi-UMS Service Voice**

- ISDN-board (CAPI 2.0) or
- VoIP Connect Module for ixi-UMS with IP-PBX systems

#### **ixi-UMS Service SMS**

- ISDN-board (CAPI 2.0) or
- Data modem or
- GSM data adapter with SIM-card or
- X.25, X.31 oder TCP/IP für Large Accounts or
- VoIP Connect Module for ixi-UMS with IP-PBX systems or
- connection to the internet

#### ixi-UMS Service MWI

- ISDN-board (CAPI 2.0) or
- VoIP Connect Module for ixi-UMS with IP-PBX systems

Please keep in mind that you cannot use ISDN-boards in installations on a virtual operating system.

## 2.3.2 Types of ISDN Accesses

The following types of ISDN accesses are available (either from your telecommunication provider or in your PBX).

## • BRI - Basic Rate Interface (also known as S0)

Allows a maximum number of two simultaneous connections

## • PRI - Primary Rate Interface (also known as S2M)

Allows a maximum number of 30 simultaneous connections, only run in PP Mode

The "BRI" access can run in two different modes which are related to the method of addressing terminals (e.g. end users) on the access:

#### • Point-To-Multipoint (PMP)

This mode can only be applied with S0 accesses. PMP means that you have a number of so called MSNs (Multiple Subscriber Number) available on the access for addressing end users. The number of MSNs depends on whether you have a Telecom ISDN (up to 10) access or a PBX ISDN access (limit depends on PBX). Each MSN represents the address of one end user on this access.

## • Point-To-Point (PP)

Instead of MSNs, so-called DDI digits (Direct Dial In) are used to address end users. This means you have a main number for the access and a number of dial in digits which may follow after the main number (usually at least 2). For example with two direct dial in digits, 100 (00-99) end users can be addressed.

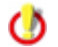

By default, all the controllers must have the same type of access (PP/PMP). If the controllers shall serve different accesses (see chapter ixi-UMS Auto Attendant), the feature "MultiSite" must be set up.

#### Call number transfer to the ixi-UMS Server

For the operation of a UMS-Server, the transfer of the **recipient** number and the **sender** number are relevant. With inbound calls, the call numbers are canonized by the ixi-UMS Server into a number in the international E.123 format according to ITU-T E.164 (international numbering plan).

It may be desired that the phone numbers are transferred in international format. In this case the ixi-UMS Kernel needs an appropriate configuration.

#### • Recipient number

The ixi-UMS recipient number should be transferred to the ixi-UMS Server as extension/MSN. The ixi-UMS Server completes this to an E.123-standard number.

#### • Sender number

With the sender numbers sent to ixi-UMS by the PBX, "NumberingPlan" (NP) and "TypeOfNumber" (ToN) information must be consistent with the format of the number itself.

#### Example:

A UMS-message is received at the site in Munich from the sender number +49 89 123456. The transfer from the PBX / NTBA to ixi-UMS e.g. can be transferred via one of the following "information pairs" (NP/ToN):

| NP (NumberingPlan) | ToN (TypeOfNumber) | Transferred Number |
|--------------------|--------------------|--------------------|
| unknown            | unknown/ISDN-E.164 | 089123456          |
| ISDN - E.164       | unknown/ISDN-E.164 | 089123456          |
| ISDN - E.164       | unknown/ISDN-E.164 | 12345              |
| ISDN - E.164       | national           | 8912345            |
| ISDN - E.164       | subscriber         | 12345              |
| ISDN - E.164       | international      | 498912345          |

When a number NP or (and) ToN "Unknown" is signaled by the PBX or the outside line, the internal number conversion rules of the ixi-UMS Kernel are activated. If ""Remove outside line access" is selected, for example, the ixi-UMS Kernel can remove this. In every other case, these rules do not apply.

### • Redirecting and Redirection Number

When the ixi-UMS Voice-Mail Server with the inbound routing option "Route-by-Redirection" shall be used, this must be transferred to ixi-UMS as:

with DSS1 Redirection Number, ETSI ETS 300 207

with QSIG divertingLegInformation, ECMA-174

#### Use ixi-UMS Voice-Mail Server and / or ixi-UMS Auto Attendant

When the features transfer / connect and/or callback shall be used, the following features must be supported in addition:

ECT (ExplicitCallTransfer)

- o HOLD
- o Retrieve

Required for the redirect of calls (ixi-UMS Voice-Mail Server) and transfer to other extensions by the ixi-UMS Auto Attendant.

#### Additional information:

The service HOLD is needed to hold an active call in order to make the call transfer after having made a consultation call. Retrieve is needed when the consultation call or the call transfer was not successful in order to reactivate the held call.

| Punkt-to-Multipoint (PMP)                 | Point-to-Point (PP), DSS1 | Point-to-Point (PP), Q-SIG |
|-------------------------------------------|---------------------------|----------------------------|
| HOLD/Retrieve (Call Hold, ETS 300 139)    | KEIN ECT möglich          | Path Replace ECMA 175/176  |
| ECT (Explicit Call Transfer, ETS 300 367) |                           | Call Transfer ECMA 177/178 |

If the PBX does not support the ECT or a PP must be deployed, the ixi-UMS Server can "emulate" this feature. Please turn to ixi-UMS support department. This features is only possible with the ISDN-board Dialogic DIVA Server BRI.

For the use of ixi-UMS and ixi-UMS Auto Attendant on one system, the feature "MultiSite" can also be used. With it, it is possible to use a PMP and a PP in parallel operation on one server.

#### Remarks:

• In a lot of PBX's, Q-SIG offers the most features in combination with ixi-UMS and the ixi-UMS Voice-Mail Server or ixi-UMS Auto Attendant (callback, transfer). Because of this, we recommend to use the protocol Q-SIG with the deployment at a PP-connection.

Depending on the PBX, another device may be required for the use of "MWI".

## 2.3.3 Voice over IP

A connection of ixi-UMS via IP can be realized by means of ixi-UMS VoIPconnect via H.323 or SIP. The ixi-UMS Server hereby can initiate calls via a gateway or a gatekeeper / proxy. Requirements for the connection via VoIP in order to guarantee the functionality of the single services of ixi-UMS:

Voice:

SMS via fixed lines:

RTP/RTCP with the Codecs G.711 ALaw or µLaw

echo cancellation, no VAD, no ComfortNoise, etc.)

RTP/RTCP with Codec G711 ALaw or µLaw, Clearchannel (no

#### Fax:

Variant 1: T.38 Variant 2: "SoftFax" / "Fax pass trough" with RTP/RTCP with Codec G711 ALaw or µLaw, Clearchannel (no echo cancellation, no VAD, no ComfortNoise, etc.)

## Call number transfer to the ixi-UMS Server

For the operation of an UMS server, the transmission of the **recipient's** phone number and the **sender's** phone number are relevant for incoming calls. The numbers are canonized by the <% IXI-UMS%> server into an ITU-T E.164 (International Numbering Plan) number in the international notation according to E.123

#### • Recipient number

The ixi-UMS recipient number should be transferred to the ixi-UMS Server as extension/MSN. The ixi-UMS Server completes this to an E.123-standard number. In special cases, it may be desired that the numbers in international format be transferred from/to the telephone system. In this case, ixi-UMS Kernel needs a special configuration.

#### • Sender number

With the use of H.323, the sender number information of the "NumberingPlan" (NP) and "TypeOfNumber" (ToN) sent to ixi-UMS from the PBX must be consistent with the format of the number itself.

Example:

A UMS-message is received at the site in Munich from the sender number +49 89 123456. The transfer from the PBX / NTBA to ixi-UMS e.g. can be transferred via one of the following "information pairs" (NP/ToN):

| NP (NumberingPlan) | ToN (TypeOfNumber) | Transferred Number |
|--------------------|--------------------|--------------------|
| unknown            | unknown/ISDN-E.164 | 089123456          |
| ISDN - E.164       | unknown/ISDN-E.164 | 089123456          |
| ISDN - E.164       | unknown/ISDN-E.164 | 12345              |
| ISDN - E.164       | national           | 8912345            |
| ISDN - E.164       | subscriber         | 12345              |
| ISDN - E.164       | international      | 498912345          |

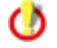

When a number NP or (and) ToN "Unknown" is signaled by the PBX or the outside line, the internal number conversion rules of the ixi-UMS Kernel are activated. If ""Remove outside line access" is selected, for example, the ixi-UMS Kernel can remove this. In every other case, these rules do not apply.

In the SIP-protocol, the fields "NP/ToN" do not exist. The call number format always is "unknown". With the use of SIP, the ixi-UMS Kernel must be set up in dependence of the transferred call numbers. Recommended is the transfer of the recipient number as "extension" (DDI/MSN) and the sender number as national (089 598741) or international (0039 1 6554788), this means always with prefix.

#### • Redirecting and Redirection Number

When the ixi-UMS Voice-Mail Server with the inbound routing option "Route-by-Redirection" shall be used, this must be transferred to ixi-UMS as:

with SIP: SIP Diversion Header with H.323: H.450.3
#### Use ixi-UMS Voice-Mail Server and / or ixi-UMS Auto Attendant

When the features transfer / connect and/or callback shall be used, the following features must be supported in addition:

with SIP: Standard SIP "INVITE" and "REFERE"

with H.323: H.450.2 "Call Transfer supplementary service for H.323." and H.450.4 "Call Hold supplementary service"

Required for redirect of calls (ixi-UMS Voice-Mail Server) and transfer to other extensions by the ixi-UMS Auto Attendant.

#### Additional information:

The service HOLD is needed to hold an active call in order to make the call transfer after having made a consultation call. Retrieve is needed when the consultation call or the call transfer was not successful in order to reactivate the held call.

For more detailed information about the connection / configuration of the ixi-UMS VoIPconnect for your PBX, please turn to ixi-UMS support department.

# 2.3.4 Call Number Transfer in E.164-Format

The ixi-UMS Kernel can be activated for the procession of call numbers in the international format E.164 (according to ITU-T E.164). In this case, neither information of the ToN are analyzed by the ixi-UMS Kernel, nor rules for the canonization are executed.

The call numbers must be transferred in the format <country code><area code><call number> (e.g. 4981424799585).

With outbound calls, for the CallingNumTypePlan" and the "CalledNumTypePlan" are passed on to the ixi-UMS Kernel: E.164/international

In the configuration, the following differentiations can be made:

| E.164 only inbound   | With inbound calls, all the call numbers are signaled to ixi-UMS in E.164-format:<br>Recipient number (Called Party Number)<br>Sender number (Calling Party Number)<br>Redirection Number |  |
|----------------------|----------------------------------------------------------------------------------------------------|--|
| E.164 only outbound  | With outbound calls, ixi-UMS passes on the number to the CAPI in E.164 format:<br>Recipient number (Called Party Number)<br>Sender number (Calling Party Number)                          |  |
| Inbound and outbound | All the call numbers are transmitted in E.164-format, as described above.                                                                                                    |  |

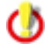

When making use of "SMS via fixed lines", the respective configuration must be selected.

# 2.3.5 MWI - Signaling

Basically, the MWI-service (address type "Alert") is used for the signaling of new messages by indication of a signal at the user's telephone. This is normally the light up of a signal lamp or the indication of a message at the telephone display.

When the signaling is not transmitted to the PBX e.g. via a modem, the following protocol properties are required, depending on the protocol:

- DSS1 MWI, ETSI ETS 300 650
- QSIG mWIActivate and mWIDeactice, ECMA-242
- VoIP/SIP Message Waiting Indication, RFC 3842
- VoIP/H.323 H.450.7 "Message Waiting Indication supplementary service"

This feature depends on which PBX is used. Further information about the configuration are listed at "Hardware - Alert".

# 2.4 Rendering Software

With the "rendering", the files and file attachments that are sent to ixi-UMS from the workstations, are converted into a faxcapable format by ixi-UMS.

This procedure allows the user to send faxes from the workstation out of formats like e.g. Microsoft Word, Excel, PowerPoint or also PDF-files by attaching the files to a message like with an e-mail. Moreover, particular formatting (e.g. font, font size) of the text in the e-mail body can be depicted on the fax coverpage.

In order to be able to render a Word-file, for example, the respective application must be installed on the ixi-UMS machine, on which the ixi-UMS Render Connector is installed. With most of the applications, the conversion is realized via the "Print To"-method of the respective application.

Please note that for the rendering of files, a suitable application must be installed on the server and set up under the installation-account:

- For the sending of Office-documents (Word, Excel, PowerPoint),:
  - o Office 2010, 2013 and higher
  - OpenOffice.org 4 and higher
  - LibreOffice 6 and higher
- For the sending of PDF-documents:

Application with that PDF-files can be opened and printed. You can use the following for this:

- ixi-UMS Integrated PDF Rendering an application delivered by estos GmbH (liable to costs) Remark to the copyright: ixi-UMS Integrated PDF Rendering uses PDF Print from VeryPDF Software Inc.
- 2. An application, to that the print job can be transferred via the "Print To"-entry, e.g. Acrobat Reader.
- 3. Another software, e.g. pdprint of the company PDF Tools AG, to that the print job is transferred via a command line directly.

# **3** Installation

Before you start the ixi-UMS Kernel setup,

- all older Version must be de-installed installed version completely
- the ixi-Framework in Version 7.00 or higher has to be installed
- you have to be logged in with an administrator account
- the ISDN-board / V-CAPI / XCAPI should be installed and configured (this can also be done subsequently)

The setup contains no configuration wizard.

All the settings have to be performed in the Microsoft Management Console after the installation in the ixi-UMS Kernel Configuration Snap-In.

After the installation, the following settings are active by default:

- Reports in HTML is active
- incoming faxes are delivered as PDF and TIFF
- no printing of incoming messages

After the installation, the settings in the ixi-UMS Kernel Configuration of the Location must be edited.

#### **Update Installation**

Installations with ixi-UMS less than 7.00 cannot be updated.

# 3.1 Select Language

The first step is to select the setup language. The selected language is valid for the first opening of the Snap-In in the Microsoft Management Console, also.

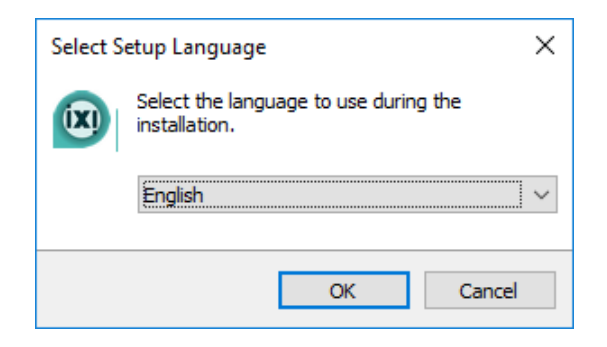

The language of the ixi-UMS configuration can be changed later

# 3.2 Welcome

The "General Wizard" starts with the obligatory "Welcome" screen.

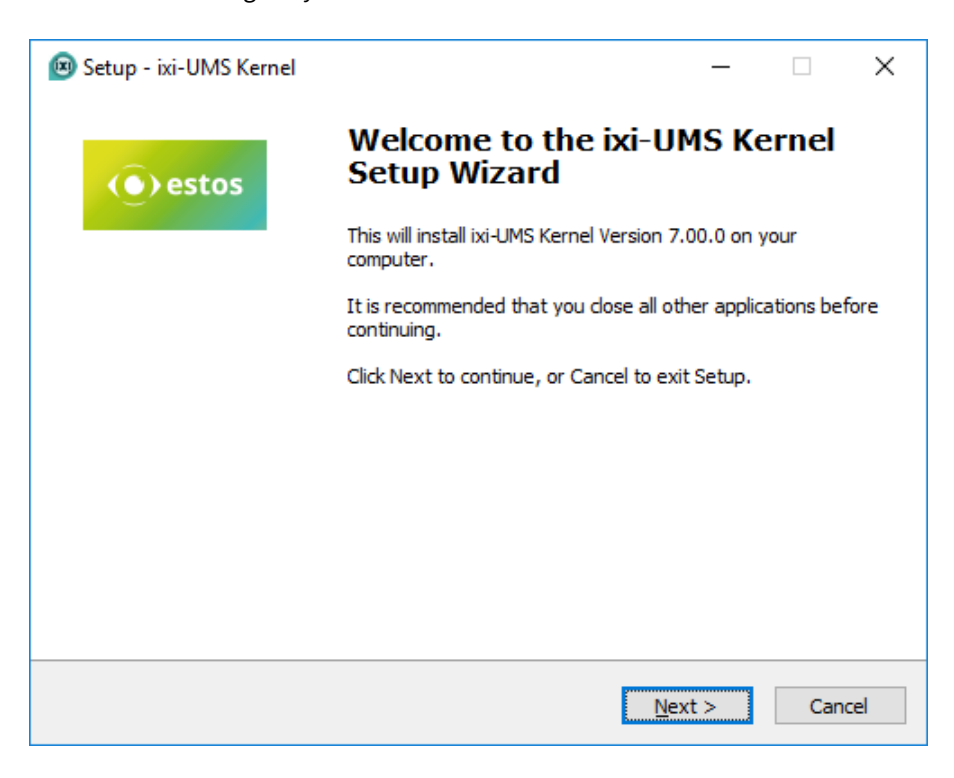

# 3.3 License Agreement

| 🖻 Setup - ixi-UMS Kernel —                                                                                                    |       | $\times$ |
|----------------------------------------------------------------------------------------------------|-------|----------|
| License Agreement<br>Please read the following important information before continuing.                                                                                                    |       |          |
| Please read the following License Agreement. You must accept the terms of this agreement before continuing with the installation.                                                                                                    |       |          |
| LICENSE AGREEMENT FOR ESTOS SOFTWARE                                                                                                    | ~     |          |
| IMPORTANT-READ CAREFULLY: By opening the sealed packet(s) OR exercising<br>your rights to make and use copies of the SOFTWARE (as may be provided for<br>below), you agree to be bound by terms of this estos License Agreement. If you<br>do not agree to the terms of this Agreement, promptly return this package to the<br>place from which you obtained it for a full refund. For the limited warranty<br>pertaining to your jurisdiction, please refer to the section LIMITED WARRANTY. |       |          |
|                                                                                                    | ~     |          |
| • I accept the agreement                                                                                                    |       |          |
| $\bigcirc$ I <u>d</u> o not accept the agreement                                                                                                    |       |          |
| < <u>B</u> ack <u>N</u> ext >                                                                                                    | Cance | el       |

The end user's licence agreement is indicated.

Peruse this carefully and choose "I accept..."

Only then the installation can be continued.

# 3.4 Choose Destination Location

First of all, the destination location has to be chosen. The directory in that the ixi-Framework has already been installed is suggested.

| 🐵 Setup - ixi-UMS Kernel                                                   | _       |       | ×  |
|----------------------------------------------------------------------------|---------|-------|----|
| Select Destination Location<br>Where should ixi-UMS Kernel be installed?   |         |       |    |
| Setup will install ixi-UMS Kernel into the following folder.               |         |       |    |
| To continue, click Next. If you would like to select a different folder, c | ick Bro | owse. |    |
| C:\estos\ixi-UMS Kernel                                                    | B       | rowse |    |
| At least 593.8 MB of free disk space is required.                          |         |       |    |
| < <u>B</u> ack <u>N</u> ext                                                | >       | Cano  | el |

estos GmbH recommends to sum up all the ixi-UMS components in a subdirectory. You can get help more quickly that way.

# 3.5 Start Installation

0

After the settings have been made, the necessary files are copied to the chosen directory.

| 💌 Se | tup - ixi-UMS Kernel                                                                             | _           |      | ×  |
|------|--------------------------------------------------------------------------------------------------|-------------|------|----|
| Re   | <b>ady to Install</b><br>Setup is now ready to begin installing ixi-UMS Kernel on your comp      | uter.       |      |    |
|      | Click Install to continue with the installation, or click Back if you wa<br>change any settings. | nt to revie | w or |    |
|      | Destination location:<br>C:\estos\ixi-UMS Kernel                                                 |             | ^    |    |
|      |                                                                                                  |             |      |    |
|      |                                                                                                  |             |      |    |
|      |                                                                                                  |             |      |    |
|      | <                                                                                                |             | >    |    |
|      | < <u>B</u> ack                                                                                   | istall      | Cano | el |

# 3.6 Report Language

The next step is to select the language for the default language of the sending reports and the default announcement language. The language can be changed in ixi-UMS Kernel Configuration.

| 🗵 Setup -                | ixi-UMS Kernel                                                                                                    |                                                                                                    | —                   |       | $\times$ |
|--------------------------|----------------------------------------------------------------------------------------------------|----------------------------------------------------------------------------------------------------|---------------------|-------|----------|
| <b>Installi</b><br>Pleas | <b>ng</b><br>e wait while Setup installs ixi-U                                                                           | JMS Kernel on your computer.                                                                                         |                     |       |          |
| Setup                    | Report language                                                                                                    |                                                                                                    |                     |       |          |
| -                        | Choose the language for<br>optional imprint in the PD<br>HTML e-mail, please note<br>remarks in the manual.<br>Language: | the reports in Text-format and the F-files. In order to create the reports the settings at "Reports" and the English | ne<br>korts as<br>e |       |          |
|                          |                                                                                                    |                                                                                                    |                     |       |          |
|                          |                                                                                                    |                                                                                                    |                     | Cance | 2        |

# 3.7 Printer Installation

Depending on which operating system the ixi-UMS Kernel is installed, a Windows warning messages appears before the printer driver is installed. By clicking on "Install", the installation is confirmed.

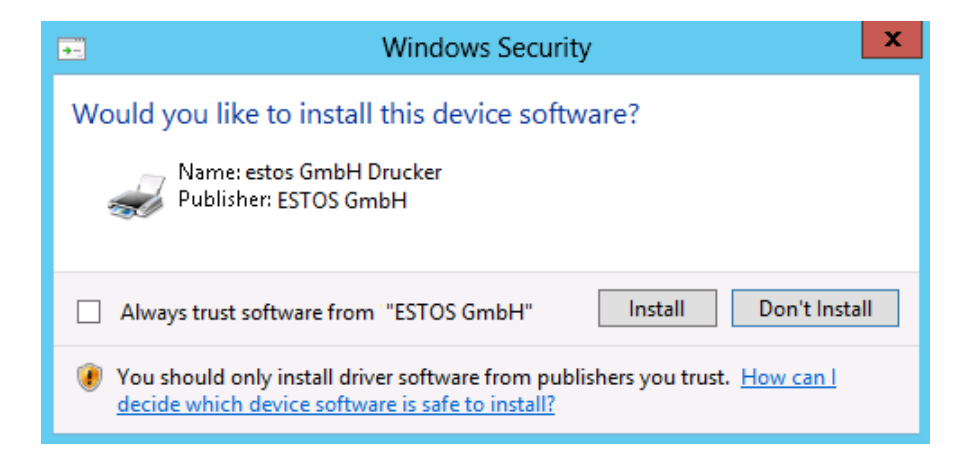

# 3.8 Hardware Code Generator

At the end of the installation, the hardware code generator is started. The code is needed for the Creation of the License. In order to generate the hardware code, please press the button "Generate code".

| Hardware Code Generator                                                                                                    | ×        |
|----------------------------------------------------------------------------------------------------|----------|
| VMESX Note that the MAC-address must not be assigned dynamically.                                                                                                    | () estos |
| ixi-UMS Kernel 7.00.0<br>In order to be able to make out a license key for ixi-UMS, we need a hardware code.<br>Please generate this code by using the hardware code generator.<br>And send the following data to lizenz-ums@estos.de<br>1. Hardware Code:<br>2. Order Number at estos GmbH:<br>3. Customer Name/Company and City: |          |
| Yersion of IXI-UMS Kernel:     S. E-mail-Address for receiving the license key:     Information for the licensing in virtual environments. (PDF-Viewer requiered)     Generate code                                                                                                    |          |
| 70505935767745684C6E696348316A574D7A416761413D3D                                                                                                    |          |
| Copy code to clipboard                                                                                                    | Close    |

The Hardware Code Generator can be started again at any time via the "License" menu.

# 3.9 Finish

The installation is finished with a respective message.

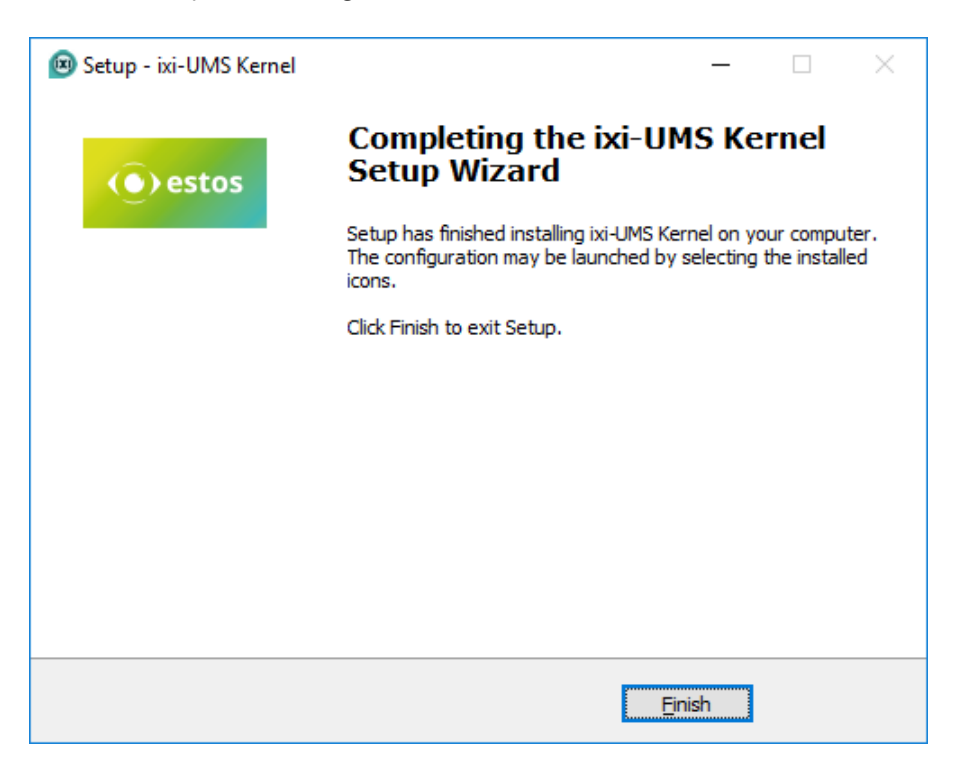

# 5 ixi-UMS Kernel Monitor

Via this snap-in, all the current processes of the ixi-UMS Kernel can be controlled.

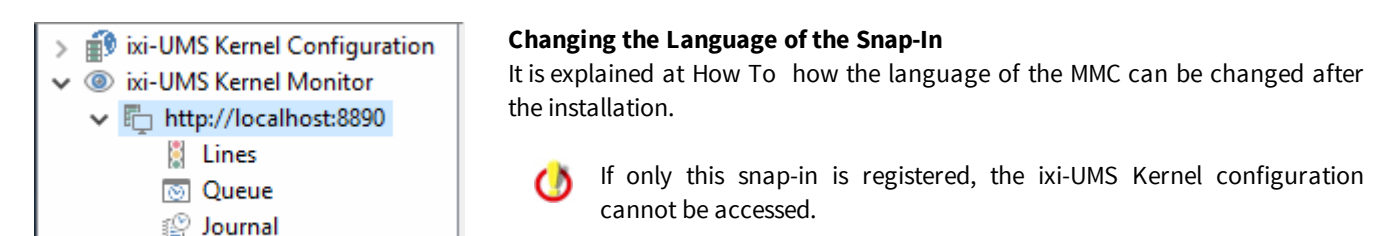

# 5.1 Channels

The line view gives you information about the current status of the ixi-UMS Kernel lines. When the ixi-UMS Kernel is deployed in MultiSite-operation, the assigned locations to the channels are displayed.

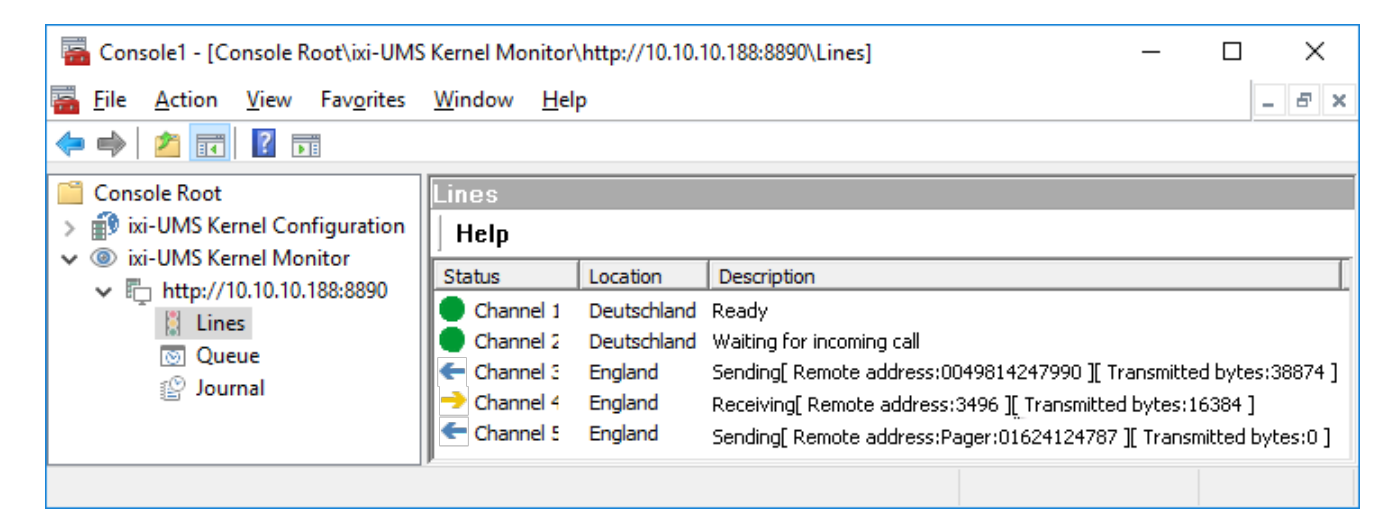

The following status are possible:

| Channel 1 Inaktiv                                | Channels are initialized or the location is deactivated                                      |
|--------------------------------------------------|----------------------------------------------------------------------------------------------|
| 🕐 Channel 1 Start                                | Channels are started                                                                         |
| Channel 2 Ready                                  | Idle state                                                                                   |
| Channel 1 Waiting for incoming call              | Idle state                                                                                   |
| Channel 1 Dialing Remote address:00491624        | Dialing                                                                                      |
| Channel 2 Sending[ Remote address:004981         | Sending of data , Information about the destination number and the bytes already transmitted |
| Channel 1 Incoming call, not yet connected[ Remc | A call comes in and is waiting to be accepted                                                |
| Channel 1 Receiving[Remote address:349]          | Reception of data, Information about the sender number and the bytes already transmitted     |

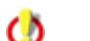

If SMS-modules are configured, they are additionally displayed as blue channel.

# 5.2 Queue

The "Queue" displays all outgoing messages currently pending for processing, sorted by location and priority. The columns show the following information:

| Job Type            | Indication about the type of messages (Fax, Voice, SMS)                     |  |  |
|---------------------|-----------------------------------------------------------------------------|--|--|
| Scheduled Send Time | Information about the time of the next try                                  |  |  |
| Recipient           | To which number the message is sent                                         |  |  |
| Sender              | Sender of the message                                                       |  |  |
| Job State           | Information about whether the job is done or is waiting to be processed     |  |  |
| Tries               | Number of transmission tries                                                |  |  |
| FileName            | Information about the files name - only relevant for administrative purpose |  |  |

| Queue                        |          |                     |           |                 |           |       |                 |        |
|------------------------------|----------|---------------------|-----------|-----------------|-----------|-------|-----------------|--------|
| 🛛 🔇 🛛 Auto-Refresh 🛛 🗶 🤳     | 🛃 🛛 Help |                     |           |                 |           |       |                 |        |
| Location / Priority          | Job Type | Scheduled Send Time | Recipient | Sender          | Job State | Tr    | FileName        |        |
| 🛨 📗 Schweiz                  |          |                     |           |                 |           |       |                 |        |
| 🖃 🎚 England                  |          |                     |           |                 |           |       |                 |        |
| 🖃 🖂 High Priority (1 Jobs)   |          |                     |           |                 |           |       |                 |        |
|                              | Fax      | 01.04.2020 15:23:29 | 034567856 | 7123            | Waiting   | 0     | 3794916209675-0 | 00-050 |
| 🗆 🖂 Normal Priority (4 Jobs) |          |                     |           |                 |           |       |                 |        |
|                              | Fax      | 01.04.2020 15:23:30 | 089646545 | 4 7123          | Waiting   | 0     | 3794916210696-0 | 00-092 |
|                              | Fax      | 01.04.2020 15:23:30 | 081424799 | 356 7123        | Waiting   | 0     | 3794916210784-0 | )0-017 |
|                              | SMS      | 01.04.2020 15:23:28 | 017381828 | 40 7622         | Waiting   | 0     | 3794916208652-0 | 00-071 |
|                              | SMS      | 01.04.2020 15:23:30 | 01738     | Change Priority | >         | High  | Priority        | -032   |
| 🖃 🖂 Low Priority (2 Jobs)    |          |                     |           | Send Now        |           | Norm  | al Priority     |        |
|                              | Fax      | 02.04.2020 02:00:00 | 09654     | Abortish        |           | 1     | Ni - lite       | -027   |
|                              | Fax      | 02.04.2020 02:00:00 | 01231     | Abort Job       |           | LOW F | riority         | -053   |
| 🕀 📗 Deutschland              |          |                     |           |                 |           |       |                 |        |
|                              |          |                     |           |                 |           |       |                 |        |

Using the context menu on a job with the "JobJam" = wait, the priority can be changed, the job canceled or the dispatch can be initiated.

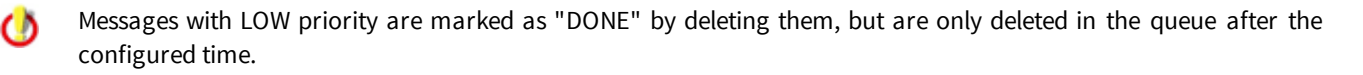

The columns (Job Type, Recipient, etc.) can be re-sorted for the current MMC session.

Via the "Buttons", the following features can be executed:

| 0            | Refreshes the view                                                                                                  |
|--------------|----------------------------------------------------------------------------------------------------|
| Auto-Refresh | Setting for updating the display, the setting is only valid for the current display<br>Deletes a job from the queue |
| 11           | Lets you change the priority of a job                                                                               |
| 1            | Lets you send a test message                                                                                        |

By double-click on a job in the list view, you can see the details of the job.

 $\bigcirc$ 

### 5.2.1 Job Details

| 📕 Job De   | tails                                                           |                  |               |            |          |        |
|------------|-----------------------------------------------------------------|------------------|---------------|------------|----------|--------|
|            | 3                                                               |                  |               |            |          |        |
| From:      | 7123 [mcDor                                                     | nald@domain.net] | Date:         | 02.04.20   | 20 08:09 | :00    |
| To:        | +417816548                                                      | 97311            | Priority:     | Normal Pr  | riority  |        |
| Subject:   | Offer - ixi-U                                                   | MS               | Service:      | FAX        |          |        |
| General    | Connection                                                      | Transmission     |               |            |          |        |
| Type:      |                                                                 | оит              |               |            |          |        |
| Billing co | ode:                                                            |                  |               |            |          |        |
| Connect    | tor directory:                                                  | MSConnIn         | st1           |            |          |        |
| Last Mo    | dification:                                                     | 02.04.202        | 20 08:09:00   |            |          |        |
| Filename   | e:                                                              | 37949765         | 40324-00-0000 | 01-2285-0. | fax      |        |
| Associat   | Associated file: C:\estos\ixi-UMS Kernel\QueueRoot\Out\Deutsch0 |                  |               |            |          | tscht0 |
| FAX m      | )<br>nessage                                                    |                  |               |            |          |        |
|            |                                                                 |                  |               |            |          |        |
|            |                                                                 |                  |               |            | Clo      | se     |

Double-click on a job in the list view to see job details. The view and the information available varies depending on the job type and the information available from CAPI.

If you have enabled "Archive transferred files", you can see the fax message to the job entry by opening them via double-click on the fax message symbol.

#### General

It is displayed from which Connector the message comes, the information from the header field "Department" as well as the file name of the OUT-job in the ixi-UMS Kernel directory structure.

### 5.2.2 Sending Test Messages

In the queue, a test message can be sent via the button

| 🞽 Send Test Message |                                          |        |
|---------------------|------------------------------------------|--------|
| Fax/SMS/Voice/MWI   |                                          |        |
| Recipient Number:   | +4930165874                              |        |
| ISDN Originator Add | ress: 7856                               |        |
| Message Type:       | Fax 🗸                                    |        |
|                     | Fax<br>Voice<br>SMS<br>MWI on<br>MWI off |        |
| Send using sp       | cific location                           |        |
| Location:           | Default V<br>Default<br>Muenchen         |        |
|                     | Send                                     | Cancel |

The "Sending Test Messages Feature" helps you to find out whehter ixi-UMS Kernel is configured correctly.

It is obligatory to enter a recipient number and to determine the service to be used: Fax, SMS, Voice or MWI.

If multiple locations are set up, you can specify which location should be used to send the message.

#### Note:

Some PBX's do not allow outside calls if no **ISDN Originator Address** is specified. If ixi-UMS Kernel is connected to such kind of a PBX, please specify an appropriate ISDN Originator Address.

# 5.3 Journal

All sent and received messages are listed in the journal. The entries are grouped by location. If only one location is configured, the grouping column can/should be moved back to the line with the column headings.

| Jour                                                                                                    | Journal (http://localhost:8890) |       |                                            |                   |                    |                    |                             |        |  |  |  |
|----------------------------------------------------------------------------------------------------|---------------------------------|-------|--------------------------------------------|-------------------|--------------------|--------------------|-----------------------------|--------|--|--|--|
| 📙 🔇 🗱 Show date/time in two columns 🛛 Show numbers in E.164 🛛 🧱 📰 🔄 🗸 🖳 Open Backup 🛛 Resend Jobs 🗍 Help |                                 |       |                                            |                   |                    |                    |                             |        |  |  |  |
|                                                                                                    |                                 |       |                                            |                   |                    |                    |                             |        |  |  |  |
|                                                                                                    | ¢ <sup>e</sup>                  | Ω     | ${\sf Transmission} \; {\sf time}  \nabla$ | Sender Address    | Recipient address  | Email address      | Subject                     | Transm |  |  |  |
| 🗏 Loca                                                                                                   | ation : D                       | eutsc | hland                                      |                   |                    |                    |                             |        |  |  |  |
| <b>+</b>                                                                                                 | · 10                            | ~     | 24.03.2020 12:04:31                        | +49 8142 4838     | 00304654895        | MayerS@domain.nel  | Bestellung per FAX          | 1      |  |  |  |
| -                                                                                                    |                                 | ~     | 24.03.2020 11:05:05                        | +49 8142 48387123 | 01738281840        | Frank.Schmidt@dorr | Bitte rufen Sie mich zurück | 1      |  |  |  |
| -                                                                                                    |                                 | 1     | 24.03.2020 11:04:44                        | +4917325622       | +49 8142 48387123  | Frank.Schmidt@dorr |                             | 1      |  |  |  |
| -                                                                                                    |                                 | 1     | 24.03.2020 11:03:29                        | +4181424799356    | +49 8142 4838 4123 | Vertrieb@domain.ne |                             | 1      |  |  |  |
| ←                                                                                                    | . 🥥                             | 1     | 24.03.2020 10:26:14                        | +49 8142 48387123 | 17123              | MayerS@domain.net  |                             | 1      |  |  |  |
| -                                                                                                    | ц¢.                             | ~     | 24.03.2020 09:49:31                        | +4963987545       | +49 8142 48387123  | Frank.Schmidt@dorr | -                           |        |  |  |  |
| 🗆 Loca                                                                                                   | ation : Er                      | nglan | d                                          |                   |                    |                    |                             |        |  |  |  |
| - <del>(</del>                                                                                           | 1                               | ~     | 24.03.2020 12:04:22                        | +44 98 56474123   | 00789541122        | McMarrow@domain.   | Order for ixi-UMS           | 1      |  |  |  |
| - ←                                                                                                    | i 🗎                             | 8     | 24.03.2020 12:04:22                        | +44 98 56474189   | 0038797895         | Smith@domain.net   | Order: 4578/121 Delivery a  | 0      |  |  |  |
| 🖃 Loca                                                                                                   | ation : So                      | chwe  | iz                                         |                   |                    |                    |                             |        |  |  |  |
| -                                                                                                    | ψ                               | ~     | 24.03.2020 09:43:20                        | +4181424799356    | +41 44 9856474123  |                    |                             |        |  |  |  |
| <b>n</b> .                                                                                               |                                 | 117   | ( 22                                       | I                 | 1                  | 1                  |                             |        |  |  |  |

The following functions can be carried out via the "buttons" in the menu:

| 0              | Refreshes the view                                                                                                    |
|----------------|----------------------------------------------------------------------------------------------------|
| <b>**</b>      | Distribute columns to the entire width                                                                                                    |
| Show date/Time | Switching of the time- and data view from single-column to two-column                                                                                       |
| Show numbers   | Toggle the display whether all phone numbers are in the format +49 are displayed or the actually dialled and transmitted call number                        |
| 鶝              | open selected entry                                                                                                    |
|                | Exports the current journal view into the file which could be of following formats: Excel File, Text File, HTML File, XML File.                             |
| E              | Report generation                                                                                                    |
| 品              | Stores the current data base file using the current date as a name and also the corresponding archive files in DB\Backups and creates a new empty database. |
| Open Backup    | If opens a database provided by a backup                                                                                                    |
| Resend Jobs    | Marked UMS-messages can be provided to be resent.                                                                                                    |

ixi-UMS regularly and automatically backs up the journal database. The interval can be set in the ixi-UMS Kernel configuration in the Global Settings

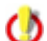

The entries of the Jorunal database can also be exported using different tools.

# 5.3.1 Columns and symbols

|                                                                                                   | Journal (http://localhost:8890) |                |      |          |          |          |                   |                   |                   |                          |                    |
|---------------------------------------------------------------------------------------------------|---------------------------------|----------------|------|----------|----------|----------|-------------------|-------------------|-------------------|--------------------------|--------------------|
| 🛛 🕼 📰 Show date/time in one column Show numbers in E.164 🛛 🗮 📰 🔄 🕇 🔁 Open Backup Resend Jobs Help |                                 |                |      |          |          |          |                   |                   |                   |                          |                    |
|                                                                                                   |                                 |                |      |          |          |          |                   |                   |                   |                          |                    |
| P                                                                                                 | -                               | ¢ <sup>*</sup> | 4    | Date     | $ \land$ | Time     | Sender Address    | Recipient address | Email address     | Subject                  | Transmission Tries |
|                                                                                                   | 🗉 Locatio                       | on : Oleh      | ning |          |          |          |                   |                   |                   |                          |                    |
| Г                                                                                                 | +                               | 1              | ~    | 20.04.20 | 20       | 07:39:23 | +49 8142 47995656 | 3496              | MayerS@domain.nel | t Offer to estos ProCall | 1                  |
|                                                                                                   | •                               |                | ~    | 20.04.20 | 20       | 07:39:41 | +49 8142 47995656 | 01738182840       | MayerS@domain.net | Please Call me Back      | 1                  |

The following columns and information are provided:

| ⁼]∗ тур                                        | <ul> <li>incoming message / report</li> <li>outgoing message</li> </ul>                                    |  |  |  |  |
|------------------------------------------------|----------------------------------------------------------------------------------------------------|--|--|--|--|
| Status                                         | <ul> <li>positive connection</li> <li>no connection could be established</li> </ul>                        |  |  |  |  |
| 🕈 Dienst                                       | fax message         short message (SMS)         voice mail         voice mail - no data have been recorded |  |  |  |  |
| Übertragungszeitraum oder<br>Datum und Uhrzeit | Transmission period or date and time<br>Columns can be set                                                 |  |  |  |  |
| Senderadresse                                  | Sender information, optional display in +49 format                                                         |  |  |  |  |
| Empfänger Adresse                              | Number to which the message is sent, optional display in +49 format                                        |  |  |  |  |
| Email Adresse                                  | E-mail address of the sender<br>(and recipient if activated at "Extended User Lookup")                     |  |  |  |  |
| Betreff                                        | Optionally the subject of outgoing messages can be logged                                                  |  |  |  |  |
| Übertragungsversuche                           | Date/Time of transmission                                                                                  |  |  |  |  |

# 5.3.2 Filter - Grouping

The messages can be sorted or grouped by means of different methods.

### • Filter:

You can limit the number of transmission protocols by using the list view and applying a filter. You can apply a filter on the list view by clicking on the button on the right of the column header.

| Journal (http://localhost:8890)         Image: Image: Ima |                |   |                            |                  |                                 |         |              |                   |  |  |
|----------------------------------------------------------------------------------------------------|----------------|---|----------------------------|------------------|---------------------------------|---------|--------------|-------------------|--|--|
|                                                                                                    | ¢ <sup>8</sup> | 4 | Transmission time $\nabla$ | Sender Address   | Recipient address 🛛 🔽 Email add | dress S | Subject 1    | Transmission Trie |  |  |
| ->                                                                                                    | 6              | 8 | 02.06.2017 15:41:15        | +49 758 62545698 | 00814: (All)                    | ator@   | -            | -                 |  |  |
| +                                                                                                    | nD             | - | 02.06.2017 15:41:12        | +49 758 62545622 | 00814; (Custom)                 | @dom    | Message from | 2                 |  |  |
| ←                                                                                                    |                | 8 | 02.06.2017 15:40:33        | +49894785312     | +49 89 +49 8142 4799552         |         |              | 2                 |  |  |
| ←                                                                                                    |                | 8 | 02.06.2017 15:36:53        | +49 758 62545622 | 00814; - +49 8142 47995522      | @dom    |              | 1                 |  |  |
| ←                                                                                                    |                | × | 02.06.2017 15:35:51        | unknown          | +49 30 01624124787              |         |              | 3                 |  |  |
| -                                                                                                    | 0,             | 8 | 02.06.2017 15:35:46        | +49894785312     | +49 89 4362117885855            |         |              |                   |  |  |
| ←                                                                                                    | 9              |   | 02.06.2017 15:35:14        | +498947852669    | +49 89 491624124787             |         |              | 1                 |  |  |
| +                                                                                                    | 1              | 8 | 02.06.2017 12:55:36        | 5658             |                                 | ernel   | Test Message | . 1               |  |  |

| Journal (http://localhost:8890)                   |              |          |              |                   |               |       |  |  |  |  |  |
|---------------------------------------------------|--------------|----------|--------------|-------------------|---------------|-------|--|--|--|--|--|
| 🧱  🔜 🥶 📰 🔄 🕶 📅 🔒 Open Backup 🛛 Resend Jobs 🗍 Help |              |          |              |                   |               |       |  |  |  |  |  |
| Sender Address 🛆 Date 🛆                           |              |          |              |                   |               |       |  |  |  |  |  |
| 4                                                 | ÷            | <u>.</u> | Time         | Recipient address | Email address | Trans |  |  |  |  |  |
| 🗉 Sender Ad                                       | ddress : +49 | 8142     | 4799         |                   |               |       |  |  |  |  |  |
| 🗉 Date :                                          | 02.09.2013   | 1        |              |                   |               |       |  |  |  |  |  |
| - 5                                               | <u></u>      | ×        | 12:41:02     | 4362117885855     | mcdonald@s20* | 1     |  |  |  |  |  |
| 🗉 Date :                                          | 03.09.2013   |          |              |                   |               |       |  |  |  |  |  |
| 🖭 Sender Ad                                       | ddress : +49 | 919301   | 0            |                   |               |       |  |  |  |  |  |
| 🗄 Sender Ad                                       | ddress : +49 | 81424    | 7990         |                   |               |       |  |  |  |  |  |
| 🗉 Sender Ad                                       | ddress : +49 | 981424   | 7992669      |                   |               |       |  |  |  |  |  |
| 🗉 Date :                                          | 30.08.2013   |          |              |                   |               |       |  |  |  |  |  |
| ,                                                 |              | ~        | 10:58:47     | +49 8142 47995522 | -             |       |  |  |  |  |  |
| ,                                                 |              | ~        | 10:58:49     | +49 8142 47995522 |               |       |  |  |  |  |  |
|                                                   |              |          |              |                   |               |       |  |  |  |  |  |
| 🖃 Sender Ad                                       | ddress : +49 | 81424    | 981424799333 |                   |               |       |  |  |  |  |  |
|                                                   |              |          |              |                   |               | 5     |  |  |  |  |  |

#### • Groups:

You can group the list view by particular columns. Just drag the column header to the gray area above the list view and drop it there.

# 5.3.3 Resend Messages

In order to be able to resend a message out of the journal, Archiving of Messages must be enabled imperatively. In the journal view, single or multiple messages can be selected and be created in the queue again via the button "Resend Jobs".

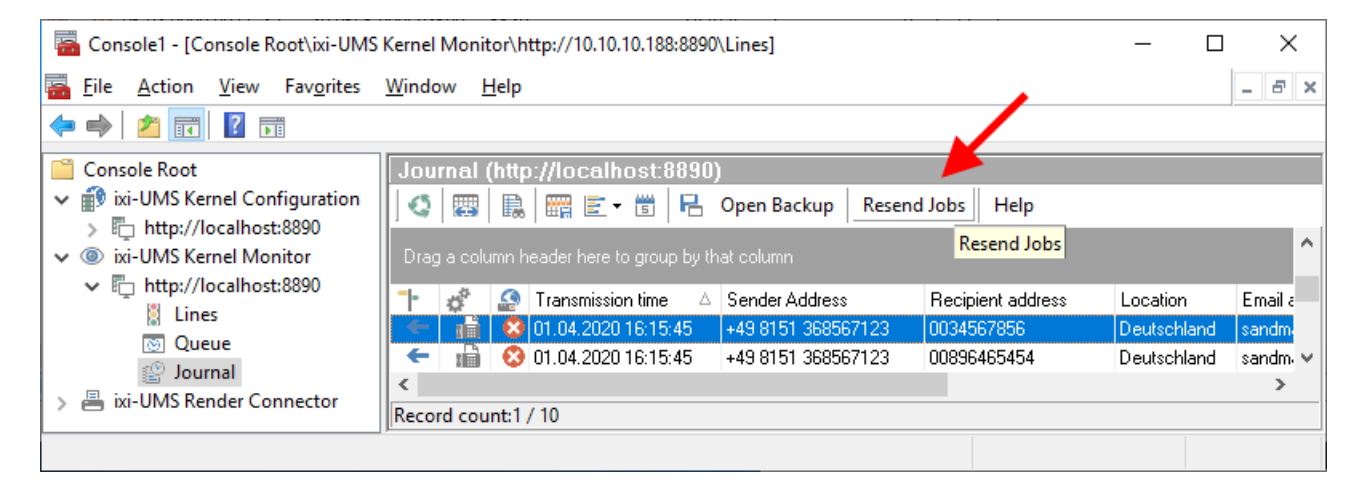

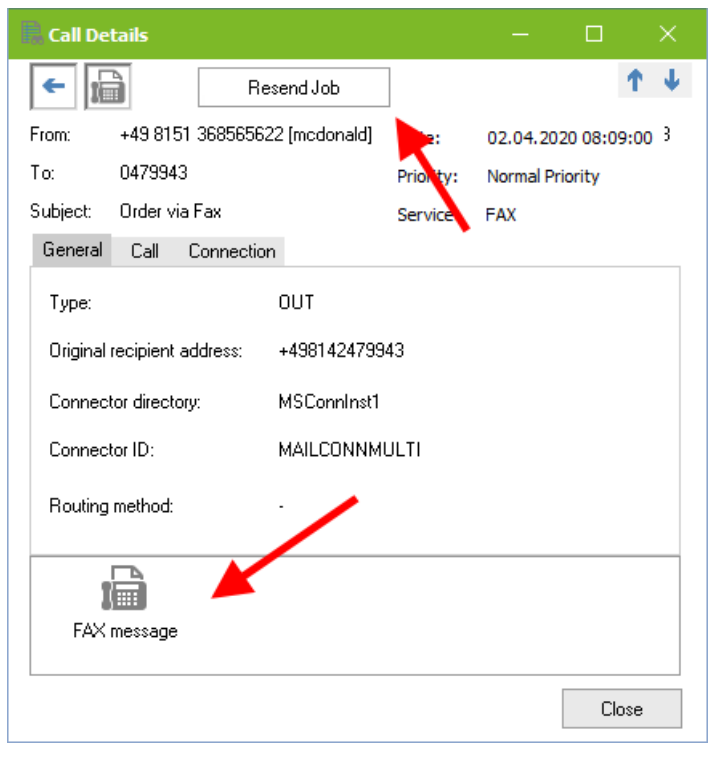

When you have opened a journal entry and the archived file exists, the button "Resend Job" is available.

# 5.3.4 Journal Details

By double-click on a transmission protocol, more details about the transmission and a link to archived faxes are indicated. This fax message is opened by double-click on it.

| From     | Sender address                                                          |
|----------|-------------------------------------------------------------------------|
| То       | Recipient address                                                       |
| Subject  | Subject of the message (can be switched off, see Journal Configuration) |
| Date     | Sendind date and time                                                   |
| Priority | Priority with outgoing messages, adjusted by the sender                 |
| Service  | Address type                                                            |

In the upper part of the details, the general information to the message is displayed.

At the tabs below, further details to the job are displayed.

The detailed information displayed depends on whether the message is an incoming or outgoing, successfully sent or canceled message. The language of the status texts depends on the set default language.

| Call Details                                      |                     | – 🗆 🗙                 |  |  |  |
|---------------------------------------------------|---------------------|-----------------------|--|--|--|
| E Re                                              | send Job            | τ.Ψ.                  |  |  |  |
| From: +49 8151 36856562                           | 22 [mcdonald] Date: | 02.04.2020 08:09:00 3 |  |  |  |
| Subject: Order via Fax<br>General Call Connection | Service:            | FAX                   |  |  |  |
| Туре:                                             | ОUT                 |                       |  |  |  |
| Original recipient address:                       | +498142479943       |                       |  |  |  |
| Connector directory:                              | MSConnInst1         |                       |  |  |  |
| Connector ID:                                     | MAILCONNMULTI       |                       |  |  |  |
| B-Channel:                                        | 2                   |                       |  |  |  |
| ISDN Controller:                                  | 2                   |                       |  |  |  |
| VoxML URL:                                        |                     |                       |  |  |  |
| Routing method:                                   |                     |                       |  |  |  |
| FAX message                                       |                     |                       |  |  |  |
|                                                   |                     | Close                 |  |  |  |

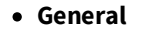

Type Incoming / outgoing Original recipient address Recipient number Connector directory Name and ID of the Connector, at that the messages have been created B-Channel Number of the B-channels used for the transmission ISDN Controller ISDN Controller ISDN Controller used for the transmission VoxML URL [only incoming]: recalled VoxML URL Routing method [only incoming]: used routing method

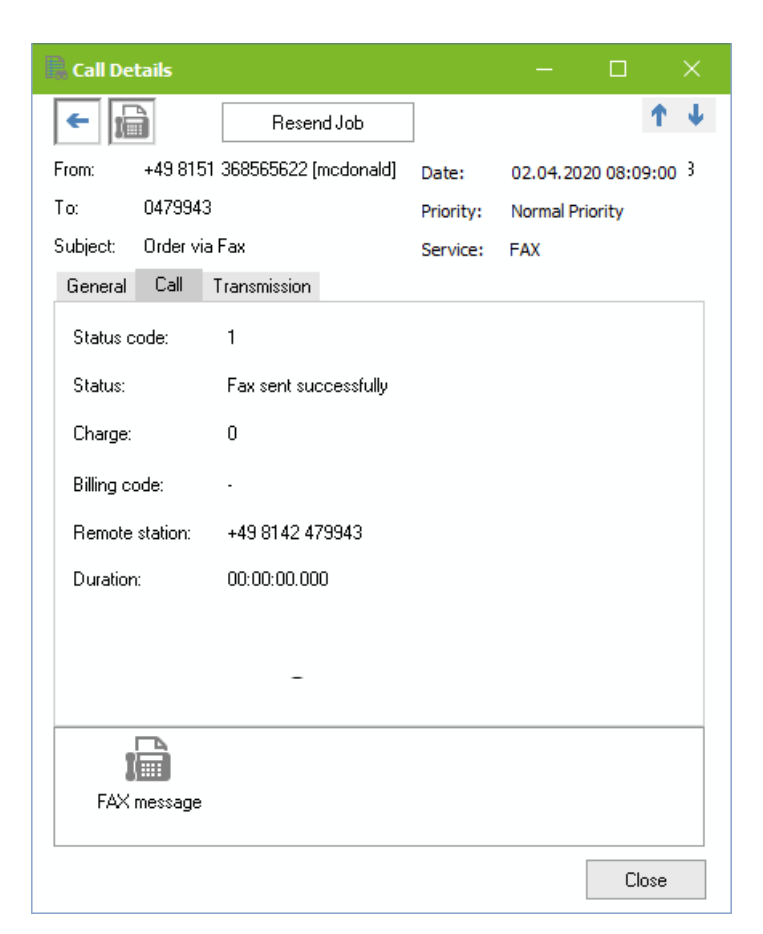

| Call Details           |                              |              |           | —        |                          | ×      |
|------------------------|------------------------------|--------------|-----------|----------|--------------------------|--------|
| ← 📠                    | Rese                         | nd Job       |           |          |                          | 1.Ψ    |
| From: +49 81           | 51 368565622                 | [mcdonald]   | Date:     | 02.04.2  | 020 08:09                | 9:00 3 |
| To: 047994             | 3                            |              | Priority: | Normal I | Priority                 |        |
| Subject: Order v       | ia Fax                       |              | Service:  | FAX      |                          |        |
| General Call           | Connection                   |              |           |          |                          |        |
| Status code:           | 3492                         |              |           |          |                          |        |
| Status:                | 3412: No use                 | r responding |           |          |                          |        |
| Transmission Trie      | 35                           |              |           |          |                          |        |
| Try Transm             | ission Time                  | Disconnec    | t Reason  |          | Duration                 |        |
| 1 02.04.2<br>2 02.04.2 | 020 14:40:07<br>020 14:41:10 |              |           |          | 00:00:00.(<br>00:00:00.( |        |
| FAX message            |                              |              |           |          |                          |        |
|                        |                              |              |           |          |                          |        |
|                        |                              |              |           |          | Clo                      | se     |

• Call:

Status code ISDN code Status Text to the ISDN code Charge Number of charge units (only if supported by the PBX) Billing code Complies with the field "Department" Remote station Number transmitted by the recipient Duration Duration of the message transfer

### • Connection / Transmission

The description of the tab depends on whether the data transmission was successful or the connection was interrupted.

#### **Status Code**

Code transferred to the ixi-UMS Kernel by the CAPI **Status** Text reflecting the meaning of the code

#### Resolution

Only with fax messages **Speed** Transmission speed **Number of pages** Number of sent pages

#### **Transmission attempts**

If there was more than one transmission attempt, the reason for the disconnect is displayed for every attempt - if available.

# 5.3.5 Journal Reports

In the journal, you can create reports by clicking on the button 🖻. You can choose between two types of reports:

| Jou         | Journal (http://localhost:8890)                |          |                                            |                  |                   |                |              |                   |  |  |  |  |
|-------------|------------------------------------------------|----------|--------------------------------------------|------------------|-------------------|----------------|--------------|-------------------|--|--|--|--|
|             | 🧱 🐘 🔇 🧱 💽 🕫 🔚 Open Backup 🛛 Resend Jobs 🛛 Help |          |                                            |                  |                   |                |              |                   |  |  |  |  |
| Drag        | a colum                                        | n heade  | By <u>U</u> ser<br>By <u>B</u> illing Code | nn               |                   |                |              |                   |  |  |  |  |
|             | ¢ <sup>8</sup>                                 | 4        | Transmission time $\nabla$                 | Sender Address   | Recipient address | Email address  | Subject 1    | Transmission Trie |  |  |  |  |
| <b>&gt;</b> | E                                              | 8        | 02.06.2017 15:41:15                        | +49 758 62545698 | 008142479943      | administrator@ | ı -          | -                 |  |  |  |  |
| -           | 1                                              | <b>~</b> | 02.06.2017 15:41:12                        | +49 758 62545622 | 008142479943      | jeschket@dom   | Message from | 2                 |  |  |  |  |
| - →         |                                                | 8        | 02.06.2017 15:40:33                        | +49894785312     | +49 89 47855622   | -              |              | 2                 |  |  |  |  |
| - ●         |                                                | 8        | 02.06.2017 15:36:53                        | +49 758 62545622 | 008142479943      | jeschket@dom   | i -          | 1                 |  |  |  |  |
| - →         |                                                | × .      | 02.06.2017 15:35:51                        | unknown          | +49 30 5987415632 | -              |              | 3                 |  |  |  |  |
| -           | Q,                                             | 8        | 02.06.2017 15:35:46                        | +49894785312     | +49 89 47855642   |                |              |                   |  |  |  |  |
| ←           | 9                                              | ×        | 02.06.2017 15:35:14                        | +498947852669    | +49 89 47855658   | -              |              | 1                 |  |  |  |  |
| -           |                                                | 8        | 02.06.2017 12:55:36                        | 5658             | 01624124787       | ixi-ums kernel | Test Message | 1                 |  |  |  |  |

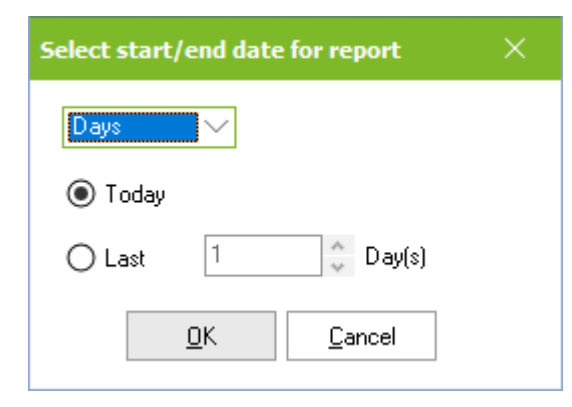

#### by user

Here the data are grouped according to sender number or recipient number. By means of the "sender = recipient number of a user", an overview of outgoing and incoming transfers is displayed.

#### • by billing code

An overview of the transfers is created by means of the billig code entered at the user.

The overview can be created per day, per week or per month. The created report can be stored and printed.

|               |                                                      |           | Preview            |                     |               |              | x  |
|---------------|------------------------------------------------------|-----------|--------------------|---------------------|---------------|--------------|----|
| 🎒 💕 🛃 🏦 🔍 85% | - 🧠 🔲 🛯 📳 🛍                                          | <b>1</b>  | <b>₹</b> 7 →       | Close               |               |              |    |
|               | Journal-Report<br>Company<br>(FROM: 29.04.2016 14:40 | :32 TO:31 | 0.05.2016 14:40:32 | 2)                  | Date 30.05.20 | 116 14:40:40 |    |
| 8             | User +49 81                                          | 42 47993  | 3796               |                     |               |              |    |
|               | Transmission time                                    | Туре      | Service            | Remote party number | Status        | Charge       |    |
|               | 06.05.2016 10:16:35                                  | IN        | FAX                | +49818615861160     | ок            | 0            |    |
|               |                                                      |           |                    |                     | Total:        | 0            | 17 |
| 9             | User +49 81                                          | 42 4799   | 3481               |                     |               |              |    |
|               | Transmission time                                    | Туре      | Service            | Remote party number | Status        | Charge       |    |
|               | 23.05.2016 22:30:22                                  | IN        | FAX                | +49823894861        | ок            | 0            |    |
|               | 03.05.2016 22:35:19                                  | IN        | FAX                | -                   | ок            | 0            |    |
|               |                                                      |           |                    |                     | Total:        | 0            |    |
| 10            | User +49 81                                          | 42 4799;  | 3450               |                     |               |              | ✓  |

# 6 ixi-UMS Kernel Configuration

This snap-in can be used to configure all ixi-UMS Kernel versions 7.00.

Via right mouse-click on the ixi-UMS SnapIn (Example: "ixi-UMS Kernel Configuration") and "Add computer", other ixi-UMS Components from version 6.x on, which are installed in the network, can be added to the console and therewith also be configured.

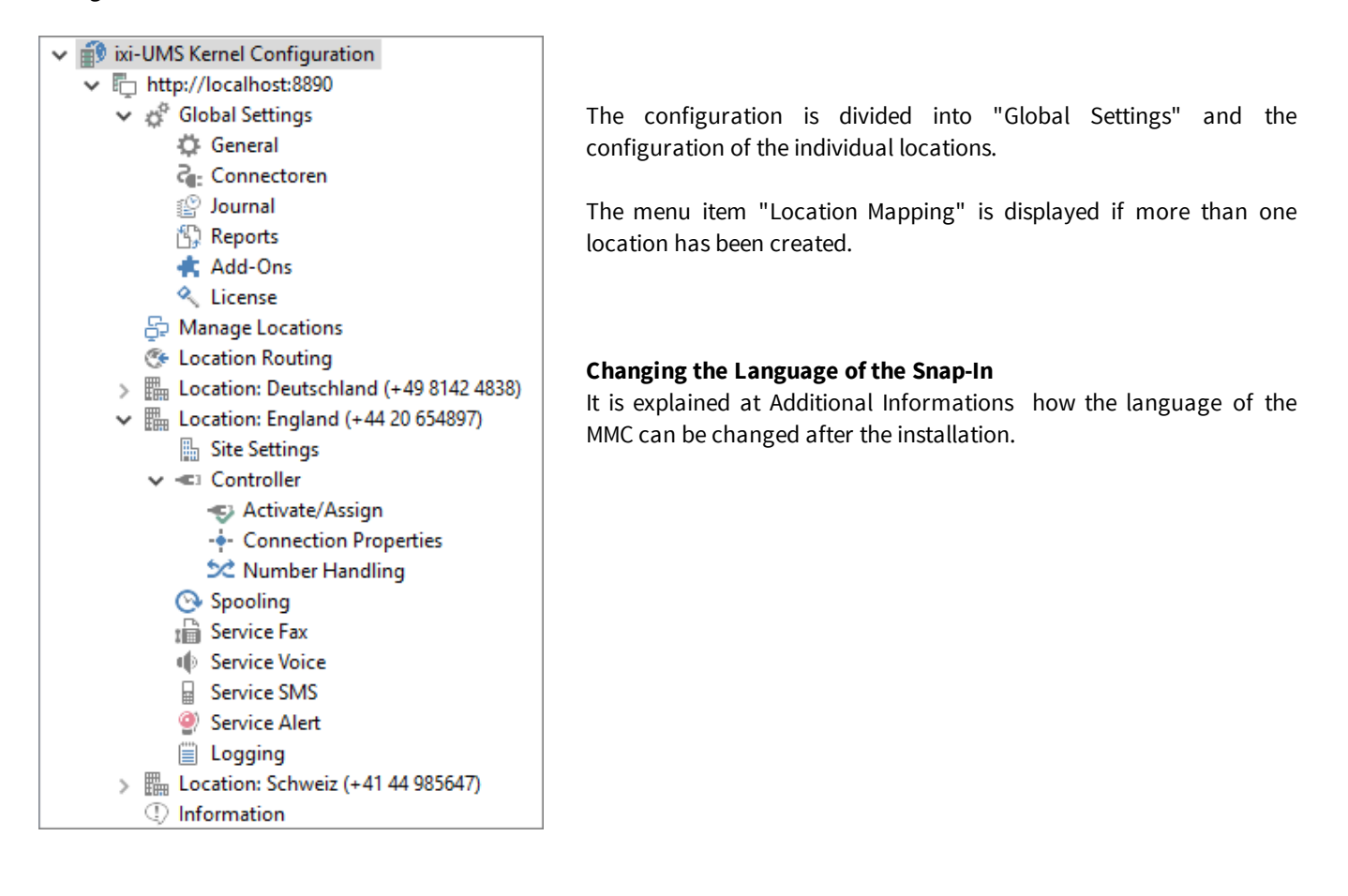

# 6.1 Global Settings

The settings under "Global settings" are valid for all locations.

### 6.1.1 General

The settings available here can be changed optionally.

# 6.1.1.1 IFX.log Backup

Parallel and independent of the data base-controlled ixi-UMS Journal, the processes to all the incoming and outgoing messages are stored in the text file "IFX.log" in the directory \ixi-Framework\Logs.

| 🗘 General                                          | × |
|----------------------------------------------------|---|
| IFX.log Backup Advanced                            |   |
| Settings for automatic backup                      |   |
| Aktiviert das automatische Backup                  | 1 |
| Create file backup time-dependent                  |   |
| monthly - default 🗸 🗸                              |   |
| Create file backup at size of                      |   |
| 20 MB                                              |   |
| Date of last backup                                |   |
| 2020-04-01T08:55:47+02:00                          |   |
|                                                    |   |
|                                                    |   |
|                                                    |   |
| <u>H</u> elp <u>OK</u> <u>C</u> ancel <u>Apply</u> |   |

In order that the file does not get too large and cannot be opened any more, it should be re-created regularly.

Depending on how many faxes are sent per day / week, it can be required to execute the backup more often than determined by default.

The backup can be done **time-dependent** and at the same time as the journal backup (recommended) or when a **fixed file size is reached** 

The "semicolon-separatedfile can be opened with the text editor or imported, e.g. into MS Excel.

# 6.1.1.2 Advanced

ixi-UMS Kernel can send an e-mail if

- there are problems with forwarding outgoing messages to the queue
- received fax data cannot be converted to a Tif file

The **sender e-mail address** as well as the **recipient e-mail address** can be chosen arbitrarily and can be changed any time.

| 🛱 General                                                                                                    |                                                                                        | × |
|----------------------------------------------------------------------------------------------------|----------------------------------------------------------------------------------------|---|
| IFX.log Backup Advanced                                                                                                    |                                                                                        |   |
| Notification on error<br>The notification is executed once if an<br>kernel queue. The E-Mail is only send<br>the "Reset Error E-Mail" button. | error occurs during processing jobs in the once, to enable the notification again push |   |
| Generate Error E-Mail                                                                                                    |                                                                                        |   |
| E-Mail-Sender                                                                                                    | ixi-UMS_Kernel@idomain.ner                                                             | ] |
| E-Mail-Receiver                                                                                                    | admin@domain.net                                                                       | ] |
| Error E-Mail Connector Directory                                                                                                    | MSConnInst1 ~                                                                          |   |
|                                                                                                    | Reset Error E-Mail                                                                     |   |
|                                                                                                    |                                                                                        |   |
|                                                                                                    |                                                                                        |   |
| Help                                                                                                    | QK <u>C</u> ancel <u>Apply</u>                                                         |   |

In order to receive an e-mail notification it has to be determined, in which **Connetcordirectory** it shall be created. The directory of an installed ixi-UMS Connector has to be selected.

# An e-mail notification is only generated once!

Once the e-mail has been sent, a new delivery must be activated via the button "Reset error e-mail".

Please note that some errors are only oneoff / temporary processing errors and will not affect the normal delivery of <% IXI-UMS %> messages.

### 6.1.2 Connectoren

All the "Connector-Directories" must be stored centrally in a subdirectory.

These are not the installation directories of the respective Connectors but the directories, from which the outgoing messages are picked up by the ixi-UMS Render Connector or ixi-UMS Kernel (Connector OUT-directory) and in which incoming messages are stored (Connector IN-directory).

A central directory for the transfer between ixi-UMS Render Connector and ixi-UMS Connector as well as a central directory between ixi-UMS Render Connector and ixi-UMS Kernel are required.

The structure in these directories is the same. The subdirectories are refreshed / created when restarting the ixi-UMS Render Connector.

#### Even in distributed environments, the specified directories only need to be changed in special cases.

| Connectors              |                     |              |
|-------------------------|---------------------|--------------|
| General                 |                     |              |
| Connector Root Direct   | ory                 |              |
| C: \estos \ixi-UMS Kern | el\ConnRootDir\CR\  |              |
| Kernel Connector Root   | Directory           |              |
| C:\estos\ixi-UMS Kern   | el\ConnRootDir\_CR\ |              |
| Connector routing entr  | ies                 |              |
| Connector               | Routing entry       | Add          |
| MSConnInst1             | *                   |              |
|                         |                     | Edit         |
|                         |                     | Delete       |
|                         |                     |              |
|                         |                     |              |
|                         |                     |              |
|                         |                     |              |
| Help                    | QK                  | Cancel Apply |

#### Connector root directory

Interface between ixi-UMS Render Connector and ixi-UMS Connectors. If the ixi-UMS Render Connector is installed on a different server, the value should be the same as the Kernel connector root directory.

#### KernelConnector root directory

Interface between ixi-UMS Render Connector and ixi-UMS Kernel.

With the installation, the Connector "ixi-UMS Kernel Test" is entered at **Connector Routing Entries**, which is meant to provide a storage directory for the first tries (e.g. sending faxes out of the queue).

If you have multiple Connectors connected to your ixi-UMS Kernel, you can specify which Connector should handle which incoming messages (by recipient address).

| Set Connector Routing Entry                        | ×      |
|----------------------------------------------------|--------|
| Connector                                          |        |
|                                                    | $\sim$ |
| IXI-UMS Kernel Test<br>MSConnInst1<br>Schweiz<br>* |        |
| <u>O</u> K <u>C</u> ancel                          |        |

For this purpose you must specify the Connector name (directory name) and a routing entry for the Connector.

The routing entry may contain wildcards (\*, ?).

Note: The routing entry must be configured as follows: +49 8142 4838\* +4981424838\* with E.164

If messages are received whose recipient number cannot be assigned to an ixi-UMS Connector because of the configuration, these messages are deposited in the "NoRoute" directory and must be copied to an existing ixi-UMS Connector manually.

ഗ

# 6.1.3 Journal

The following are the settings for datanbased the ixi-UMS Kernel journal.

# 6.1.3.1 ixi-UMS Kernel Journal

In the journal database all data of incoming and outgoing ixi-UMS messages are stored.

#### 6.1.3.1.1 General

The settings here have influence on the performance of the journal. It can be determined which information is logged and how the journal shall be indicated. The archiving of messages can also be activated here.

|                                                                                                    | Journal activ                 |
|----------------------------------------------------------------------------------------------------|-------------------------------|
| -UMS Kernel Journal ixi-UMS Web Journal                                                                                       | Enables/disab                 |
| eneral Journal Backup Archiving                                                                                               | disabled, no jo<br>written.   |
| Journal active                                                                                                    | Loggod more                   |
| Logged message types in journal<br>Fax Voice SMS Alert                                                                        | Defines the m<br>the journal. |
| Fax Voice SMS                                                                                                    | Substitution                  |
| Log the information in the following. The entries (from the right) can be replaced by a character.<br>Replace characters by X | order to ga<br>information -  |
| ✓ Log 'Sender Address' field Number of hidden digits 0                                                                        | number.                       |
| ✓ Log 'Recipient Address' field Number of hidden digits 0                                                                     |                               |
|                                                                                                    |                               |

#### e

oles journal logging. When ournal records will be

#### ages types in journal

essage type witch logged in

#### character

bstitution character used in arble parts of the loge.g. parts of the "dialed"

| Log "Subject" field                  | The subject field is logged in the journal. You can hide the last x characters from the field (e.g. they will be replaced with the substitution character).  |
|--------------------------------------|----------------------------------------------------------------------------------------------------|
| Log "Sender Address" field           | Sender address is written to the journal. You can hide the last x characters from the field (e.g. they will be replaced with the substitution character).    |
| Log "Recipient Address" field        | Recipient address is written to the journal. You can hide the last x characters from the field (e.g. they will be replaced with the substitution character). |
| Number of hidden characters          | It is determined with the option whether and how many digits can be overwritten with the replacement character.                                              |
| Company name<br>(for journal report) | The value stated here is added to the report.                                                                                                    |

#### 6.1.3.1.2 Journal Backup

The journal data base should be emptied regularly, as otherwise it takes to long to open the data base in order to display the journal in ixi-UMS Kernel Monitor

Depending on how many faxes are sent daily / weekly, it may make sense to perform the backup more often than in the default setting (monthly).

Should older entries be also still available (e.g. for ixi-UMS Web Journal), can be fixed how many days should be preserved.

| ピ Journal      |                |                 |                       |          |       |
|----------------|----------------|-----------------|-----------------------|----------|-------|
| ixi-UMS Kernel | Journal ixi-l  | JMS Web Journal |                       |          |       |
| General Jou    | urnal Backup   | Archiving       |                       |          |       |
| Settings for   | automatic ba   | :kup            |                       |          |       |
| Activate       | e automatic ba | ackup           |                       |          |       |
| -Journal B     | ackup Setting  | S               |                       |          |       |
| Interval       | of time-deper  | dent backup     | Date of last backup   |          |       |
| monthly        | / - default    | $\sim$          | 2020-04-01T08:55:     | 48+02:00 |       |
| ✓ Only         | backup entri   | es older than   | 30 days               |          |       |
| Format o       | of backup fold | er              |                       |          |       |
| yyyymm         | ndd            |                 |                       |          |       |
| Backup p       | ath            |                 |                       |          |       |
| C:\esto:       | s\įxi-UMS Kerr | el\DB\Backups   |                       |          |       |
|                |                |                 |                       |          |       |
|                |                |                 |                       |          |       |
|                |                |                 |                       |          |       |
|                |                |                 |                       |          |       |
|                |                |                 |                       |          |       |
| <u>H</u> elp   |                |                 | <u>O</u> K <u>C</u> a | ancel    | Apply |

For every backup, an own sub-directory (**backup folder**) is created. The designation can be entered at "Format of..". Default: yyyymmdd = YearMonthDay = 20180516

When "Archiving" is activated, the archived files should be stored to the stated path with the journal data base. A backup can be opened via the journal display, with using IBQuery or via ODBC.

#### 6.1.3.1.3 Archiving

By default, all incoming and outgoing ixi-UMS messages are sent/forwarded to the recipient. Additionally, they can be archived locally in the ixi-UMS Kernel = archive.

If archiving is active, the ixi-UMS messages can be opened and re-sent via the detail view in queue and journal.

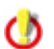

Archiving is mandatory if ixi-UMS Enterprise is to be used without a mail server.

#### Archive associated files

Activates and deactivates the archiving of faxes. If the archiving is active, the fax can be opened via the detail view in the queue and the journal and can be resent.

#### In archive directory

The ixi-UMS messages are stored as a file in the specified directory. Fax messages are stored as .sff and can only be opened using a special viewer.

A local directory or a directory in the network can be stated. Determines the path to the directory in that the messages are stored.

If the messages shall be stored in a network directory, the UNC-must be entered.

#### In journal database

The messages are stored in the database and can only be opened via the ixi-UMS Web Journal or the ixi-UMS Kernel Journal.

#### Archive the following job types

Enables and disables archiving of faxes, voice and/or SMS messages.

| P Journal                                                                    | × |
|------------------------------------------------------------------------------|---|
| ixi-UMS Kernel Journal ixi-UMS Web Journal                                   |   |
| General Journal Backup Archiving                                             |   |
| Inbound and outbound ixi-UMS messages can be archived at the ixi-UMS Server. |   |
| Active archiving is requiered for the following functions:                   |   |
| - message access via ixi-UMS Web Journal                                     |   |
| - resending IXI-UMS messages via journal                                     |   |
| Archive associated files                                                     |   |
| O In archive directory (default)                                             |   |
| Archive directory \\10.10.10.96\c\$\estos\JournalBackup\Archive              |   |
| In journal database                                                          |   |
| Archive the following job types                                              |   |
| Fax Voice SMS                                                                |   |
|                                                                              |   |
|                                                                              |   |
|                                                                              |   |
|                                                                              |   |
| <u>H</u> elp <u>QK</u> <u>C</u> ancel Apply                                  |   |

#### Note:

Only if the archiving is activated can be incomming and outgoing UMS-messages displayed, printed and stored in the ixi-UMS Web Journal Otherwise only the reports are displayed.

# 6.1.3.2 ixi-UMS Web Journal

Starting with ixi-UMS Version 7.10 the ixi-UMS Web Journal is made available via the ixi-UMS User Portal. All required settings are made on the ixi-UMS Portal Server.

The users can have a view of the journal by means of web interface, they can only see their own entries.

| 😰 Journal                               |                                                          |     |
|-----------------------------------------|----------------------------------------------------------|-----|
| ixi-UMS Kernel Journal                  | ixi-UMS Web Journal                                      |     |
|                                         |                                                          |     |
| Using the ixi-UMS U                     | Jser Portal the users can access their journal entries.  |     |
| The accesses from<br>can be logged here | the ixi-UMS Portal Server to the ixi-UMS Kernel database |     |
|                                         |                                                          |     |
| Log Level:                              | Normal V Open Log                                        |     |
|                                         |                                                          |     |
|                                         |                                                          |     |
|                                         |                                                          |     |
|                                         |                                                          |     |
|                                         |                                                          |     |
|                                         |                                                          |     |
|                                         |                                                          |     |
|                                         |                                                          |     |
| Help                                    | OK Cancel Ap                                             | ply |

The log should be set to "Debug" only during debugging.

In the log, the required data read by the user and the SQL queries are logged.

# 6.1.4 Reports

The ixi-UMS Kernel by default creates a report for every outbound ixi-UMS message, which contains the report with the delivery information or failures. This report is delivered to the sender of the UMS-message as an e-mail, e.g. when using an SMTP-based Connector.

You can determine for every single service, whether a report shall be created or not.

Furthermore, the ixi-UMS Kernel creates a report for every inbound message. This report is added to the received message as text, for Example as e-mail-body.

The ixi-UMS Kernel report for incoming messages and feedback messages can be sent in the E-Mail in HTML format. In this case, the "Fax Preview" can be used also.

You have to determine, in which language the reports shall be created. For changes in the content and form of the ixi-UMS Kernel reports, please have a look at

- the Additional Informations in ixi-UMS Kernel manual (for Plain Text) and
- in the ixi-UMS Mail Server Connector manual the additional information: "Adjust the HTML templates for reports".

# 6.1.4.1 General

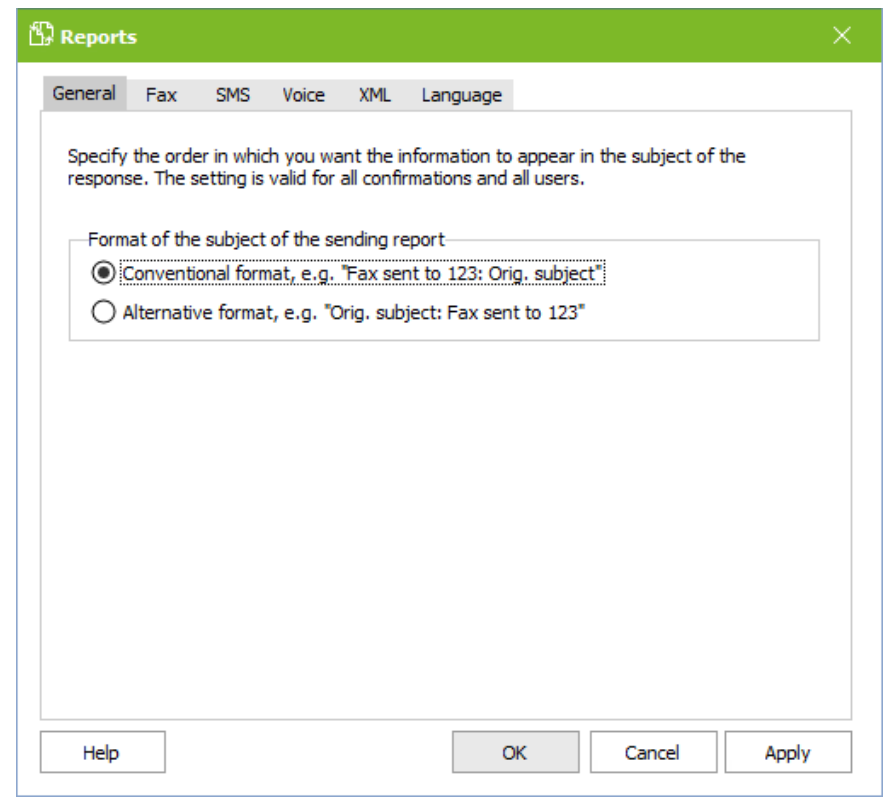

The Report settings are valid for all services. You can specify whether the subject of the confirmation

- first the shipping status and then the subject of the original message

or

• first the original subject and then the shipping status

is displayed.

### 6.1.4.2 Fax

It can be defined if and when a response for fax messages should be created by the ixi-UMS Kernel.

For ixi-UMS Fax messages you can also specify in which case the original fax should be attached to the confirmation. By default, only the report is sent to the sender in the case of positive confirmations and the (not) sent fax is also appended to negative confirmations.

| Fax                                                                                               | SMS                                                                                                    | Voice                                                                                                    | XML                                                       | Language                                                                                                    |                                                                              |
|---------------------------------------------------------------------------------------------------|----------------------------------------------------------------------------------------------------|----------------------------------------------------------------------------------------------------|-----------------------------------------------------------|----------------------------------------------------------------------------------------------------|------------------------------------------------------------------------------|
| ration of<br>lways ge<br>enerate<br>lever ger<br>es with o<br>ending ro<br>Dnly non<br>Ill sendin | Reports<br>enerate r<br>reports<br>nerate re<br>riginal fa<br>eport do<br>deliverat<br>g reports                 | eports<br>only in ca<br>ports<br>x as atta<br>es not inc<br>ole sendir<br>s include                                                                                                    | chment<br>dude the<br>grepor<br>the origi                 | e original fax file<br>ts include the original fax file<br>nal fax file                                                                                                    |                                                                              |
| .dd page<br>.dd page                                                                              | count to                                                                                                    | o subject                                                                                                    | of incon<br>of fax r                                      | ning faxes<br>eports                                                                                                    |                                                                              |
|                                                                                                   | Fax<br>ration of<br>lways ge<br>enerate<br>ever ger<br>es with o<br>ending r<br>inly non<br>Il sendin<br>dd page | Fax SMS<br>ration of Reports<br>lways generate re-<br>enerate reports<br>ever generate re-<br>es with original fa-<br>ending report do<br>inly non deliverab<br>Il sending reports<br>dd page count to | Fax         SMS         Voice           ration of Reports | Fax         SMS         Voice         XML           ration of Reports         Invays generate reports         Invays generate reports         Invays generate reports           enerate reports only in case of an ever generate reports         Invays generate reports         Invast of the ever generate reports           es with original fax as attachment:         Invast of the ever generate reports         Invast of the ever generate reports           es with original fax as attachment:         Invast of the ever generate reports include the original generate reports include the original generate reports include generate reports include the original generate reports include | Fax       SMS       Voice       XML       Language         ration of Reports |

If you select one of the "Add page count to subject..." options, the number of pages received/sent is displayed in the subject of the e-mail for incoming fax messages and/or in the responses.

Subject: Fax from +4945824783496 Number of pages:1

This setting must also be activated in ixi-UMS Mail Server Connector for the creation of incoming messages in HTML format.

### 6.1.4.3 SMS

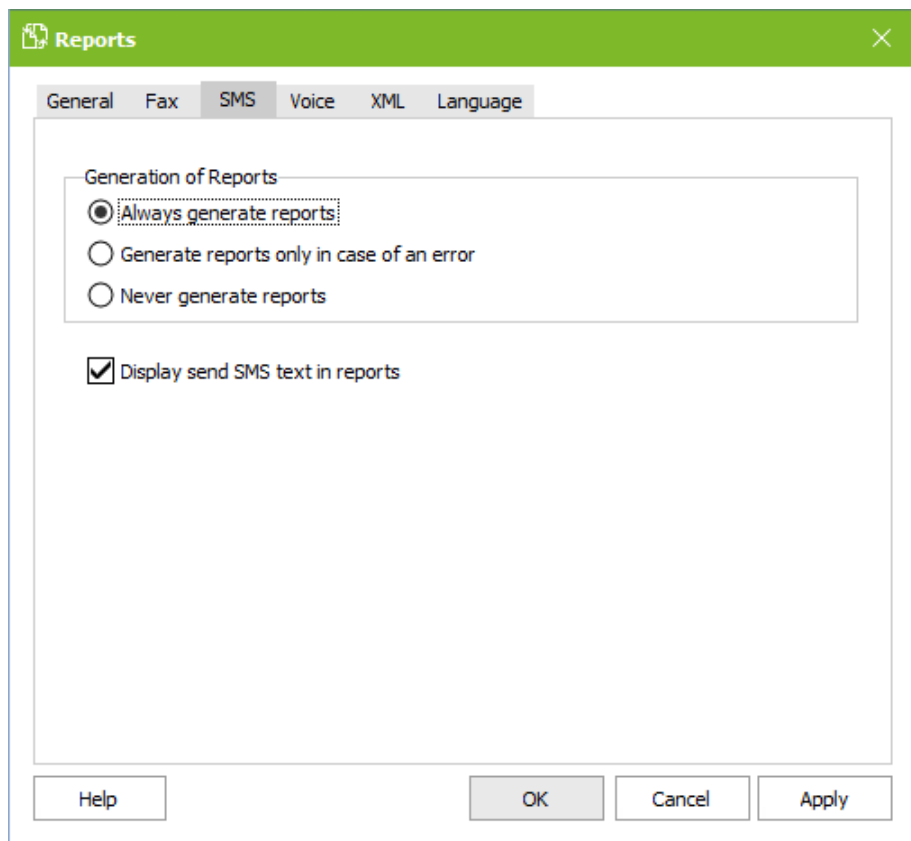

It can be determined, whether and when SMS sending reports shall be created.

By default, a report is generated with the ixi-UMS Kernel report for each SMS sent and not sent.

Optionally the actual sent text can be inserted into the feedback.

### 6.1.4.4 Voice

| Report  | 5         |            |           |          |          |  |  |
|---------|-----------|------------|-----------|----------|----------|--|--|
| General | Fax       | SMS        | Voice     | XML      | Language |  |  |
| Gene    | ration of | fReports   |           |          |          |  |  |
| 04      | Always g  | enerate    | reports   |          |          |  |  |
| 0       | Generate  | e reports  | only in c | ase of a | n error  |  |  |
| O       | lever ge  | enerate re | eports    |          |          |  |  |
|         |           |            |           |          |          |  |  |
|         |           |            |           |          |          |  |  |
|         |           |            |           |          |          |  |  |
|         |           |            |           |          |          |  |  |
|         |           |            |           |          |          |  |  |
|         |           |            |           |          |          |  |  |
|         |           |            |           |          |          |  |  |
|         |           |            |           |          |          |  |  |
|         |           |            |           |          |          |  |  |
|         |           |            |           |          |          |  |  |
|         |           |            |           |          |          |  |  |
|         |           |            |           |          |          |  |  |
|         |           |            |           |          |          |  |  |

It can be determined, whether and when Voice sending reports shall be created.

### 6.1.4.5 XML

The ixi-UMS Kernel provides the information for the reports and inbound messages always in "Plain Text". In addition to that, the ixi-UMS Kernel can generate the information as "XML-String".

When this feature is configured and enabled, the SMTP-based ixi-UMS Connectors can generate the ixi-UMS Kernel report as E-Mail in HTML-Format in different languages and the ixi-UMS FAPI Connector can provide the report as additional .XML-document.

| ľ | Reports                         | 5                                    |                                   |                                    |                        |                                                                   |   |
|---|---------------------------------|--------------------------------------|-----------------------------------|------------------------------------|------------------------|-------------------------------------------------------------------|---|
|   | General                         | Fax                                  | SMS                               | Voice                              | XML                    | Language                                                          |   |
|   | The ixi-<br>This opt<br>the rep | UMS Kerr<br>tion is rec<br>orts as H | nel can p<br>quired in<br>TML-mes | orovide the<br>order the<br>ssage. | e conter<br>at the ixi | ats for the reports as XML.<br>-UMS Connectors are able to create |   |
|   | 🖌 Ena                           | ble for a                            | ll Conne                          | ctors                              |                        |                                                                   |   |
|   | Require                         | ment: Al                             | l the ixi-l                       | UMS Con                            | nectors a              | are in version 6.30 or higher.                                    |   |
|   |                                 |                                      |                                   |                                    |                        |                                                                   |   |
|   |                                 |                                      |                                   |                                    |                        |                                                                   |   |
|   |                                 |                                      |                                   |                                    |                        |                                                                   |   |
|   |                                 |                                      |                                   |                                    |                        |                                                                   |   |
|   |                                 |                                      |                                   |                                    |                        |                                                                   |   |
|   | Help                            |                                      |                                   |                                    |                        | OK Cancel Appl                                                    | y |

For further information about the configuration, please refer to the manual of the SMTPixi-UMS Mail Server Connector or the ixi-UMS FAPI Connector manual.

# 6.1.4.6 Language

The ixi-UMS Kernel makes available the report with the send information and detailed news always in the "Plain text" format. A Language of the "Plain text" reports must be fixed.

The selected language is valid for:

- Entries in the ixi-UMS Journal
- Default announcement if the ixi-UMS Voice-Mail Server is not installed
- ixi-UMS Kernel reports in send-reports and incoming messages
- Insert the ixi-UMS Kernel report in the PDF-file (incoming fax and reports)
- Printing incoming faxes and reports

| seneral                    | Fax                                         | SMS                                | Voice                             | XML                                | Language                                  | :                                                                                                    |         |   |
|----------------------------|---------------------------------------------|------------------------------------|-----------------------------------|------------------------------------|-------------------------------------------|----------------------------------------------------------------------------------------------------|---------|---|
| The ixi-                   | UMS Ker                                     | nel creat                          | tes report                        | ts for int                         | oound and o                               | utbound UMS-me                                                                                       | ssages. |   |
| Lang                       | uage of                                     | the "Plai                          | n Text" re                        | eports-                            |                                           |                                                                                                    |         |   |
| By d<br>Rem<br>is us       | efault, r<br>ark: If n<br>ed as de          | eports a<br>o ixi-UMS<br>fault Voi | re create<br>Voice-Ma<br>ce-annou | d in "Plai<br>ail Serve<br>Incemen | n Text"-forr<br>r has been<br>t language. | nat.<br>installed, this lang                                                                         | juage   |   |
| Lang                       | juage:                                      | [                                  | English                           |                                    | $\sim$                                    | ·                                                                                                    |         |   |
|                            |                                             |                                    |                                   |                                    |                                           |                                                                                                    |         |   |
|                            |                                             |                                    |                                   |                                    |                                           |                                                                                                    |         |   |
| Lang                       | uage of                                     | the XML                            | reports-                          |                                    |                                           |                                                                                                    |         |   |
| Lang<br>The                | uage of<br>texts for                        | the XML<br>r the rep               | reports<br>orts are <u>o</u>      | generate                           | ed in the foll                            | owing languages:                                                                                     |         |   |
| Lang<br>The<br>Defa        | uage of<br>texts for<br>ault langu          | the XML<br>r the rep<br>uage:      | reports–<br>orts are <u>c</u>     | jenerate                           | d in the foll<br>Additi                   | owing languages:<br>onal languages:                                                                  |         |   |
| Lang<br>The<br>Defa<br>Eng | uage of<br>texts for<br>ault langu<br>Jlish | the XML<br>r the rep<br>uage:      | reports–<br>orts are <u>c</u>     | jenerate                           | ed in the foll<br>Additi                  | owing languages:<br>onal languages:<br>Language                                                      |         |   |
| Lang<br>The<br>Defa<br>Eng | uage of<br>texts for<br>ault langu<br>Jlish | the XML<br>r the rep<br>Jage:      | reports–<br>orts are <u>c</u>     | generate                           | ed in the foll<br>Additi                  | owing languages:<br>onal languages:<br>Language<br>German                                            |         | ~ |
| Lang<br>The<br>Defa<br>Eng | uage of<br>texts for<br>ault langu<br>lish  | the XML<br>r the rep<br>Jage:      | reports–<br>orts are <u>c</u>     | generate                           | ed in the foll<br>Additi                  | owing languages:<br>onal languages:<br>Language<br>German<br>English                                 |         | ^ |
| Lang<br>The<br>Defa<br>Eng | uage of<br>texts for<br>ault langu<br>lish  | the XML<br>r the rep<br>Jage:      | reports–<br>orts are <u>c</u>     | generate                           | ad in the foll<br>Additi                  | owing languages:<br>onal languages:<br>Language<br>German<br>English<br>Spanish                      |         | * |
| Lang<br>The<br>Defa<br>Eng | uage of<br>texts for<br>sult langu<br>ylish | the XML<br>r the rep<br>Jage:      | reports–<br>orts are <u>c</u>     | generate                           | ed in the foll<br>Additi                  | owing languages:<br>onal languages:<br>Language<br>German<br>English<br>Spanish<br>French            |         | ^ |
| Lang<br>The<br>Defa<br>Eng | uage of<br>texts for<br>uult langu<br>Jish  | the XML<br>r the rep<br>Jage:      | reports–<br>orts are <u>c</u>     | generate                           | ed in the foll<br>Additi                  | owing languages:<br>onal languages:<br>Language<br>German<br>English<br>Spanish<br>French<br>Italian |         | * |

#### Language of the XML Reports

Additionally, the ixi-UMS Kernel can generate the information for the report as "XML-Sting".

If this option is activated, the ixi-UMS Mail Server Connector can generate the ixi-UMS Kernel report as e-mail in HTML-format and the ixi-UMS FAPI Connector can save the report as .XML-file.

The reports thus generated by the ixi-UMS Mail Server Connector can be generated in different languages, depending on the user. It must be determined here, which *Additional languages* should be available for the ixi-UMS Mail Server Connector. If a language is requested by the ixi-UMS Mail Server Connector does not exist, the *Default language* is used.

For more information about the configuration please read the manual of the ixi-UMS SI CON Connector or the ixi-UMS FAPI Connector.

## 6.1.5 Add-Ons

In the following, some additional features can be configured. These features are not necessary in default installations. Some features are liable to pay costs and dependent on licence.

#### 6.1.5.1 Daily Limit

Here it can be determined centrally, how many messages a use is allowed to send per day. The determination can be fixed for SMS, Fax and Voice separately.

When the limit is reached, the user gets a respective notification.

| 🖨 AddOns                                                                 | × |
|--------------------------------------------------------------------------|---|
| Daily Limit Simultaneous Connection BlackList Transmission Speed         |   |
| Activate Daily Limit                                                     |   |
| Number of messages a user is allowed to send per day                     |   |
| Note: If ixi-UMS Kernel Service is restarted all counters will be reset. |   |
| Count per day                                                            |   |
| 0 = unlimited                                                            |   |
|                                                                          |   |
|                                                                          |   |
|                                                                          |   |
| Logging                                                                  |   |
| enable Open Delete                                                       |   |
|                                                                          |   |
|                                                                          |   |
| Help <u>O</u> K <u>C</u> ancel Apply                                     | ſ |

When problems occur, the logging can be activated.

A determination directly at the user is possible from Version 5.8 when using an SMTP-based ixi-UMS Connector and overwrites the server-based settings.

With restarting the ixi-UMS Kernel Service, the number of the messages sent per user is reset.

**(**))

# 6.1.5.2 Simultaneous Connection

Here it can be defined, whether an to which remote stations serveral faxes shall be sent at a time.

| 🖨 AddOns                            |                                                     | ×      | The actually dialed number                            |
|-------------------------------------|-----------------------------------------------------|--------|-------------------------------------------------------|
| Daily Limit Simultaneous Connection | BlackList Transmission Speed                        |        | Code has to be stated.                                |
| Activate Simultaneous Connection    | on<br>oncurrent connections                         |        | Moreover, the country code has to be entered as well: |
| Remote Station                      | Maximum count connections                           | Add    |                                                       |
| 00039154897987<br>003085245633      | 2 4                                                 | Edit   |                                                       |
| Simultaneous Conn                   | ection X                                            | Delete | <b>Correct</b> :                                      |
| Note: Remote station                | must be entered with outside line access.           |        | 00043989732151                                        |
|                                     |                                                     |        | 008142479940                                          |
| Remote station:                     | 00041658979454                                      |        | 0479940                                               |
| Count of maximum                    | e.g.: 008142479943; 0003412345668<br>connections: 2 |        | <b>Incorrect</b> :<br>+3915974152                     |
|                                     | <u>O</u> K <u>C</u> ancel                           |        | 0+4398414552                                          |
| Help                                | <u>Q</u> K <u>C</u> ancel                           | Apply  |                                                       |

### 6.1.5.3 BlackList

Phone numbers can be blocked, to that no messages shall be sent or from that no messages shall be received. The rules cannot be applied for MWI-signaling or SMS-messages.

#### Incoming - blocking numbers from that messages are received

Calls from the sender numbers entered here are not accepted.

| 🕇 AddOns               | ;                                                       |           |              |            |             |     |                       | × |
|------------------------|---------------------------------------------------------|-----------|--------------|------------|-------------|-----|-----------------------|---|
| Daily Limit<br>Inbound | Simultaneous Connection Outbound vate BlackList inbound | BlackList | Transmission | Speed      |             |     |                       |   |
| Number<br>4348970      | r<br>65415321<br>Add BlackList Entry                    |           | -            |            | ×           |     | Add<br>Edit<br>Delete |   |
|                        | Number: 03                                              | 40678980  | <u>o</u> ĸ   | Example: 0 | 1900*       |     |                       |   |
| <u>H</u> elp           |                                                         |           |              | <u>0</u> K | <u>C</u> an | cel | Apply                 |   |

Please take into consideration that the number must be entered the way the sender number is signaled at the ixi-UMS Kernel

- If the outside line is delivered by the PBX, it must be entered as well.
- ٠
- A number conversion if used must be performed in advance.

The call number (Calling Party Number) transmitted to ixi-UMS Enterprise by the PBX can be detected by the ISDN-board / XCAPI or by the ixi-UMS Kernel by means of a trace.

### Outgoing - blocking numbers to that messages are sent

The blocking of call numbers is realized according to the service (Fax, SMS). All the possible addressing must be entered without outside line.

| AddOns                  |                                              |               |                                          | >      |
|-------------------------|----------------------------------------------|---------------|------------------------------------------|--------|
| aily Limit Simu         | Itaneous Connection                          | BlackList     | Transmission Speed                       |        |
| Inbound Out             | bound                                        |               |                                          |        |
| Activate B Numbers that | lackList outbound<br>are blocked and their ( | user notifica | tion message                             |        |
| Jobtype                 | Number                                       | Message       |                                          | Add    |
| SMS                     | 0800*<br>0900*                               | SMS to 0      | 800-Numbers are not allowed              | Edit   |
|                         |                                              |               |                                          | Edit   |
| Add Black               | List Entry                                   |               |                                          | × te   |
| Jobtyp:                 | Fax                                          |               | $\sim$                                   |        |
| Number:                 | +49900                                       |               | Example: 0900*                           | ben    |
|                         |                                              |               |                                          | nten   |
| Message                 | : Fax to 0900                                | )-Numbers a   | re not allowed                           | intern |
| Message                 | Fax to 0900                                  | )-Numbers a   | re not allowed <u>O</u> K <u>C</u> ancel |        |

When the ixi-UMS Kernel receives a message to an entered number, an NDR with the predefined text is delivered to the sender.

| Message not sent:Message                                | as SMS                     |                                          |                          |           |        |
|---------------------------------------------------------|----------------------------|------------------------------------------|--------------------------|-----------|--------|
|                                                         | XDELETE                    | ← REPLY                                  | <del> REPLY</del> ALL    | → FORWARD | •••    |
| IXI-UMS-Connect<br>Wed 9/25/2013 9:07 AM                | or@fax.S201                | 2E2013.lo                                | C                        | mark as u | unread |
| To: Steven McDonald;                                    | Your mes                   | sage                                     |                          |           |        |
|                                                         | Date:<br>To: s<br>Subject: | 25.09.2013 0<br>ms#0137555<br>Message as | 9:06:52<br>666999<br>SMS |           |        |
| The following error occurred during                     | processing of              | the message                              | :                        |           |        |
| SMS to 0137-Numbers are not allo                        | ved                        |                                          |                          |           |        |
| The message was not delivered to t<br>sms#0137555666999 | he following re            | cipients:                                |                          |           |        |
| IXI-UMS Kernel Computer Name:W                          | IN-BQ2QFP2VU               | JEC                                      |                          |           |        |

# 6.1.5.4 Tansmission Speed

If problems occur during transmission to certain remote stations that are due to a too high transmission speed, a fixed transmission speed can be set for these remote stations.

| aily Limit Simulta             | aneous Connection                             | BlackList Transmissio  | on Speed                            |        | Code        |
|--------------------------------|-----------------------------------------------|------------------------|-------------------------------------|--------|-------------|
| Enable fixed t                 | ransmission speed<br>a speeds for specific re | emote stations         |                                     |        | More        |
| Remote Station                 |                                               | Speed                  |                                     | Add    |             |
| 0003156498764<br>0040498794514 |                                               | 9600<br>9600           |                                     | Edit   |             |
|                                | Set Transmission S                            | peed                   | ×                                   | Delete | Corr        |
|                                | Set the transmission<br>the remote station h  | speed for a specific r | remote station,<br>side line access |        | 0003        |
|                                |                                               |                        |                                     |        | 0081        |
|                                | Remote Station:                               | 000493165498           |                                     |        | 0479        |
|                                | Transmission Speed:                           | 7200                   | $\sim$                              |        |             |
|                                |                                               | ОК                     | Cancel                              |        | <b>inco</b> |
|                                |                                               |                        |                                     |        | -391.       |
|                                |                                               |                        |                                     |        |             |
|                                |                                               |                        |                                     |        |             |
|                                |                                               |                        |                                     |        |             |

dialed octually number g the Outside Line Access s to be stated.

er, the country code has to be as well:

9741562 9732151 79940

:t: 4152 14552

# 6.1.6 License

The license data issued by the company estos GmbH are entered here.

| A License        |                             |                              |            |                  |                  |
|------------------|-----------------------------|------------------------------|------------|------------------|------------------|
| General          | Details Li                  | icense expiration            |            |                  |                  |
| The              | e license key               | / is valid                   |            |                  |                  |
| License          | ed lines                    |                              |            | 10               |                  |
| Used li          | nes                         |                              |            | 4                |                  |
| License          | ed users                    |                              |            | 50               |                  |
| Used u           | iser licenses               | ;                            |            | 0                |                  |
| Key ex           | pires on                    |                              |            | 01.09.2020       |                  |
| License          | e key                       |                              |            |                  |                  |
| C7FB9            | C23CDFFC                    | 04653FFCC0ENCYC              | COA0032A40 | 000000YC5CR6     | Test             |
| Please<br>the Co | enter the S<br>infiguration | ender ID and the S<br>"Fax". | ender Numb | er at the menu i | tem Hardware at  |
|                  |                             |                              | S          | tart Hardware C  | Code Generator   |
| <u>H</u> elp     |                             |                              | <u>0</u> K | Canc             | el <u>A</u> pply |

The license can be requested with the hardware code from umslizenz@estos.de.

The licensed and installed channels (lines) and users are displayed.

If <%PRODUCTNAME%> is limited to a certain number of users, the number of users who have already sent a message is displayed.

If a time-limited license is entered, a notice will be printed on all incoming messages and responses from 30 days before the license expires.

The display of this note can be disabled.

### 6.1.6.1 Details

| A License                                                                                                    | e                                                                                                    |                                                                                                    |            |                |       |  |
|----------------------------------------------------------------------------------------------------|----------------------------------------------------------------------------------------------------|----------------------------------------------------------------------------------------------------|------------|----------------|-------|--|
| General                                                                                                    | Details                                                                                                    | License expiration                                                                                                    |            |                |       |  |
| ixi-Ul<br>ixi-Ul<br>- Fa<br>- Voi<br>- SM<br>- OC<br>- TT<br>- MV<br>- Me<br>- Mu<br>- Au<br>- Voi<br>ixi-Ul<br>- ixi- | MS Kernel<br>MS Servica<br>x - license<br>ce - license<br>S Standar<br>R - license<br>VI - license<br>VI - license<br>vI - license<br>ssage Dis<br>Ster<br>to Attend<br>ce-Mail Se<br>MS Conne<br>UMS SI C | Version: 7.00.0<br>es:<br>ed<br>ed<br>ed<br>tribution Service - lice<br>s - licensed<br>ant - licensed<br>erver - licensed<br>ctors:<br>ON Connector - licens | nsed       |                | ~     |  |
| <u>H</u> elp                                                                                                    |                                                                                                    |                                                                                                    | <u>О</u> К | <u>C</u> ancel | Apply |  |

If a license is entered, another card "Details" is displayed.

Here all details of the licensed components are listed.

# 6.1.6.2 License expiration

If a time-limited license is entered, the "License expiration" tab is displayed.

| Ì | License      |             |               |             |              |           |                |        |      |
|---|--------------|-------------|---------------|-------------|--------------|-----------|----------------|--------|------|
|   | General      | Details     | License ex    | xpiration   |              |           |                |        |      |
|   | Descrij      | ption       |               |             |              |           |                |        |      |
|   | 🖌 Dis        | splay licer | nse expirat   | ion warning | ; in all the | reports a | and inbound    | jobs   |      |
|   | 🗸 Se         | end once a  | a notificatio | on to admin | istrator     |           |                |        |      |
|   | Em           | ail         |               | IT-Suppor   | t@domain     | .net      |                |        |      |
|   | Cor          | nnector     |               | MSConnIr    | nst1         |           |                | $\sim$ |      |
|   |              |             |               |             |              |           |                |        |      |
|   |              |             |               |             |              |           |                |        |      |
|   |              |             |               |             |              |           |                |        |      |
|   |              |             |               |             |              |           |                |        |      |
|   | <u>H</u> elp |             |               |             | <u>0</u>     | ٢         | <u>C</u> ancel | A      | pply |

If a time-limited license is entered, a notice is printed by default from 30 days before the license expires on **all** incoming messages and confirmations.

It can be defined whether a corresponding note is entered on each incoming message and response and/or the administrator receives an e-mail.

The e-mail to the administrator is sent **once** 4 weeks before the license expires.

The e-mail to the administrator is sent again after restarting the ixi-UMS Kernel service

# 6.2 Manage Locations

ixi-UMS Enterprise can be connected to multiple locations/telephone systems

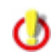

The function "MultiSite" is subject to a fee and is activated via the ixi-UMS Enterprise license.

#### Condition:

At least 1 separate controller is configured for each location/telephone system All connections use the same CAPI. That means: All connections use either VoIP (XCAPI) or the same ISDN/LAN-CAPI.

After installation of the ixi-UMS Kernel the location "Default" is available. This location can be renamed or deleted. Further locations can be created via "Add".

The locations can be activated and deactivated. If a MutliSide license is installed, multiple locations can be activated. Otherwise, only one location can be activated at a time. The channels of deactivated sites are displayed as "Inactive" in the < %NAME%> Monitor.

| 🛱 Manage      | ocations                                                                                              |        |
|---------------|----------------------------------------------------------------------------------------------------|--------|
| After creatin | g a location, it must be configured before it can be used.                                            |        |
| In the ixi-UM | S Kernel the option "MultiSite" is licensed.                                                          |        |
| Active 1      | lame                                                                                                  | Add    |
|               | 3erlin<br>Hamburg                                                                                     | Rename |
|               | Create new location X                                                                                 | Delete |
|               | The site name must be 3 - 20 characters long. Allowed                                                 |        |
|               | characters: a-z, numbers, tie and underline. There is no<br>distinction between upper and lower case. |        |
|               | characters: a-z, numbers, tie and underline. There is no<br>distinction between upper and lower case. |        |

#### **Please note:**

"MultiSide" operation is available in test mode. If this is not enabled in the licence entered later, the ixi-UMS Kernel service will not be started. One location must then be selected.

The settings for connection to the telephone system and the ixi-UMS services are available separately for each location.

If several locations are entered, the location mapping must be used to define to which location outgoing messages should be transferred.
# 6.3 Location Routing

When several locations are connected to the ixi-UMS Kernel it has to be determined, which outgoing messages shall be sent via which location. Outgoing messages can be routed based on the recipient number (destination), the sender (MAIL FROM) or the (sender) information from another specified field.

## Additional Routing Field:

ONE header field can be stated here, which shall be utilized by the ixi-UMS Kernel for the "Outbound"-Routing. The entry then applies to all the message types.

Which fields can be used is described in the following at "additional routing field".

| dditional Routing Field: | X-COVER  | INFO-Businessphone 1            | Edit custom field   |           |
|--------------------------|----------|---------------------------------|---------------------|-----------|
| Field                    | Job Type | Rule                            | Location            | Add       |
| Destination              | Fax      | +41*                            | Schweiz             |           |
| Destination              | SMS      | +41*                            | Schweiz             | Edit      |
| Destination              | Alert    | 1+41*                           | Schweiz             |           |
| Destination              | Alert    | 0+49*                           | Schweiz             | Delete    |
| Custom                   | All      | +41*                            | England             |           |
| Custom<br>Mail From      | All      | +39 <sup>∞</sup><br>*©estes sem | England             | Move Up   |
| Mail From<br>Mail From   |          | *@estos.com                     | Deutschland         |           |
|                          | 0"       | (acsissing)                     | Dealbe hand         | Move Down |
| -Test Rules              |          |                                 |                     |           |
| Job Type                 | Fax      | $\sim$                          |                     |           |
| Recipient:               |          |                                 | Select matched rule |           |
|                          |          |                                 |                     |           |

Via "Add", the routing entries are created.

| Location Route | ×                        |
|----------------|--------------------------|
|                |                          |
| Routing Field: | Destination $\checkmark$ |
| Job Type:      | Voice 🗸                  |
| Rule:          | *                        |
| Location:      | default 🗸 🗸              |
|                | default<br>Deutschland   |
|                | England                  |
|                | Schweiz                  |

It has to be determined from which field the routing information shall be read out, which services is affected by the entry, the criterion and then the destination.

#### Please note:

For routing to "Destination" and "Mail From" (sender), the phone numbers must be entered without spaces.

If sender information is evaluated in the "Additional Routing Field", it must be entered as it appears in the job.

After that, they can be moved to the correct place via the buttons "Move Up" and "Move Down".

## Note:

The entries are processed according to their order top down. The first corresponding rule is executed, this means the correct order of the entries must be considered.

## Hint:

When using "SMS" **at several locations**, please note that the outgoing short messages cannot be routed to "destination". A routing to "Destination" is not possible. If the e-mail sender address is the same of all the users and therewith cannot be used as routing criterion, the header field "X-COVERINFO-Businessphone1:" or "X-COVERINFO-BusinessFax:" can be used for the routing, for example. These fields are filled in most environments at all the users and contain the site information that can be used as criterion.

## When "MWI"-messages" are routed:

- one of the additional header fields, in which telephone/fax-sender number information is entered, shall be used as a criterion. Further information can be found in the ixi-UMS Voice-Mail Server manual.
- route to destination can be use. In this case, the entries for activation and deactivation are created automatically when the rule is entered.

At "Test Rules", the rules and the order of the utilization can be checked. Please take care that with with every test both the fields are filled out.

## 6.3.1 Additional Routing Field

The available fields are different, depending on which sort of ixi-UMS Connector is deployed. Basically, the available fields and their description can be read out from the .tmp-file in the directory ...\ixi-UMS Kernel\ConnRootDir\\_CR\<Connector>\Out. In order to get the file, the ixi-UMS Kernel Service must be stopped and a fax has to be sent out of the respective system.

## ixi-UMS FAPI Connector

When an ixi-UMS FAPI Connector is deployed, the available header lines are predefined by the configuration and set-up of the ixi-UMS Connector. The fields must be filled by transfer from the connected system.

## ixi-UMS SI CON Connector

With messages out of a SAP-system, a lot of information is entered per instance, not per user. We recommend the routing to "recipient address" (= destination) or by means of the sender address (= Mail From)

## ixi-UMS Mail Server Connector

When deploying the ixi-UMS Mail Server Connector, the header information is read out from an LDAP-data base. The following header fields are available:

| Message Header Field        | Information from                                                            |
|-----------------------------|-----------------------------------------------------------------------------|
| MAIL FROM:                  | E-mail sender address                                                       |
| X-IFAXDATA-HeaderFile:      | Header information in the ixi-UMS user properties                           |
| X-IFAXDATA-Department:      | "Billing Code"in the ixi-UMS user properties                                |
| X-IFAXDATA-DChID:           | ISDN-sender / D-channel information from the ixi-UMS user properties        |
| X-IFAXDATA-SenderID:        | Fax sender number from the ixi-UMS user properties                          |
| X-COVERINFO-Businessphone1: | LDAP-field "telephoneNumber"                                                |
| X-COVERINFO-BusinessFax:    | LDAP-field "facsimileTelephoneNumber"                                       |
| X-COVERINFO-Company:        | LDAP-field "company"                                                        |
| X-COVERINFO-Address:        | LDAP-fields "streetAddress" "postalCode" "l" - "physicalDeliveryOfficeName" |
| X-COVERINFO-Department:     | LDAP-field "department"                                                     |
| X-COVERINFO-Custom1 - 3     | LDAP-field defined in ixi-UMS Mail Server Connector                         |

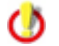

The evaluation is case sensitive. The upper/lower case must be observed

# 6.4 Location - Instance

The following settings are available for each location. The instances are created when a new location is created. For each location created, at least the connection to the PBX must be set up and the required services configured.

## 6.4.1 Site Settings

The location address, the outside line access and the extension length are defined here. This information can be taken from the PBX configuration sheet filled out by the PBX technician.

| Country Code      | Country code of the country where the ixi-UMS Kernel installation is located.                                                                                                    |
|-------------------|----------------------------------------------------------------------------------------------------|
| Area Code         | Area code of the ixi-UMS Kernel installation without the leading 0. For Olching, this would be 8142.<br>Known exceptions: Italy - here, the leading 0 has to be entered.                                                                                           |
| Subscriber Number | Subscriber number of the ixi-UMS Kernel installation.<br>With PP, the main number has to be entered in the field in most cases.<br>With PMP, the field often stays empty.<br>OPlease have a look at the PBX configuration sheet filled out by your PBX-technician. |

| 📙 Site Settings                                                                         |                                  |            |                         | ×       |
|-----------------------------------------------------------------------------------------|----------------------------------|------------|-------------------------|---------|
| Server site addres<br>Country code<br>+ 44<br>National access co<br>International acces | Area code<br>20<br>de<br>ss code |            | Subscriber nu<br>654897 | 0<br>00 |
| Outside line access<br>Intern length                                                    | 0                                |            |                         |         |
| Help                                                                                    |                                  | <u>0</u> K | <u>C</u> ancel          | Apply   |

## National AccessCode

Code to be added to the called number in outgoing messages within the country.

## **International Access Code**

Code to be added to the called number in outgoing messages leaving the country.

## **Outside Line Access**

Code to be dialed for getting a call out of the PBX (added to the called number in outgoing messages).

| Internal Length | Determines, how many digits are considered as internal call number, this means that no outside line is     |
|-----------------|----------------------------------------------------------------------------------------------------|
|                 | needed and therefore is not dialed.                                                                        |
|                 | Here in the example: Fax numbers with more than 3 digits need an outside line (see screenshot).            |
|                 | Moreover, the sender identification (e.g. with the reception of internal calls /faxes) is changed into the |
|                 | international format if it the number has 5 digits or less.                                                |

## 6.4.2 Controller

At least one controller must be assigned to each location. The connection properties and additional options are always valid for all controllers assigned to this location.

## 6.4.2.1 Activate/Assign

If no installed CAPI/controller was detected during the installation, it was *installed/configured later* or the connection was changed (e.g. from LAN-Capi to VoIP/XCAPI), it can be read out using "Hardware detection".

It is displayed how many controllers the detected CAPI provides and how many channels are available per controller.

| ♥ Activate/                   | Assign Co | ntrollers                                    |     |            |                | ×                           |
|-------------------------------|-----------|----------------------------------------------|-----|------------|----------------|-----------------------------|
| Used CAPI:                    | TE-S      | YSTEMS GmbH                                  |     |            |                |                             |
| Controller                    |           | Location                                     |     | Char       | nels           |                             |
| - Controlle                   | er 1      | Deactivated                                  |     | √ 2        |                |                             |
| <ul> <li>Controlle</li> </ul> | er 2      | Deactivated                                  |     | 2          |                | <u>E</u> dit                |
| <ul> <li>Controlle</li> </ul> | er 3      | default<br>Deutschland<br>England<br>Schweiz |     | 8          |                |                             |
|                               | Edit Con  | troller                                      |     | ×          |                |                             |
|                               | B-cha     | nnels:<br>Ok                                 | 8   | Cancel     |                | Controller<br>Add<br>Remove |
| <u>H</u> elp                  |           | Hardware detect                              | ion | <u>о</u> к | <u>C</u> ancel | Apply                       |

Each controller can be assigned a location and thus be configured for use by ixi-UMS or blocked for use by switching to "Disabled.

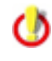

If all the detected controllers are on one ISDN-board, no controller must be deleted via "Remove". When only a small number of controllers shall be used, blocked for the use by switching to "Inactive".

Via Edit with simultaneous marking of the controller the number of available channels can be displayed and edited if desired.

## 6.4.2.2 Connection Properties

The connection properties apply to all controllers assigned to this location.

#### 6.4.2.2.1 General

Here it is set whether the ISDN-controller is connected via a point-to-multipoint access or a point-to-point access. Sie also: Types of ISDN Accesses

## **Point-to-Multipoint (PMP)**

Please choose this setting if the ixi-UMS Kernel is connected to a point-to-multipoint access (of the PBX).

#### **Point-to-Point (PP)**

Please choose this setting if the ixi-UMS Kernel is connected to a point-to-point )access of the PBX).

#### Internal Code

Please enter the main number here, provided that it is transferred by the PBX.

## **Number of Direct Dialing Digits**

When a point-to-point access is selected here, the maximum number of extension digits MUST be stated here. When 3-digit and 4-digit extensions are used, you have to enter 4 here.

| -••• Connection Properties                                                                                     | ×     |
|----------------------------------------------------------------------------------------------------|-------|
| General Advanced Routing Channel Reservation                                                                   |       |
| Access                                                                                                    |       |
| O Point-to-Multipoint                                                                                          |       |
| Point-to-Point                                                                                                 |       |
| Internal code 8                                                                                                |       |
| Number of Direct Dialing Digits 3                                                                              |       |
| Number in E. 164                                                                                               |       |
| Allow outgoing messages only in E. 164 format<br>The messages must be addressed in international format (+49). |       |
|                                                                                                    |       |
|                                                                                                    |       |
| Help <u>O</u> K <u>C</u> ancel                                                                                 | Apply |

#### Number in E.164

In accordance to the selection, the call numbers **must** be transferred in format 4981424799585. Please have a look at "Call Number Transfer in E.164-Format"

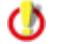

When making use of "SMS via fixed lines", the respective configuration must be selected.

## Allow outgoing messages only in E.164-format..

If this option is activated, outgoing messages will only be processed if the message has been addressed in the format + 49xxx. Outgoing messages addressed in another format are sent back to the sender with corresponding information.

#### 6.4.2.2.2 Advanced

By default, the sender number in the outgoing ixi-UMS message is passed to the ixi-UMS Kernel.

If no sender number is specified in the message, it is set by the PBX. Alternatively, you can specify which "Calling Party Number" should be sent.

Please note: the phone number must belong to the connected bus/trunk and must be specified in E.164 if necessary

| ÷ | Connec       | tion Prope                   | rties                     |                           |                                |                           |                |               |
|---|--------------|------------------------------|---------------------------|---------------------------|--------------------------------|---------------------------|----------------|---------------|
| C | General      | Advanced                     | Routing                   | Channel F                 | Reservation                    |                           |                |               |
|   | ISD          | N Sender Nu                  | ımber —                   |                           |                                |                           |                |               |
|   |              | ) Default, th                | e Calling P               | arty Numb                 | er is provided                 | d in the outgoing n       | nessages       |               |
|   |              | If the outgo<br>Default Call | oing messa<br>ing Party N | ige does no<br>Number car | ot contain a C<br>be configure | Calling Party Numb<br>ed. | er a           |               |
|   |              | Default Callir               | ng Party N                | umber                     | 8562                           |                           |                |               |
|   | C            | ) Suppress (                 | Calling Part              | ty Number                 |                                |                           |                |               |
|   | Fax          | Transmissio                  | n Speed-                  |                           |                                |                           |                |               |
|   | Sp           | ecify the ma                 | ximum trar                | nsmission s               | peed at whid                   | h faxes should be         | sent.          |               |
|   | Ma           | aximum spee                  | d                         |                           |                                | Maximum                   | $\sim$         |               |
|   |              |                              |                           |                           |                                |                           |                |               |
|   | <u>H</u> elp |                              |                           |                           |                                | <u>O</u> K                | <u>C</u> ancel | <u>A</u> pply |

#### Suppress Calling Party Number

If this check box is marked, ixi-UMS transfers to the CAPI with an outgoing call, that no call number (ISDN-identification / CLIP) shall be sent. The PBX and the connection must support this feature.

(With ISDN: according to ETS 300 102/Q.931, the Byte 3a element of the "Calling party number information" is set; this is converted by the XCAPI according to RFC 3323)

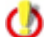

Please note the information on the PBX configuration sheet completed by the TC technician.

#### Fax. transmission speed:

If the maximum transmission speed is limited in the ixi-UMS Kernel, this information is passed to CAPI when the ixi-UMS Kernel service is started.

It depends on the installed CAPI whether the set maximum transmission speed is maintained.

If required, individual transmission speeds can be defined for individual remote stations.

#### 6.4.2.2.3 Routing

Routing in this context means the assignment of call number information to a user. ixi-UMS provides several methods for this. By Default, all the incoming messages are routed to the mail server by the "Called Address" (CalledPTYN). The called address is assigned to a user who receives the message. In contrast to this routing method, ixi-UMS Kernel offers the following options:

#### by Redirection

Inbound routing via the redirected number. For example, redirection of all telephones to one voice-mailbox number with announcement (ABA).

The left voice mail is forwarded to the UMS number, that the caller dialed originally (original telephone number). This number must be administered in the mail system.

| - | - Conne      | tion Prope           | rties       |                                | $\times$ |
|---|--------------|----------------------|-------------|--------------------------------|----------|
|   | General      | Advanced             | Routing     | Channel Reservation            |          |
|   |              | by Redirectio<br>DDI | n           | 8999                           |          |
|   | $\checkmark$ | by Caller Add        | dress       |                                |          |
|   | 1            | DDI                  |             | 8999                           |          |
|   |              | 🗸 Automati           | cally go to | PIN validation                 |          |
|   | $\checkmark$ | by DDI               |             |                                |          |
|   |              |                      |             |                                |          |
|   |              |                      |             |                                |          |
|   |              |                      |             |                                |          |
|   |              |                      |             |                                |          |
|   |              |                      |             |                                |          |
|   |              |                      |             |                                |          |
|   | <u>H</u> elp |                      |             | QK <u>C</u> ancel <u>Apply</u> | ,        |

#### by Caller Address

Incoming messages are delivered based on their sender information in the mail system.

If no DDI is entered, the procedure applies to all selected extensions.

In conjunction with "Via Redirection", the number entered under DDI can be dialled to retrieve messages from the ixi-UMS Voice-Mailbox (ixi-UMS Voice-Mail Server required) via office telephone. Optionally the PIN entry can be started directly.

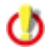

See also - Additional Functions - Routing Methods

#### 6.4.2.2.4 Channel Reservation

Channels can be reserved for incoming and/or outgoing calls.

| ••• Connection Properties ×                                           | The reservation can be configured:<br>• Time based                  |
|-----------------------------------------------------------------------|---------------------------------------------------------------------|
| General Advanced Routing Channel Reservation                          | for incoming calls                                                  |
| The available options depend on the selected reservation type General | <ul> <li>Per controller<br/>for incoming and/or outgoing</li> </ul> |
| Inactive                                                              | call                                                                |
| Time based     Controller based                                       | • For a number of channels, incoming or outgoing                    |
| O By Channel count                                                    |                                                                     |
| Channels reserved for receiving V                                     |                                                                     |
|                                                                       | The settings depend on the selection made.                          |
|                                                                       |                                                                     |
|                                                                       |                                                                     |
| <u>H</u> elp <u>QK</u> <u>C</u> ancel <u>Apply</u>                    |                                                                     |

#### 6.4.2.2.4.1 Time based

The available channels shall not always be reserved for **incoming** messages, but only during specific times.

| Connectio              | on Properties                      |                          |                                          |                |        |  |
|------------------------|------------------------------------|--------------------------|------------------------------------------|----------------|--------|--|
| General A              | dvanced Routing                    | Channel Re               | eservation                               |                |        |  |
| The availab<br>General | le options depend o<br>Time based  | n the selecte            | ed reservation type                      |                |        |  |
| Time cont<br>Weekda    | trolled reservation o y Reservatio | f the channe<br>on start | els for incoming mess<br>Reservation end | Channel Co     | Add    |  |
| Tuesday                | 7:30                               |                          | 11:00                                    | 2              | Edit   |  |
| c                      | hannel Reservat                    | ion                      |                                          | ×              | Delete |  |
|                        | Add Channel Res                    | ervation:                |                                          |                |        |  |
|                        | Weekday:                           |                          | Wednesday                                | $\sim$         |        |  |
|                        | Reservation sta                    | rt:                      | 7 : 00                                   | o'clock        |        |  |
| Help                   | Reservation end                    | l:                       | 10 : 00                                  | o'clock        |        |  |
|                        | Channel count:                     |                          | 4                                        |                |        |  |
|                        |                                    |                          | <u>о</u> к                               | <u>C</u> ancel |        |  |

Via "Add", reservations can be added.

Entered reservations can be changed via "Edit".

If you have 8 channels and you reserve 4 channels for incoming, all channels can be used for incoming messages, but only 4 channels for outgoing messages.

#### 6.4.2.2.4.2 Controller based

All lines of the selected controller are reserved for incoming or outgoing calls.

| - | • Connec     | tion Prope   | rties    |                          |            |                | ×     |
|---|--------------|--------------|----------|--------------------------|------------|----------------|-------|
|   | General      | Advanced     | Routing  | Channel Reservation      |            |                |       |
|   | The avail    | able options | depend o | n the selected reservat  | tion type  |                |       |
|   | General      | Controller   | based    |                          |            |                |       |
|   |              |              |          |                          |            |                |       |
|   | Contro       | ller         | Dire     | ection                   |            |                |       |
|   | Contro       | oller 1      | Inb      | ound and Outbound        |            |                |       |
|   | Contro       | oller 3      | Int      | ound and Outbound        | $\sim$     |                |       |
|   |              |              | Inb      | ound and Outbound        |            |                |       |
|   |              |              | Inb      | ound only<br>thound only |            |                |       |
|   |              |              | 00       |                          |            |                |       |
|   |              |              |          |                          |            |                |       |
|   |              |              |          |                          |            |                |       |
|   |              |              |          |                          |            |                |       |
|   |              |              |          |                          |            |                |       |
|   |              |              |          |                          |            |                |       |
|   |              |              |          |                          |            |                |       |
|   | <u>H</u> elp |              |          |                          | <u>о</u> к | <u>C</u> ancel | Apply |

If you set up one controller for incoming and outgoing messages and one controller for incoming messages only, the channels of all controllers for incoming messages can be used, but only the channels of one controller for outgoing messages.

#### 6.4.2.2.4.3 By Channel count

You can reserve channels for receiving or incomming.

| -•- Connection Properties                                     |     |
|---------------------------------------------------------------|-----|
| General Advanced Routing Channel Reservation                  |     |
| The available options depend on the selected reservation type |     |
| General                                                       |     |
|                                                               |     |
| ○ Time based                                                  |     |
| ○ Controller based                                            |     |
| By Channel count                                              |     |
| Channels reserved for receiving 2<br>receiving<br>sending     |     |
|                                                               |     |
| <u>H</u> elp <u>O</u> K <u>C</u> ancel <u>A</u> pp            | yly |

Define here how many channels **should be kept ready** for receipt or dispatch.

## Example:

If you have 8 channels and you reserve 2 channels for incoming, all channels can be used for incoming messages, but only 6 channels for outgoing messages.

It is **not possible** to determine, which channels are reserved, because this is managed by the ixi-UMS Kernel independently.

If several controllers are active, the channel reservation is distributed from these.

## 6.4.2.3 Number Handling

It must be configured if and which rules are valid for the phone numbers for incoming and outgoing messages.

#### 6.4.2.3.1 General

#### Inbound

To be able to deliver the incoming message to the users and to enable them to reply to a fax, the incoming message must contain a correctly formatted phone number as recipient and sender, e.g. +49 8142 4799666.

Depending on what the PBX transmits to the ixi-UMS Kernel, this number might be displayed incorrectly, e.g. +49 8142 08142 4799666 or +8142 4799666

Here, the area code or the outside line access incoming would have to be removed in order to render the call number in the correct format.

Please note that the conversion of the "Calling Party Number" depends on the address information transferred by the PBX and also evaluates the ToN.

| 🔀 Number Handling                                                                                                    | × Outbound                                                                                                    |
|----------------------------------------------------------------------------------------------------|----------------------------------------------------------------------------------------------------|
| General DDI Mapping Extended User Look-Up Number Conversion                                                                                | the outgoing UMS-messag<br>with + (e.g. +390254789) this                                                                                                    |
| Inbound<br>Remove area code from called party numbers<br>Remove outside line access from calling party numbers                             | shortened normally o<br>grounds of the server sit<br>information. After this th<br>"outside line access" is added.                                             |
| Outbound<br>The rules apply for called numbers provided in international format                                                            |                                                                                                    |
| <ul> <li>Dial always national access and area code + outside line access</li> <li>If this Option is checked then 0020 is dialed</li> </ul> | In some countries, the are<br>code has to be dialed also wit<br>local calls. In this case, it mus<br>activate "Dieal alwa<br>national access and are<br>code". |
| Help OK                                                                                                    | Cancel Apply                                                                                                    |

Is to be followed with this setting, how the phone numbers in int. Format addressed / are shown: e.g. Italien:

national = local shown: 02 64489945

national = local shown: +3902644899 -> the "National AccessCode" 0 is a component of the phone number In the Server Site must be put down 02 as a "Area Code" and the "National Access Code" must be empty

## e.g. Belgien:

national = local shown: 083 64489945

national = local shown: +3983644899 -> the "National AccessCode" 0 is not a component of the phone number In the Server Site must be put down 83 as a "Area Code" and in the "National Access Code" must must be put down 0

#### 6.4.2.3.2 DDI Mapping

DDI Mapping assigns actions to DDI numbers. You can use wildcards (\*, ?) in order to configure a range of DDI numbers.

If the modules ixi-UMS Voice-Mail Server and / or ixi-UMS Auto Attendant are installed and configured, they will enter reserved numbers with the reference to a url.

Note: if the phone numbers are transmitted in E.164, the E.164 number must be entered.

Extension numbers and extension blocks can be reserved for the following "services":

Fax: Switch to receive fax mode.

**Voice**: Switch to receive voice message mode. Remark: With this entry, no extended user look-up is done by default.

Fax or Voice: Detect fax or voice transmission and switches to appropriate mode automatically.

| e URL<br>http://10.10.10.188::<br>http://10.10.10.188::<br>http://10.10.10.188::<br>d Voice http://10.10.10.188:: | 8890/AutoAttendar<br>8890/AutoAttendar<br>8890/AutoAttendar<br>8890/VoiceMail/STA | nt/Start<br>nt/Start<br>nt/prePl | Announcem | <u>A</u> dd<br>Edit<br>Delete |
|----------------------------------------------------------------------------------------------------|-----------------------------------------------------------------------------------|----------------------------------|-----------|-------------------------------|
| http://10.10.10.188:<br>http://10.10.10.188:<br>http://10.10.10.188:<br>d Voice http://10.10.10.188:              | 8890/AutoAttendar<br>8890/AutoAttendar<br>8890/AutoAttendar<br>8890/VoiceMail/STA | nt/Start<br>nt/Start<br>nt/prePl | [         | <u>E</u> dit<br>Delete        |
| d Voice http://10.10.10.188:                                                                                      | 8890/VoiceMail/STA                                                                | ART                              |           | <u>D</u> elete                |
| d Voice http://10.10.10.188:                                                                                      | 8890/VoiceMail/STA                                                                | ART                              |           | Delete                        |
|                                                                                                    |                                                                                   |                                  |           |                               |
|                                                                                                    |                                                                                   |                                  |           |                               |
|                                                                                                    |                                                                                   |                                  |           |                               |

Ignore: Leave call for another application on the ISDN controller.

## Reject: Reject call.

If only the service "Voice" is licensed, only "Voice" may be inserted as service.

In few special cases it can be necessaty to set up the routing by means of the last extension digits. Therefore it is also possible to use leading \*. Example: \*98

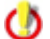

Please note that the automatic sort in the list does not work in this case and that you have to execute it manually.

#### 6.4.2.3.3 Extendet User Look-Up

Before an incoming fax is accepted, an LDAP look-up in the user data base checks whether a user/inbox is assigned to the called number. If this is not the case, the call is rejected. The look-up is made by default with all the incoming calls.

With the setting of the services in the "DDI Mapping", calls with the feature Voice can be excluded from the look-up.

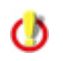

The Extended User Look-Up can only be made available **for one LDAP connection** (i.e. only for a ixi-UMS Mail Server Connector instance). All phone numbers must be found in this LDAP database.

#### 6.4.2.3.3.1 General

After having activated the Extended User Look-Up it has to be determined, what shall happen with LDAP connection problems (no connection with the data base, login failed).

| \$\$ Number Handling                                          | × |  |  |  |  |  |
|---------------------------------------------------------------|---|--|--|--|--|--|
| General DDI Mapping Extended User Look-Up Number Conversion   |   |  |  |  |  |  |
| General LDAP Settings Registration Data Search                | _ |  |  |  |  |  |
|                                                               |   |  |  |  |  |  |
| Activate Extended User Look-Up                                |   |  |  |  |  |  |
| <ul> <li>Accept all calls if LDAP-Connection fails</li> </ul> |   |  |  |  |  |  |
| Accept no calls if LDAP-Connection fails                      |   |  |  |  |  |  |
| ✓ Disable extended user look-up for voice numbers             |   |  |  |  |  |  |
| Write resolved email address to journal                       |   |  |  |  |  |  |
|                                                               |   |  |  |  |  |  |
|                                                               |   |  |  |  |  |  |
|                                                               |   |  |  |  |  |  |
|                                                               |   |  |  |  |  |  |
|                                                               |   |  |  |  |  |  |
|                                                               |   |  |  |  |  |  |
|                                                               |   |  |  |  |  |  |
|                                                               |   |  |  |  |  |  |
| Help OK Cancel Apply                                          |   |  |  |  |  |  |

With extensions that are entered in the DDI-Mapping with "Voice", NO extended user look-up is executed by default, because this feature is executed by the ixi-UMS Voice-Mail Server.

When no ixi-UMS Voice-Mail Server. is installed or some numbers are defined without this feature, the extended user look-up can be activated.

If "Write resolved e-mail address to journal" is enabled, not only the recipient numbers, but also the e-mail addresses of the recipients are logged in the journal with incoming calls.

#### 6.4.2.3.3.2 LDAP Settings

At "LDAP Settings", the connection data can be entered. The connection data of the installed ixi-UMS Mail Server Connector Instanz shall be adopted. This function requires only "read" access to the database.

| Number Handling ×                                                            |                 |                            |            |           |     | ×    |       |
|------------------------------------------------------------------------------|-----------------|----------------------------|------------|-----------|-----|------|-------|
| General                                                                      | DDI Mapping     | Extended User Look-Up      | Number C   | onversion |     |      |       |
| General                                                                      | LDAP Setting    | s Registration Data Se     | arch       |           |     |      |       |
| Lice LDAR Section                                                            |                 |                            |            |           |     |      |       |
| Use LDAP-Section:  From the ixi-UMS Mail Server Connector instance "Schweiz" |                 |                            |            |           |     |      |       |
| From t                                                                       | he ixi-UMS Mail | Server Connector instanc   | e "MSConni | Inst1"    |     |      |       |
| Individ                                                                      | ual LDAP settin | server Connector Instanc   | e Schweiz  |           |     |      |       |
| Server                                                                       |                 | LDAP-Server                |            |           |     | 389  |       |
| Optiona<br>Server                                                            | al: Connections | to alternative LDAP serve  | ers.       |           |     | 389  |       |
| Server                                                                       |                 |                            |            |           |     |      |       |
| Server                                                                       |                 |                            |            |           |     |      |       |
| Use                                                                          | E TLS/LDAPS fo  | r all servers (see manual) |            |           |     |      |       |
| Help                                                                         |                 |                            |            | ОК        | Car | ncel | Apply |

If a domain structure including sub-domains shall be browsed in the Active Directory environment, the search must be executed via the "Global Catalog" (Port 3268).

If only an ixi-UMS Connector WITHOUT LDAP connection is installed ixi-UMS FAPI Connector, ixi-UMS SI CON Connector), the LDAP connection data can be entered individually.

Further servers can be entered optionally. When Server1 is not available, the other servers are used. All the server must be domain controllers / LDAP-data base servers of the same domain on the same level.

#### **Use TLS/LDAPS**

If the connection is to be established via TLS/LDAPS, the corresponding certificate must be available in the computer.

## 6.4.2.3.3.3 Registration Data

These settings can only be changed when in the tab "LDAP Settings", "Individual LDAP Settings" has been selected. Otherwise, the data are adopted from the ixi-UMS SI CON Connector Instance.

| 🗱 Number Handling      |                                                                           | $\times$ |
|------------------------|---------------------------------------------------------------------------|----------|
| General DDI Mapping    | Extended User Look-Up Number Conversion                                   |          |
| General LDAP Settin    | gs Registration Data Search                                               |          |
| Enter the user details | s to log on to the LDAP server. This account must have access to all OUs. |          |
| User DN                | cn=administrator,dc=domain,dc=net                                         |          |
| Password               | ******* Test Connection                                                   |          |
| Enter the Base DNs a   | it which to start the search.                                             |          |
| LDAP domain            | dc=domain,dc=net                                                          |          |
| O Individual OUs       | Add                                                                       |          |
| Help                   | OK Cancel Apply                                                           | y        |

With the account stated here, the query to the LDAP-data base is executed. Only "read" access is required. Please take Base DN, User DN and User Password from your LDAP-server configuration.

The LDAP-query can be executed on all the OUs within the entire domain.

If the search shall be limited to single OUs, they can be entered by clicking on the "Add"-button. The paths must be entered as full BaseDN.

#### 6.4.2.3.3.4 Search

By default, the call number is searched in the same LDAP-attributes as with the ixi-UMS Mail Server Connector.

| 🔀 Number Handling 🛛 🕹 🕹                                                                                                    |                  |  |  |  |  |
|----------------------------------------------------------------------------------------------------|------------------|--|--|--|--|
| General DDI Mapping Extended User Look-Up Number Conversion                                                                                                    |                  |  |  |  |  |
| General LDAP Settings Registration Data Search                                                                                                    |                  |  |  |  |  |
| The call numbers will be searched in the LDAP database using the following search s<br>search string can only be edited when individual LDAP settings were entered under<br>Settings". | ing. The<br>.DAP |  |  |  |  |
| Search string ( (facsimileTelephoneNumber=\$(UMS))(facsimileTelephoneNum<br>\$(UMS_WHTSPC)))                                                                                           | ber=             |  |  |  |  |
|                                                                                                    | idit             |  |  |  |  |
| Неір ОК Са                                                                                                    | cel Apply        |  |  |  |  |

With the user look-up, it is important that the result of the search is returned very quickly. If the search lasts for too long, there is a disconnection from the remote station and no connection can be established.

It may make sense with large LDAP-data bases to limit the search to one particular attribute in order to shorten the time for the search.

Click on "Edit" in order to edit the search string.

#### **Please note:**

If the search string contains errors, the LDAP search can not be performed and the ixi-UMS Kernel will stop accepting messages.

#### 6.4.2.3.4 Number Conversion

Rules can be deposited, by means of that incoming and outgoing destinations are converted. Therewith, for example with networked PBX's, messages with a certain area code can be sent via a PBX at another site. See also "Additional Features - Number Conversion"

| 🔀 Numb                | er Han                  | dling               |                                    |                  |            |        | ×                                             |
|-----------------------|-------------------------|---------------------|------------------------------------|------------------|------------|--------|-----------------------------------------------|
| General               | DDI M<br>tivate N       | Mapping<br>Number C | Extended User Look-Up<br>onversion | Number Co        | nversion   |        |                                               |
| Inbour<br>Sea<br>Dest | nd Ou<br>rch<br>ination | Number<br>785       | Replacefield<br>Destination        | Prefix<br>+49845 | Copy incl. | Suffix | Add<br>Edit<br>Delete<br>Move Up<br>Move Down |
| Help                  | )                       |                     |                                    |                  | ОК         | Cancel | Apply                                         |

The rules have to be determined separately for "incoming" and "outgoing" Fax, SMS and MWI Messages.

Please note that the "first hit strikes", this means you have to take care of the order of the rules.

| Via "A | dd", a | rule | can | be | enter | ed. |
|--------|--------|------|-----|----|-------|-----|
|--------|--------|------|-----|----|-------|-----|

| Number Conversion                 |                                     | ×                         |
|-----------------------------------|-------------------------------------|---------------------------|
| Add Number Conversion:            |                                     |                           |
| Kind of call number:              |                                     | Destination $\lor$        |
| Number:                           |                                     | 785                       |
| The following rule shall be valio | f for calls that apply to the param | neters stated above       |
| Kind of call number:              |                                     | Destination $\checkmark$  |
| Prefix:                           |                                     | +498454569                |
| Instruction from which digit      | on the number shall be copied:      | 1                         |
| Suffix:                           |                                     |                           |
| Test rule:                        |                                     |                           |
| Originator                        | Redirector                          | Destination               |
| Input:                            | Test rule                           | 785                       |
| Output:                           |                                     | +498454569785             |
| Help                              |                                     | <u>O</u> K <u>C</u> ancel |

In the upper part of the window, the number to which the rule applies is defined

## Apply To

*Kind of call number:* Destination = CalledPartyNumber Originator = CallingPartyNumber Redirector = RedirectingNumber, DivertedNumber)

#### Number:

This part of the number is searched for in the table

In the second part, the rule is defined that shall be applied to the call number stated above.

| Kind of call number:                                              | required | Call number to be changed:<br>Destination (CalledPartyNumber)<br>Originator (CallingPartyNumber)<br>Redirector (RedirectingNumber, DivertedNumber) |
|-------------------------------------------------------------------|----------|----------------------------------------------------------------------------------------------------|
| Prefix:                                                           | optional | Number / digit in front of the copied part                                                                                                    |
| Instruction from which<br>digit on the number shall<br>be copied: | optional | Copied part of the number. The number contains the first digit to be copied.<br>Example: Number: 4799584 Prefix: 3 = Copied: 99584                 |
| Suffix:                                                           | optional | Digits that are added at the end                                                                                                    |

At "Test rule" it can be checked, whether the result is appropriate.

The number conversion "lies" on the ISDN-board, this means: With outgoing messages, an outside line access that might have been entered at the Kernel is added, BEFORE a rule is searched.

When an outside line access is needed, it has to be included in the rule.

If rules with multiple conditions are needed, read How To: Advanced Rules for Call Number

## 6.4.3 Spooling

In **General** make spool settings for repeated delivery of messages. You can specify the number of retries in case of transmission errors and up to 8 time intervals between the single transmission tries. Furthermore, the time window for sending low priority messages can be specified here.

| O Spooling                                        |   |
|---------------------------------------------------|---|
| Number of retries 2                               |   |
| Retry intervals (in min)                          |   |
| Interval 1 Interval 5 10                          |   |
| Interval 2 Interval 6 20                          |   |
| Interval 3 4 Interval 7 30                        |   |
| Interval 4 8 Interval 8 60                        |   |
| Time window for sending low priority messages     |   |
| Start 02:00 V End 05:00 V                         |   |
| <u>H</u> elp <u>OK</u> <u>C</u> ancel <u>Appl</u> | / |

## Number of retries

Determines how often the ixi-UMS Kernel tries to send a message. When entering two retries (see screenshot above), the message is sent 3 times all in all.

## Retry Intervals (in min) Interval 1 .. 8

Determines the waiting period until the next try. If all the 8 intervals as in the screenshot were utilized, a fax would be in the queue at least 135 minutes until the user would receive a sending report.

# Time Window for sending Low Priority Messages

Faxes with low priority are delivered during the determined time window. This saves money for the sending.

With mail merge faxes you should take care that it is technically possible (number of channels) to deliver the faxes within the time window.

- **Start** Determines the start time of the time window.
- **End** Determines the end time of the time window.

## 6.4.4 Service Fax

Here it can be determined whether the extension of the user shall be attached to the sender number.

#### Incoming phone numbers are transmitted in E.164 format

If "**Signal destination phone number..**" is activated, for incoming fax messages the incoming E.164 telephone number is supplemented with + and signalled back to the sender.

#### Incoming phone numbers are transmitted as DDI

If "**Append DDI to fax station ID....**" is activated, not only the "Sender ID" is signed back to the sender of incoming fax messages, but the dialed number (DDI) is also appended.

| Bervice Fax          | ×                                                     | By default, all incomming faxes are delivered to the recipient, also if they are                                      |
|----------------------|-------------------------------------------------------|----------------------------------------------------------------------------------------------------|
| General              |                                                       | incomplete.                                                                                                    |
| Signal destination   | phone number in int. format as Station ID to sender   | Incoming faxes that have be transmitted incompletely can be "sorted out".                                             |
| Append DDI to St     | ation ID signaled to caller<br>rted inbound fax jobs  | Precondition for this is that an appropriate<br>information had been passed on to the ixi-<br>UMS Kernel by the CAPI. |
| Sender ID and Sender | Number are optional parameter (default for all users) |                                                                                                    |
| Sender ID            | estos GmbH                                            | estos GmbH advises not to use this feature                                                                            |
| Sender Number        | +49 8142 4799                                         | (deletion of incompletely received faxes).                                                                            |
|                      |                                                       | Sender-ID and Sender-Number are optional and can be chosen freely.                                                    |
| <u>H</u> elp         | OK <u>C</u> ancel Apply                               |                                                                                                    |

The "**Sender ID**" entered here is printed as "Headline" on every fax and is valid for all users if no separate headline is entered for this user in the user administration. Optionally the user can enter this headline himself via the ixi-UMS User Portal.

Under "**Sender ID**" the part of the sender number valid for all users should be entered. This means that only the individual extension number has to be entered as "Fax sender number" for the users. Only the characters "+", " ", "0"... "9" are valid

Please note that this number including the User-ID must not exceed 32 characters.

0

## 6.4.5 Service Voice

If service Voice is licensed, a default announcement is played for every configured extension, which tells the caller the extension called. Furthermore, the caller can leave a message that is delivered to the inbox of the respective user as WAV-file.

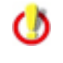

The licensing of "Voice" contains the installation of the **ixi-UMS Voice-Mail Server** and so provides the features "remote inquiry of voice mails" and "recording of announcements" by the users as well as the Notifier Express.

Changes in **File format** should only be made on instruction of the company estos GmbH.

| • Service Voice                            |                |       |
|--------------------------------------------|----------------|-------|
| General                                    |                |       |
| File format                                | ALAW 🗸         |       |
| Minimum recording<br>Duration of voice box | 3 in seconds   |       |
| Maximum recording<br>Duration of voice box | 240 in seconds |       |
|                                            |                |       |
|                                            |                |       |
| Help                                       |                | Apply |

#### Minimum recording duration of Voice Box

Please specify the time in seconds to be used as the minimum recording time for incoming messages. Any messages left behind that are shorter than the minimum recording time will not be delivered to the user.

This setting is to prevent messages without content from being delivered

## Maximum recording duration of Voice Box

Please enter the time in seconds, which is the maximum recording time for

- incoming news and
- for the length of the stored announcement should be used.

After this time interval the recording of the message will be aborted.

## 6.4.6 Service SMS

The configuration depends on the selected type of connection.

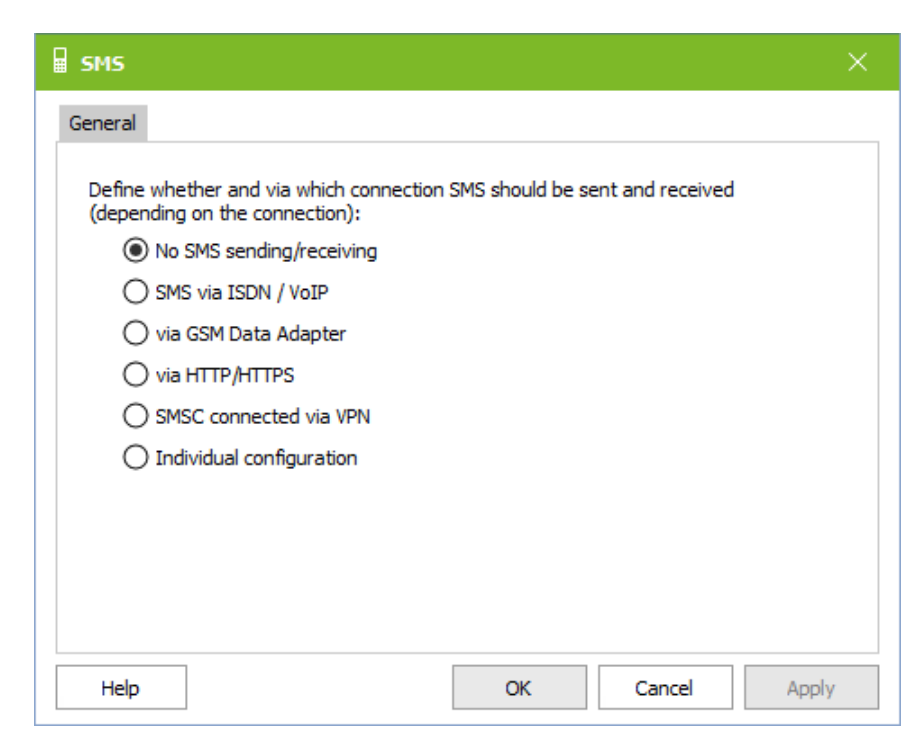

Available for selection:

- SMS via ISDN/VoIP
- SMS via GSM-Adapter
- Sending SMS via HTTP/HTTPS
- Connection of a SMSC via VPN (SMS Large Account)
- Individuell configuration

## Please note for the setting: max. messages:

If the message text is defined here for a longer time, the sending is rejected and the user receives a corresponding notification.

|       | চ ত ↑                           | . ∳ . ≃                                | short m                  | essage not sent                                                                                                    | t to +49173818                                                                                                    | 82840: 1                                                                   | mport                                                                             | 囨                                              |                 | C |       | ×     |
|-------|---------------------------------|----------------------------------------|--------------------------|----------------------------------------------------------------------------------------------------|----------------------------------------------------------------------------------------------------|----------------------------------------------------------------------------|-----------------------------------------------------------------------------------|------------------------------------------------|-----------------|---|-------|-------|
| Datei | Nachricht                       | Einfügen                               | Optionen                 | Text formatie                                                                                                    | Überprüfen                                                                                                    | Hilfe                                                                      | Tabellenen                                                                        | itwurf                                         | Layout          | Q | Sie w | vünse |
|       | Mo 06.04<br>ixi-UMS<br>short me | .2020 10:50<br>S-Connec<br>ssage not s | tor@ixi18<br>ent to +491 | 8.sms<br><b>738182840: In</b>                                                                                                    | nportant Infor                                                                                                    | mation                                                                     | 1                                                                                 |                                                |                 |   |       |       |
|       | es<br>enable                    | tos<br>s easy commun                   | lication                 | ixi-UMS SI<br>ixi-UMS Ker<br>Result: Sho<br>(approx. 160<br>Last transm<br>Transmissi<br>Sent by: <u>Us</u><br>SMS mess<br>Recipient p<br>Subject: Im | VS Report:<br>mel Compute<br>rt message ex<br>) characters) s<br>lission attem<br>on retries: 1<br>er@domain.n<br>age:<br>ager number<br>portant Inform | SMS<br>er Nam<br>kceeds<br>set by th<br>apt: 06.<br>et<br>: +4917<br>ation | not sent<br>e: ixi-UMS :<br>the maximu<br>he administ<br>04.2020 10:<br>738182840 | succe<br>Server<br>Im leng<br>rator.<br>:50:10 | essfully<br>pth |   |       |       |

## 6.4.6.1 SMS via ISDN/VoIP

## Country

The country in which the ixi-UMS Kernel is located must be selected. Depending on the country selection there are different possibilities to send SMS.

| SMS              |                            |                   |               |                |       |
|------------------|----------------------------|-------------------|---------------|----------------|-------|
| General          | SMS via ISDN / VoIP        | Send Option       | Edit          |                |       |
| Select t         | he country and the d       | esired provider.  |               |                |       |
| Country          | ,                          | 41                |               | $\sim$         |       |
| Provide          | r                          | Festnetz          |               | $\sim$         |       |
| Max. me          | essages                    | 2                 |               |                |       |
| Remark<br>The SM | :<br>S-modules are display | ved as separate : | channels in t | he monitoring. |       |
| Help             |                            |                   | ОК            | Cancel         | Apply |

## Provider

Select the desired provider for sending SMS messages.

Confirm the selection with "Apply" before you make further settings. It is not necessary to restart the ixi-UMS Kernel Service.

If you use an S2M connection or a VoIP connection with more than 8 channels, select the corresponding entry S2M\_xxx.

If the desired provider is not offered, please contact the ixi-UMS-Support.

## Max. messages

If an SMS is longer than 128bit (max. 160 standard characters), the ixi-UMS Kernel automatically splits it into two or more parts and concatenates them. Thus the SMS is displayed as one SM in most mobile phones. With Max. Messages defines the maximum number of parts (= SMS messages) an oversized SMS is split into. If the message text is defined here for a longer period of time, sending is rejected and the user receives a corresponding notification. Observe the note.

#### 6.4.6.1.1 Send Option

Here you can change the sending options.

| SMS                                                                                    | × |
|----------------------------------------------------------------------------------------|---|
| General SMS via ISDN / VoIP Send Option Edit                                           |   |
| Outside line access 0                                                                  |   |
| Handling of SMS messages with high priority                                            |   |
| Send normal and Flash SMS                                                              |   |
| Send Option                                                                            |   |
| <ul> <li>automatic</li> <li>subject and mail text are sent as short message</li> </ul> |   |
| O message text is sent as short message                                                |   |
| O subject is sent as short message                                                     |   |
|                                                                                        |   |
|                                                                                        |   |
|                                                                                        |   |
| Help OK Cancel App                                                                     | у |

**Outside line access:** By default, the same outside line access is entered that has been determined at the site. If another outside line access is required for the sending of SMS, it must be entered here.

Handling of SMS messages with **high priority** 

- Send Normal SMS
- Send Flash SMS
- Send Normal and Flash SMS

A Flash SMS appears directly on the mobile phone screen and is NOT saved in the 'Inbox'. For this reason, the combination of normal and flash SMS may make sense.

Under "Send Options" can be fixed which part of e-mail should be dispatched as an SMS.

When "*Automatic*" is chosen, the body text of the SMS is sent. If no text is entered in the body, the text from the Subject is sent.

#### 6.4.6.1.2 Edit

In the tab "Edit" a manual adjustment of the configuration files is possible.

| SMS                                  |                               |     |
|--------------------------------------|-------------------------------|-----|
| General SMS via ISDN / VoIP Send Opt | ion Edit                      |     |
| Edit the SMS configuration file      | sendxms.cfg $\checkmark$ Edit |     |
| Edit the SMS provider file           | sendxms.pro 🗸 Edit            |     |
| Edit the SMS.ini                     | Edit                          |     |
|                                      |                               |     |
|                                      |                               |     |
|                                      |                               |     |
| Help                                 | OK Cancel App                 | oly |

In general, it is not necessary to edit the configuration file or the provider file.

The configuration file should only be changed after consultation with the ixi-UMS support.

In the SMS.ini the number of lines for SMS as well as their binding to the controllers are defined.

This file only needs to be changed in special cases on instruction of the ixi-UMS support.

## 6.4.6.2 via GSM-Adapter

#### Country

Select SMS configuration for the specified country

#### Provider

Select the mobile phone provider. Must match the mobile phone provider of your SIM card

## Device

GSM data adapter/mobile phone used

| <b>∎</b> ѕмѕ                                      |                                                     | ×        |
|---------------------------------------------------|-----------------------------------------------------|----------|
| General GSM Data Adapt                            | er Send Option SIM Card Edit                        |          |
| Select the country and t<br>the connected GSM ada | ne desired provider and set up the connect<br>oter. | ion to   |
| Country                                           | 31 🗸                                                |          |
| Provider                                          | Default $\checkmark$                                |          |
| Device                                            | Siemens M1 $\checkmark$                             |          |
| COM Port                                          | COM1 🗸                                              |          |
| Max, messages                                     | 2                                                   |          |
|                                                   |                                                     |          |
|                                                   |                                                     |          |
|                                                   |                                                     |          |
| Help                                              | OK Cano                                             | el Apply |

| 🖩 SMS            |                                           |                       |               |         |             | ×     |
|------------------|-------------------------------------------|-----------------------|---------------|---------|-------------|-------|
| General          | GSM Data Adapter                          | Send Option           | SIM Card      | Edit    |             |       |
| Select<br>the co | the country and the<br>nnected GSM adapte | desired provide<br>r. | er and set up | the cor | nnection to |       |
| Count            | ry 3                                      | 1                     |               | $\sim$  |             |       |
| Provid           | er D                                      | efault                |               | $\sim$  |             |       |
| Device           | e C                                       | oniuGo GPRS G         | SM_LAN        | $\sim$  |             |       |
| IP               | 1                                         | ).20.30.40            |               |         | Port 1001   |       |
| Max. r           | nessages 2                                |                       |               |         |             |       |
|                  |                                           |                       |               |         |             |       |
|                  |                                           |                       |               |         |             |       |
|                  |                                           |                       |               |         |             |       |
| Help             |                                           |                       | ОК            |         | Cancel      | Apply |

# Die Konfiguration ändert sich mit Auswahl der Anbindung:

## COM Port

Select the Com-Port to which the adapter is connected via data cable.

#### Max. Messages

If an SMS is longer than 160 characters, the ixi-UMS Kernel automatically splits it into two or more parts. With Max. Messages defines the maximum number of parts (= SMS messages) into which an extra long SMS is split. put back together at the receiver. If the message text is defined here for a longer period of time, sending is rejected and the user receives a corresponding notification. Observe the note.

#### IP / Port

If the connection to the LAN is provided in the configuration of the selected device, the IP address and the port must be specified.

#### Max. Messages

If an SMS is longer than 160 characters, the ixi-UMS Kernel automatically splits it into two or more parts. With Max. Messages defines the maximum number of parts (= SMS messages) into which an extra long SMS is split. If the message text is defined here for a longer period of time, sending is rejected and the user receives a corresponding notification. Observe the note.

Confirm the selection with "Apply" before you make further settings. It is not necessary to restart the ixi-UMS Kernel Service.

#### 6.4.6.2.1 Send Option

It can be defined whether an SMS that was sent with high priority should be

- regular SMS
- Flash SMS (SMS is immediately shown on the display)
- normal and flash SMS

is to be sent.

| a sms                                              |       |
|----------------------------------------------------|-------|
| General GSM Data Adapter Send Option SIM Card Edit |       |
|                                                    |       |
| Handling of SMS messages with high priority        |       |
| Send Option                                        |       |
| automatic                                          |       |
| O subject and mail text are sent as short message  |       |
| O message text is sent as short message            |       |
| O subject is sent as short message                 |       |
|                                                    |       |
|                                                    |       |
|                                                    |       |
| Help OK Cancel                                     | Apply |

A Flash SMS appears directly on the mobile phone screen and is NOT saved in the 'Inbox'. For this reason, the combination of normal and flash may makes sense.

At "**Send Option**" it can be determined, which part of the e-mail shall be sent as SMS.

When "Automatic" is chosen, the body text of the SMS is sent. If no text is entered in the body, the text from the Subject is sent. SMS-Cover-Pages.

#### 6.4.6.2.2 SIM Card

In the tab "Edit" a manual adjustment of the configuration files is possible.

| F | SMS     |          |         |             |          |       |   |       |
|---|---------|----------|---------|-------------|----------|-------|---|-------|
|   | General | GSM Data | Adapter | Send Option | SIM Card | Edit  |   |       |
|   | Phone   | number   | +491765 | 5976654     |          |       |   |       |
|   | Help    |          |         |             | ОК       | Cance | 1 | Apply |

# Phone Number

Phone number stored on your SIM card, e.g. 01701234567

#### PIN

PIN stored on your SIM card SIM-Karte ein

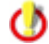

You should clarify in advance with a mobile phone whether the card is released for SMS.

#### 6.4.6.2.3 Edit

| 🖩 ямя                                                    |       |
|----------------------------------------------------------|-------|
| General GSM Data Adapter Send Option SIM Card Edit       |       |
| Edit the SMS configuration file sendxms.cfg $\checkmark$ | Edit  |
| Edit the SMS provider file sendxms.pro 🗸                 | Edit  |
| Edit the SMS.ini                                         | Edit  |
|                                                          |       |
|                                                          |       |
|                                                          |       |
|                                                          |       |
| Help OK Cancel                                           | Apply |

Normally, a proceeding of the configuration file as well as of the provider file is **not necessary**.

#### Exceptions

1) If the used device or the provider cannot be selected in the card "General", changes by %Firma% GmbH might be required.

#### 6.4.6.3 über HTTP/HTTPS

ixi-UMS Enterprise offer sending SMS via HTTP using several providers.

The providers allow you to use gateways in order to use certain features.

Depending on the provider, there are different costs and some providers require you to have a static IP in order to use the service. Which features are provided by the providers, please refer to the specified homepage of the provider.

#### **Please note:**

- Receiving Delivery Status (DSN) or SMS is not supported.
- SMS with more than 160 characters are split several SMS and put back together at the receiver. Provided the provider supports this.
- ixi-UMS Enterprise creates a separate SMS for each recipient. The function "multiple recipients per SMS" does not need to be supported by the provider for using ixi-UMS. However, you should make sure that many SMS messages can be sent one after the other when you send SMS messages with several recipients. SMS messages with more than 160 characters are split into several SMS and reassembled at the receiver. Provided the provider supports this.
- For some providers, you can also provide the reply address when sending the SMS message. If the provider allows you to do this, you must enter the mobile phone number in the user management under "Mobile number". Note that this number must be in International format and may only have 16 characters for many providers.
- Different providers with different services are supported. Please note that some providers need to make settings on the provider homepage before using the service.

| a sms                                                                                                    |   |
|----------------------------------------------------------------------------------------------------|---|
| General HTTP/HTTPS Select the desired provider and enter the logon data                                                                                                    |   |
| Provider       SOPHOS MCS       ages         Worldwide shipping, direc       SOPHOS MCS       ages         over 160 characters are s       Any-SMS - SMS Gateway 28       asges         SMS integration in less that for 30 days:https://www.sending via: https://www.mcs.sophos.       FitSMS       asges         https://www.mcs.sophos.       FitSMS       wessage People       wessage People |   |
| API-Key<br>Max. messages 2                                                                                                    |   |
| Help OK Cancel Apply                                                                                                    | , |

#### Provider

Select one of the SMS providers you have stored.

Depending on the provider you have to enter:

#### Login Account an Password

In the User Name and Password field, enter

the Login data provided by the provider.

#### API-Key

Enter the key you received from the provider.

#### Max. Messages

Maximum number of SMS messages which are sent for one e-mail message. This happens if the e-mail message size exceeds the SMS size . An SMS always has 128bit - max 160 standard characters (without umlauts or special characters). If longer texts are sent, they are split into several SMS and put back together at the receiver. If the message text is defined here for a longer period of time, sending is rejected and the user receives a corresponding notification. Observe the note.

## 6.4.6.4 SMSC via VPN

If the wholesale access is used, 1 "channel" is displayed in ixi-UMS Kernel.

| SMS                 |                           |       |
|---------------------|---------------------------|-------|
| General SMSC via VP | N Edit                    |       |
| Select the country  | and the desired provider. |       |
| Country             | 49 🗸                      |       |
| Provider            | VPN_LA_T-Mobile           |       |
| Max. messages       | 2                         |       |
|                     | Request SMS DSN           |       |
|                     |                           |       |
|                     |                           |       |
|                     |                           |       |
|                     |                           |       |
|                     |                           |       |
| Help                | OK Cancel                 | Apply |

The connection data for the provider "T-Mobile" is stored. Only the password that you received from the provider needs to be entered.

Confirm the selection with "Apply" before you make further settings. It is not necessary to restart the ixi-UMS Kernel Service.

#### **Request SMS status report**

with the result.

A traffic jam report can be requested from the provider. If this is delivered by the provider, the sender receives an acknowledgement

#### Max. Messages

If an SMS is longer than 160 characters, the ixi-UMS Kernel automatically splits it into two or more parts. With Max. Messages defines the maximum number of parts (= SMS messages) into which an extra long SMS is split. If the message text is defined here for a longer period of time, sending is rejected and the user receives a corresponding notification. Observe the note.

#### 6.4.6.4.1 Send Option

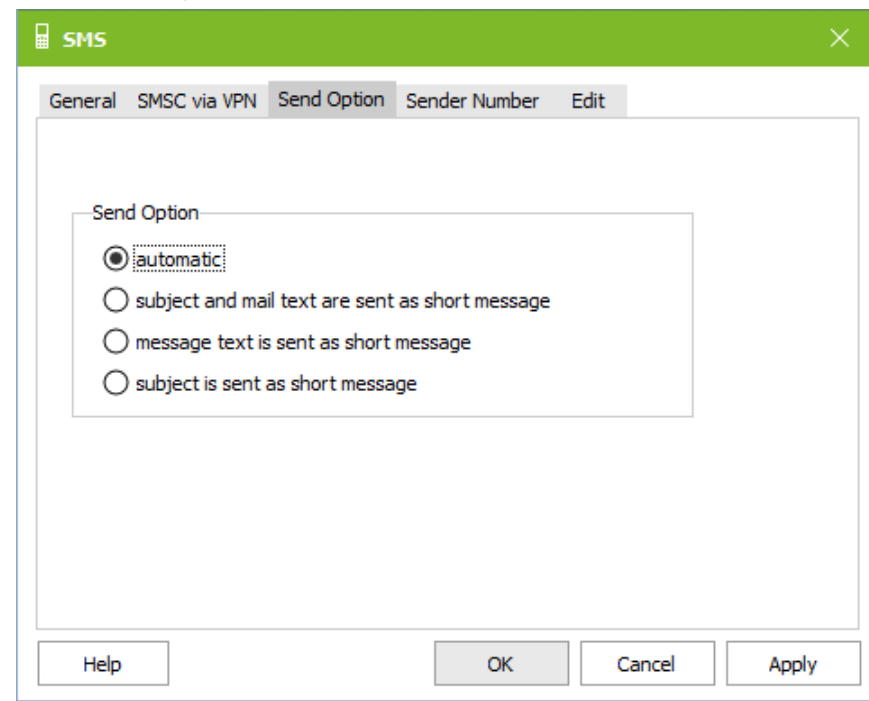

Under **Sending options** you can define which part of the e-mail should be sent as SMS.

If **automatic** is selected, the text from the body is sent for an SMS. If no text is entered, the text from the subject line is sent.

Note this behavior with changed SMS cover pages.

## 6.4.6.4.2 Sender Number

Specify which phone number is to be signaled as the sender.

| SMS                         |                         |
|-----------------------------|-------------------------|
| General SMSC via VPN Send   | tion Sender Number Edit |
| Configure how the SMS sende | number should be build  |
| Sender Number From Use      |                         |
| Originator Prefix           | 41568745                |
| O Fixed Sender Number       |                         |
| Originator                  |                         |
|                             |                         |
|                             |                         |
|                             |                         |
| Help                        | OK Cancel Apply         |

#### Sender Number From user

The fax or ISDN sender number entered for the user is sent. This number must be supplemented by the part of the call number which is valid for all users. See also Fax sender .

## **Fixed Sender Number**

If the same sender number is to be sent for all users, it must be entered here.

In both cases, the phone number must be entered in international format and without spaces.

#### 6.4.6.4.3 Edit

To establish the connection, the "Provider" file must be edited.

| 🛃 Edit Configuration                                                                                                    |    | × |
|----------------------------------------------------------------------------------------------------|----|---|
| File Edit<br>**<br>** Prbfile for T-Mobile Large Account, Type TCP<br>**                                                                                                    |    | ^ |
| [D1_TCP_A]<br>Address=193.254.168.7<br>Address=193.254.168.11<br>Address=193.254.168.19<br>Address=193.254.168.23<br>Port=8001<br>LineType=TCP<br>KeepAlive=300<br>;Detach=ALL ; für permanente Verbindung Protocol=UCP[51] UseOtoA=tr<br>Prefix=*<br>UseUCP60=true<br>UCP60Password=<br>UseIId=72026<br>MSGLEN=160<br>Protocol=UCP[51]<br>AutoConnect=5 | ue | * |
| <                                                                                                    | >  |   |

For the connection to the "T-Mobile Large Accont" 4 sections are deposited.

The IP addresses of the providers required for the connection are entered and must be accessible from ixi-UMS.

If no connection to the provider can be established, the outgoing messages remain in the status "in transmission" in the ixi-UMS kernel.

The **user name (UserId)** and **password** must be stored in each section.

Then save and close the file.

#### Sender number

The sender number can be the "Fax" or "ISDN" sender number or a fixed telephone number.

The setting is changed in the "SMS.ini". The changes must be made in both sections.

#### Individual sender number:

If the individual ISDN sender number is to be sent by the user, the fax or ISDN sender number must belong to the BUS. Under "OriginatorPrefix" must be entered what is missing for the user. Result must be an E.164 number without spaces. Example: OriginatorPrefix=+4981424799

## Fixed sender number:

If a fixed sender number valid for all SMS (e.g. mobile phone number) is to be sent, "SetOriginator=1" must be set to "0". The fixed sender number must be entered as "OriginatorPrefix". Example: OriginatorPrefix=+4917598410254

Then save and close the file.

## 6.4.6.5 Individuelle Konfiguration

In exceptional cases it is necessary to define an individual configuration for sending SMS messages. For example, several GSM adapters at one location for:

- Provider Routing
- Round-Robin/Fail-safe

Several GSM adapters at one location.

The files required for configuration and communication with the provider must be stored as "sendxms.cfg" and "sendxms.pro" in a folder on the ixi-UMS server. Additionally the "sms.ini" is needed for the configuration of the ixi-UMS server.

| SW2                                                                                             | × |
|-------------------------------------------------------------------------------------------------|---|
| General Custom Send Option Edit                                                                 |   |
| Select the directory in that the templates for the configuration- and provider-file are stored. |   |
| C: \estos \ixi-UMS Kernel \ifxms \cfg \SpecialSamples \TwoGSMAda                                |   |
| The selection of custom configurations is only available local on the ixi-UMS Kernel Server.    |   |
| Help OK Cancel Ann                                                                              |   |

The "sms.ini" must be selected in the directory that also contains the configuration files.

Confirm the selection with "Apply" before you make further settings. It is not necessary to restart the ixi-UMS Kernel Service.

#### 6.4.6.5.1 Send Option

It can be defined whether an SMS that was sent with high priority should be

- regular SMS
- Flash SMS (SMS is immediately shown on the display)
- normal and flash SMS

is to be sent.

| 🖩 ѕмѕ                                           |   |
|-------------------------------------------------|---|
| General Custom Send Option Edit                 |   |
|                                                 |   |
| Handling of SMS messages with high priority     |   |
| Send normal SMS                                 |   |
| Send Option                                     |   |
| automatic                                       |   |
| Subject and mail text are sent as short message |   |
| O message text is sent as short message         |   |
| Subject is sent as short message                |   |
|                                                 |   |
|                                                 |   |
|                                                 |   |
| Help OK Cancel Appl                             | y |

A Flash SMS appears directly on the mobile phone screen and is NOT saved in the 'Inbox'. For this reason, the combination of normal and flash may makes sense.

At "**Send Option**" it can be determined, which part of the e-mail shall be sent as SMS.

When "Automatic" is chosen, the body text of the SMS is sent. If no text is entered in the body, the text from the Subject is sent. SMS-Cover-Pages.

#### 6.4.6.5.2 Edit

Here the files from the selected folder can be edited using the "Edit" button.

| 🖩 ѕмѕ                                                         |    |
|---------------------------------------------------------------|----|
| General Custom Send Option Edit                               |    |
| Edit the SMS configuration file sendxms.cfg $\checkmark$ Edit |    |
| Edit the SMS provider file sendxms.pro 🗸 Edit                 |    |
| Edit the SMS.ini Edit                                         |    |
|                                                               |    |
|                                                               |    |
|                                                               |    |
| Help OK Cancel App                                            | ly |

#### SMS configuration file

The file must contain the settings required for communication between ixi-UMS Kernel and the device.

e.g. when a GSM adapter is connected, the AT commands required for the device.

#### SMS provider file

This file must contain the connection data to the provider and any protocol information required for communication.

Examples are supplied for the special configurations mentioned. Please read the additional information: Several GSM adapters at one location.

0

## 6.4.7 Service Alert

Here the settings for the "Message Waiting Indication" connection to the PBX are determined.

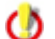

It is NOT determined here, when the MWI is set !!!

| 9 | Alert   |                                                                                                    | × |
|---|---------|----------------------------------------------------------------------------------------------------|---|
|   | General | d<br>General ISDN Dial<br>General InfoCall<br>General ISDN Dial<br>General QSIG and DSS1 MWI<br>General VoIP (XCAPI) |   |
|   | Help    | OK Cancel Apply                                                                                                    | ( |

The configuration for setting "MWI" on the phones is dependent on the PBX, its configuration and the connection to the PBX.

The configuration for the connection to the PBX must be selected from the drop-down menu and then the connection must be configured via the "Edit" button.

Confirm the selection with "Apply" before you make further settings. It is not necessary to restart the ixi-UMS Kernel Service.

٢

It is NOT determined here, when the MWI is set !!!

In the following explanations of the individual connection types, only the relevant settings and known configuration notes are documented. The setting options are also briefly explained in the configuration files.

| Selection                | Precondition / Remark                                                                                                    | ixi-UMS Configuration                                                                                                |
|--------------------------|----------------------------------------------------------------------------------------------------|----------------------------------------------------------------------------------------------------|
| General InfoCall         | For PBX's that do not support "MWI".<br>A call to the telephone is initiated, then after one second, the<br>call is terminated. Depending on the configuration, the caller<br>memory displays the call or a call notification light on the<br>phone flashes.    | The controller to be used must be<br>entered.<br>Optionally, the waiting time after the<br>selection can be changed. |
| General ISDN Dial        | With this kind of signaling, the code numbers for "MWI on"<br>and "MWI off" are sent to the PBX via ISDN, together with the<br>respective DDI as dial information (CalledPartyNumber in<br>SETUP Message).<br>The numbers 0 - 9 are valid as code numbers here. | The code numbers for "OnPre" and "OffPre" must be entered.                                                           |
| General Qsig und<br>DSS1 | All the PBX's that support Qsig MWI ECMA 241 and 242<br>All the PBX's that support MWI via DSS1, PtmP-connection<br>according to ETS 300 650                                                                                                    | Configuration depends on the PBX                                                                                     |
| General VoIP<br>(XCAPI)  | All the PBX's that are connected via ixi-UMS VoIPconnect /<br>XCAPI and support this. Interoperability with PBX's: see XCAPI<br>Manual or ask ixi-UMS Support.                                                                                                  | No Configurations required. The PBX-<br>specific settings must be made in the<br>VoIPconnect / XCAPI.                |

## 6.4.7.1 General InfoCall

Die im Job-File angegebene Zielrufnummer wird angewählt. Nach einmaligem Klingeln wird der Call abgebrochen.

In den Konfigurationsdateien sind immer alle Optionen eingetragen - auch wenn diese nicht benötigt werden. O

| MUST     | The controller required for setting MWI messages is entered here. All MWI messages are sent via this controller. It is not possible to specify multiple controllers. Default = $1$                                                                                                    |
|----------|----------------------------------------------------------------------------------------------------|
| OPTIONAL | A standard sender number can be stored here. This overwrites any existing<br>sender numbers in the alert job file and is then valid for all users.<br>By default, the UMS recipient number or the MWI sender number stored for<br>the user is sent to the telephone as the sender number. |
| OPTIONAL | After the first ring tone + x second, the call is terminated.<br>Default = 1                                                                                                    |
| OPTIONAL | The "MWI"-switch-off from the ixi-UMS system is ignored.                                                                                                    |
| OPTIONAL | Number of redial, default=1                                                                                                    |
| OPTIONAL | For debugging from ixi-UMS Support                                                                                                    |
|          | MUST<br>OPTIONAL<br>OPTIONAL<br>OPTIONAL<br>OPTIONAL                                                                                                    |

## Angepasst werden müssen/können:

## 6.4.7.2 General ISDN Dial

()

Bei dieser Art der Signalisierung werden die Kennziffern für "MWI an" und "MWI aus" zusammen mit der entsprechenden Telefondurchwahl als Wahlinformation via ISDN an die Telefonanlage gesendet. Der ixi-UMS Kernel unterstützt hierbei die Ziffern 0 - 9 als Kennziffer.

In den Konfigurationsdateien sind immer alle Optionen eingetragen - auch wenn diese nicht benötigt werden.

| Angepasst werden müssen/können:                                                                                                   |          |                                                                                                    |  |
|----------------------------------------------------------------------------------------------------|----------|----------------------------------------------------------------------------------------------------|--|
| CtrlNum=1                                                                                                    | MUST     | The controller required for setting MWI messages is entered here. All MWI messages ar sent via this controller. It is not possible to specify multiple controllers. Default = 1                                                                                                    |  |
| CallingPTY=INV OPTIONAL A standard sender num<br>numbers in the alert job<br>By default, the UMS reci<br>sent to the telephone as |          | A standard sender number can be stored here. This overwrites any existing sender<br>numbers in the alert job file and is then valid for all users.<br>By default, the UMS recipient number or the MWI sender number stored for the user is<br>sent to the telephone as the sender number. |  |
| SupressMWIOff=1                                                                                                    | OPTIONAL | The "MWI"-switch-off from the ixi-UMS system is ignored.                                                                                                    |  |
| Retry=1                                                                                                    | OPTIONAL | Number of redial, default=1                                                                                                    |  |
| Verbose=0                                                                                                    | OPTIONAL | For debugging from ixi-UMS Support                                                                                                    |  |

## Ar

## Definition / Vorgabe für die Bildung der zu sendenden Wahlinformation:

| OnPre=7569                                            | MUST | Code number for "MWI on"                                                 |  |  |
|-------------------------------------------------------|------|--------------------------------------------------------------------------|--|--|
| OnPost=1                                              | MUST | OnPostfix                                                                |  |  |
| OffPre=7668                                           | MUST | Code number for "MWI off"                                                |  |  |
| OffPost                                               | MUST | OffPostfix                                                               |  |  |
| OffInsertDest=0 MUST 1,0 Determination how the dialir |      | 1,0 Determination how the dialing information is created                 |  |  |
|                                                       |      | OffinsertDest = 1                                                        |  |  |
|                                                       |      | MWI ON : <onpre><destination><onpost></onpost></destination></onpre>     |  |  |
|                                                       |      | MWI OFF: <offpre><destination><offpost></offpost></destination></offpre> |  |  |
|                                                       |      | OffinsertDest = 0                                                        |  |  |
|                                                       |      | MWI ON: <onpre><destination><onpost></onpost></destination></onpre>      |  |  |
|                                                       |      | MWI OFF: <offpre><offpost></offpost></offpre>                            |  |  |

# 6.4.7.3 General Q-SIG und DSS1 MWI

Je nach TK-Anlage müssen einige Einstellungen vorgenommen werden.

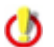

In den Konfigurationsdateien sind immer alle Optionen eingetragen - auch wenn diese nicht benötigt werden.

## Angepasst werden müssen/können:

| CtrlNum=1       | MUST | The controller required for setting MWI messages is entered here. All MWI messages are sent via this controller. It is not possible to specify multiple controllers. Default = 1                                                                                                    |  |
|-----------------|------|----------------------------------------------------------------------------------------------------|--|
| MakeCtrlUser=1  | MUST | <ul> <li>Here you define which number the MWI module uses as the "Controlling User Number" at the behavior if no "Controlling User Number" is available.</li> <li>If no number is specified in the job:</li> <li>1 = Do not change anything, send job</li> <li>2 = Do not change anything, do not send job - default setting</li> <li>3 = Enter "DefaultCtrlUser" and send job</li> <li>4 = Enter "DefaultCtrlUser"; if no "DefaultCtrlUser" is stored, do not send the job</li> </ul> |  |
|                 |      | Regardless of whether a number is specified in the job or not:<br>5 = The "DefaultCtrlUser" is always entered and the job is sent<br>6 = Always enter the "DefaultCtrlUser"; if no "DefaultCtrlUser" is stored, do not send the job                                                                                                    |  |
| DefaultCtrlUser | MUST | Depending on the PBX, a default sender number can or must be deposited. This number<br>overrides existing sender numbers in the Alert jobfile, if applicable, and then is valid for<br>every user. See also MakeCtrlUser.<br>The UMS recipient number or the MWI sender number desposited at the user is sent to the<br>telephone as sender number by default.                                                                                                    |  |

| Telefonanlage           | Bemerkung                                                                                                    | empfohlende Einstellungen                                                                         |
|-------------------------|----------------------------------------------------------------------------------------------------|---------------------------------------------------------------------------------------------------|
| HiPath 4000<br>Qsig MWI | Telephone system connected via Qsig<br>A lamp is switched and/or text is output.                                                                                                    | MakeCtrlUser = 6<br>Under "DefaultCtrlUser" the so-called<br>ServiceAccessNumber must be entered. |
| Alcatel OXE QSIG<br>MWI | In the PBX, the protocol ABC-F must be licensed<br>The ISDN-board must offer the support of the<br>proprietary Alcatel ABC-F MWI protocol (e.g.<br>Eicon/Dialogic DIVA Server boards).<br>The MWI-lamp/LED is controlled, the display text,<br>however, says "Callback" instead of "New Message".<br>This is an Alcatel-specific effect (because of the<br>proprietary procedure).<br>Recommended | Change of the "DefaultCtrlUser" required                                                          |

## 6.4.7.4 General VoIP (XCAPI)

Wird die Telefonanlage über ein VoIP Connecting Modul angebunden, sind standardmäßig außer in der Konfiguration der Telefonanlage und der XCAPI keinerlei Konfigurationen erforderlich.

[GLOBAL]

| CtrlNum         | MUST     | The controller required for setting MWI messages is entered here. All MWI messages are sent via this controller. It is not possible to specify multiple controllers. Default = 1                                                                                                    |  |
|-----------------|----------|----------------------------------------------------------------------------------------------------|--|
| MakeCtrlUser=1  | OPTIONAL | <ul> <li>Here you define which number the MWI module uses as the "Controlling User Numb<br/>and the behavior if no "Controlling User Number" is available.</li> <li>If no number is specified in the job:</li> <li>1 = Do not change anything, send job</li> <li>2 = Do not change anything, do not send job - default setting</li> <li>3 = Enter "DefaultCtrlUser" and send job</li> <li>4 = Enter "DefaultCtrlUser"; if no "DefaultCtrlUser" is stored, do not send the job</li> </ul> |  |
|                 |          | Regardless of whether a number is specified in the job or not:<br>5 = The "DefaultCtrlUser" is always entered and the job is sent<br>6 = Always enter the "DefaultCtrlUser"; if no "DefaultCtrlUser" is stored, do not send the<br>job                                                                                                    |  |
| DefaultCtrlUser | OPTIONAL | <ul> <li>L Depending on the PBX, a default sender number can or must be deposited. This numb<br/>overrides existing sender numbers in the Alert jobfile, if applicable, and then is valid f<br/>every user. See also MakeCtrlUser.</li> <li>The UMS recipient number or the MWI sender number desposited at the user is sent to t<br/>telephone as sender number by default.</li> </ul>                                                                                                  |  |

| Telefonanlage | Bemerkung                                 | empfohlende Einstellungen                |  |  |
|---------------|-------------------------------------------|------------------------------------------|--|--|
| HiPath 4000   | Telephone system connected via SIP        | MakeCtrlUser = 6                         |  |  |
|               | A lamp is switched and/or text is output. | Under "DefaultCtrlUser" the so-called    |  |  |
|               |                                           | ServiceAccessNumber must be entered.z.B: |  |  |
|               |                                           | DefaultCtrlUser=200000                   |  |  |

## 6.4.8 Log

The functions of the ixi-UMS Kernel and the communication of the ixi-UMS Kernel with the telephone system can be traced or logged individually.

## 6.4.8.1 General

#### CAPI

The trace should only be activated in case of problems with the ISDN/VoIP connection and on advice of estos GmbH.

This is a trace that can only be analyzed by well-trained staff. When the traces shall be analyzed by estos GmbH GmbH, a PBX Configuration Sheet that has been filled out by the respective PBX-technician is mandatory!

In addition to that, only the current unsolved problem should be contained in the trace, this means only one call, fax etc. should be traced.

٢

Please take into account that the trace-files can get big very quickly. You should activate the traces only as long as it takes to analyze the problem!

All log and trace files are created in the folder ...\ixi-Framework\Logs\<location name>.

CAPI Trace Level: Defines the scope of the information in the trace.

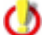

Note that in 99% of cases, a trace with a log level of "Normal" is sufficient

If **log rotate** is enabled, 4 logfiles are created per channel. The first logfile IFTRCx.txt is not overwritten after having reached the determined size. The files IFTRCxa.txt - IFTRCxc.txt are created. When all the files have reached the determined size, the files are overwritten, beginning with the file IFTRCxa.txt.

When setting the size, take into account the amount of memory required.

| 🗒 Logging                                                                                                    |      |
|----------------------------------------------------------------------------------------------------|------|
| General Services                                                                                                    |      |
| CAPI                                                                                                    |      |
| CAPI Trace Level Normal 🗸                                                                                                   |      |
|                                                                                                    |      |
| Size: 10 MB                                                                                                    |      |
| If log rotate is enabled, 4 log files are created per channel.<br>Please take note of the disk space required per log file. |      |
| Logfile for Show log                                                                                                    |      |
| -Extended User Look-Up                                                                                                    |      |
| Log Disabled V Show log                                                                                                    |      |
|                                                                                                    |      |
|                                                                                                    |      |
|                                                                                                    |      |
| Help <u>OK</u> <u>C</u> ancel                                                                                               | pply |

#### Extended User Look-Up

The log is used for troubleshooting and should only be activated if necessary. It logs the LDAP query and the result for incoming calls if the "Extendet User Look-Up" is activated.

## 6.4.8.2 Services

#### SMS

0

Trace and logging should only be activated in case of problems with the SMS dispatch and on the advice of the company <% Company%>.

In the **log** the connection attempts and errors to the selected provider are written. The **CAPI trace** is only created for "SMS via ISDN/VoIP" (SMS-ins-Fixed Network).

The **Capi Trace** is a log which can only be evaluated by specially trained personnel. If the evaluation is to be carried out by estos, a PBX configuration sheet, which has been filled out by the corresponding PBX technician, is absolutely necessary!

In addition, only the exact problem case should be included in the trace/log - i.e. only one SMS should be "traced".

The log and trace files are created in the folder ...\ixi-Framework\Logs\<location name>.

| 🗒 Logging        |                     |            |          | ×     |
|------------------|---------------------|------------|----------|-------|
| General Services |                     |            |          |       |
| SMS              |                     |            |          |       |
| Log              | Enabled             | $\sim$     | Show log |       |
| CAPI Trace       | Enabled             |            | Show log |       |
|                  | Disabled<br>Enabled |            |          |       |
| -SMS2Http        |                     |            |          |       |
| Log              | Disabled            |            | Show log |       |
| Alert            |                     |            |          |       |
| Log              | Disabled            | $\sim$     | Show log |       |
|                  |                     |            |          |       |
|                  |                     |            |          |       |
|                  |                     |            |          |       |
|                  |                     |            |          |       |
|                  |                     |            |          |       |
|                  |                     |            |          |       |
| Help             |                     | <u>O</u> K | Cancel   | Apply |

#### SMS2Http

In the log the connection attempts and errors to the selected provider are written. The "IFXSMS2SoapXXAction.txt" is created in the directory ...\ixi-Framework\Logs

#### Alert

Communication with the telephone system is traced.

The Capi Trace is a log which can only be evaluated by specially trained personnel. If the evaluation is to be carried out by estos, a PBX configuration sheet, which has been filled out by the corresponding PBX technician, is absolutely necessary!

## 🚺 necess

In addition, the trace/log should always contain exactly the problem case - i.e. only one call, fax etc. should be recorded. should be "traced".

The log and trace files are created in the folder ...\ixi-Framework\Logs\<location name>.

# 6.5 Information

Version information is listed here. In a support case the installed version can be determined quickly.

| ) ixi-Ul                        | MS Version In                              | formation                |                                 | ×                           |  |  |
|---------------------------------|--------------------------------------------|--------------------------|---------------------------------|-----------------------------|--|--|
| Info                            | Report                                     |                          |                                 |                             |  |  |
| ixi-UMS Kernel                  |                                            |                          |                                 |                             |  |  |
| Version                         | : 7.00.0 Build 26                          | 5                        |                                 | ()) estos                   |  |  |
| Application path:               |                                            | C:\estos\ixi-UMS Kernel\ |                                 |                             |  |  |
| Last up                         | date:                                      | 2020-03-27T07:33         | 2020-03-27T07:33:58+01:00       |                             |  |  |
| Installation language:          |                                            | DE                       |                                 |                             |  |  |
| Snap-in                         | version                                    | 7.00.0.63 (64 bit)       |                                 |                             |  |  |
| Filena                          | ame                                        |                          | Version                         | Date                        |  |  |
| fxsupe                          | erv.exe                                    |                          | 7.00.0.236                      | 26.03.2020 14:41:26         |  |  |
| Ifaxm                           | od.exe                                     |                          | 7.00.0.131                      | 26.03.2020 10:56:16         |  |  |
| MagEn                           | .exe                                       |                          | 7.00.0.125                      | 02.04.2020 06:23:31         |  |  |
| MsgPr                           | ocīn.exe                                   |                          | 7.00.0.169                      | 26.03.2020 14:41:06         |  |  |
| RConr                           | nD.exe                                     |                          | 7.00.0.78                       | 17.02.2020 14:06:00         |  |  |
| For ope<br>please :<br>http://w | en source softwa<br>see<br>ocalhost:8890/C | re, components and l     | ibraries used by i<br>ernel.txt | ixi-UMS and their licenses, |  |  |
| <u>H</u> el                     | p                                          |                          |                                 | OK <u>C</u> ancel           |  |  |

If a problem should be passed on to the ixi-UMS Support, this information is often mandatory.

#### 😲 ixi-UMS Version Information 👘

| Info Report                                                                                                    |                           |
|----------------------------------------------------------------------------------------------------|---------------------------|
| System Configuration on http://localhost:8890 [06.0                                                                                                    | 04.2020 16:12:18]         |
| [ixi-UMS Kernel Version Information]                                                                                                    |                           |
| -fxsuperv.exe: 7.00.0.236<br>-Ifaxmod.exe: 7.00.0.131<br>-ifxsms.exe: 7.00.0.98<br>-MsgEnQ.exe: 7.00.0.125<br>-MsgProcIn.exe: 7.00.0.169<br>-RConnD.exe: 7.00.0.78<br>-Server Version: 7.00.0 |                           |
| [ISDN Adapter Details:]                                                                                                    |                           |
| -CAPI DLL: Capi2032.dll (File version: 3.6.90.0)<br>-Manufacturer: TE-SYSTEMS GmbH<br>-Controller Count: 2<br>-Supports DTMF: True<br>-Supports Supplementary Service: True                   | ~                         |
|                                                                                                    | Copy Speichern unter      |
| Help                                                                                                    | <u>O</u> K <u>C</u> ancel |

All information about CAPI drivers, installed services and ixi-UMS versions can be captured at once and copied to an e-mail by copy&paste.

In addition to information about <% PRODUCTNAME%>, all relevant data of the operating system is also read out.
# 7 ixi-UMS Render Connector

- 🗸 📇 ixi-UMS Render Connector
  - ✓ ₽ http://localhost:8890
    - 🔅 General
    - 🚔 Inbound Messages
    - Outbound Messages
    - Coverpage
    - Sender Identification
    - Logs

Paths Custom Directories

RConn outbound

-RConn inbound

-LDAP Connector outbound

LDAP Connector inbound

In:

Out:

In:

Out:

In:

Out:

In:

Out:

Help

① Information

# 7.1 General

| General                                                                                                    | × |
|----------------------------------------------------------------------------------------------------|---|
| Paths                                                                                                    |   |
| By changing the paths, the sequence of the files in the ixi-UMS system is affected.<br>A change should only be made when deploying ixi-UMS MDS or after talking to<br>estos's support staff. |   |
| Please determine the path for the input- and output-directories to the ixi-UMS Connectors:           d:\estos\ixi-UMS Kernel\ConnRootDir\CR\         Browse                                  |   |
| Please determine the path for the input- and output-directories to the ixi-UMS Kernel:                                                                                                    |   |
| d:\estos\ixi-UMS Kernel\ConnRootDir\_CR\ Browse                                                                                                    |   |
| Edit                                                                                                    |   |
| Manage all directories manually                                                                                                    |   |
| Help OK Cancel Apply                                                                                                    | r |

d: \estos \ixi-UMS Kernel \ConnRootDir \CR \CR\_LDAP

d:\estos\ixi-UMS Kernel\ConnRootDir\CR\CR\_LDAP

d: \estos \ixi-UMS Kernel \ConnRootDir \CR \CR\_LDAP

d: \estos \ixi-UMS Kernel \ConnRootDir \CR \CR\_LDAP

OK

d:\estos\ixi-UMS Kernel\ConnRootDir\\_CR\

d: \estos \ixi-UMS Kernel \ConnRootDir \\_CR \

d:\estos\ixi-UMS Kernel\ConnRootDir\CR\

d:\estos\ixi-UMS Kernel\ConnRootDir\CR\

Here.

The ixi-UMS Enterprise components use "transfer directories" for the transfer of the incoming and outgoing UMS-messages from one component to another.

The directories are created during the installation and the ixi-UMS components are automatically configured accordingly.

The paths stated here should only be changed in special cases, e.g. when an ixi-UMS MDS is installed on the same server.

If additional ixi-UMS components are to be used to process the files, the directories must be managed manually.

The paths given here should only be changed after consulting estos GmbH.

If the option "Manage all directories manually" is activated, all automatic settings will be deactivated!

In this case, follow the instructions of the relevant component.

#### ixi-UMS Kernel Configuration

Please note hat some feature has to be licensed.

incoming and outgoing messages can be executed.

• various settings for the performance of the ixi-UMS Render Connector with

×

Browse

Browse

Browse

Browse

Browse

Browse

Browse

Browse

Apply

Cancel

• the feature "number conversion" with incoming messages can be configured,

• the creation of the cover page for outgoing messages can be configured

## 7.2 Incoming Messages

Please determine how incoming messages are converted and whether further actions shall be executed.

The ixi-UMS Kernel report is inserted in the "Text only" format. Follow the setting to the language and contents.

### 7.2.1 Faxes

Here you can determine, whether the incoming faxes are delivered to the recipient as **PDF- and / or as TIF-attachment** in the mail client. Some additional options are only available when the fax messages are converted into PDF-format.

#### **TIF + PDF-Format**

If this option is selected, you can specify (when receiving the messages via a ixi-UMS SMTP-based connector in a mail serve) per user whether he receives the messages as Tif and / or PDF file.

Bor all other <% IXI-UMS%> connectors, this setting can be made per instance.

#### Set dokument type global

If all recipients and connectors should receive the ixi-UMS in the same format, it can be specified whether the fax message is delivered as a TIF or PDF file.

| 🖕 Inbou         | ind Messages                                                                                |                                                      |                                                                                      |                                            |                      | ×             |
|-----------------|---------------------------------------------------------------------------------------------|------------------------------------------------------|--------------------------------------------------------------------------------------|--------------------------------------------|----------------------|---------------|
| Faxes           | Report Notfications                                                                         | Printing                                             | Fax Preview                                                                          | RouteBySender                              | Date and Time        |               |
| Pleas<br>Delive | e determine in which f<br>er faxes and report no<br>) TIF + PDF Format (ir                  | format inb<br>otfications<br>ndividual s             | ound faxes and<br>in<br>etting per user                                              | d report notfication<br>/instance possible | ns shall be delivere | d.            |
| Ple             | ) Set document type g<br>ease note: This setting<br>infiguration is not pos                 | iobai<br>g applies ti<br>sible.                      | o all users / cor                                                                    | nnectors. A individ                        | ual per user         |               |
| C               | ) TIF Format                                                                                | (                                                    | DPDF Format                                                                          |                                            |                      |               |
| PD              | F-Format                                                                                    |                                                      |                                                                                      |                                            |                      |               |
| C               | ) Normal PDF                                                                                | (                                                    | DF/A-3b                                                                              |                                            |                      |               |
|                 | Include report in the<br>Report on first page<br>Complete fax with r<br>The option "Date an | PDF with i<br>e and comp<br>eport merg<br>d Time per | nbound faxes<br>plete fax on the<br>ged on first pay<br>r Page <sup>®</sup> is not a | e following page(s)<br>ge<br>wailable      | )                    |               |
|                 | nt size:                                                                                    | 10                                                   | ~                                                                                    |                                            |                      |               |
|                 | Use unique filenames                                                                        | for faxes                                            | )                                                                                    |                                            |                      |               |
| F               | Format of date:                                                                             | yymmdd_                                              | hhnnsszzz                                                                            | ∨ Example: F                               | ax1_190722_135       | 511974.pdf    |
| <u>H</u> elp    | þ                                                                                           |                                                      |                                                                                      | <u>о</u> к                                 | <u>C</u> ancel       | <u>A</u> pply |

#### **PDF-Format**

0

When incoming faxes are converted to a PDF file, by default the file is created as "Normal PDF" (in PDF 1.4 version). Optionally, the files can be created in PDF/A-3b format (PDF version 1.4). This format is recommended by the KLA (Digital Archive Committee) for archiving files in the authorities and courts.

A PDF file in PDF/A format (especially if the report or the receipt stamp is included in the PDF) is significantly larger than a "standard PDF" file, because, among other things, the fonts are embedded. If PDF/A is not explicitly required, the setting "Normal PDF" is recommended.

#### Include Report in the PDF....

When the faxes are delivered to the user in PDF-format, the report of the ixi-UMS server and the OCR-Text - if available - can be imported into the PDF.

The ixi-UMS Kernel report is inserted in the "Text only" format. Follow the setting to the language and contents.

#### Use unique filenames..:

By default, the file name of all the incoming fax messages is "Fax.pdf" or "Fax.tif". The file name can be extended by date/time, if the file be converted into a PDF-file

The default format of the file names can be adjusted, if necessary.

### 7.2.2 Report Notifications

As configured at Faxes, the reports are also delivered to the recipient as PDF and / or as TIF-attachment in the mail client. Whether the fax is available at the reports is determined in the ixi-UMS Kernel Configuration at Reports.

When the faxes and therewith also the reports are delivered to the user in PDF-format, the report of the ixi-UMS Server can be adopted into the PDF.

It can be determined whether and how theixi-UMS Kernel **Report** shall be adopted into the sent fax (as PDF).

|       | ind Messages           |              |                 |                     |                       | >         |
|-------|------------------------|--------------|-----------------|---------------------|-----------------------|-----------|
| Faxes | Report Notfications    | Printing     | Fax Preview     | RouteBySender       | Date and Time         |           |
| Attac | hments in fax report r | notfications | are delivered   | l in the same forma | at as determined at " | 'Faxes''. |
| C     | ) TIF Format           |              | Format          |                     | + PDF Format          |           |
|       |                        |              |                 |                     |                       |           |
|       | Include report in the  | PDF with fa  | ax report notfi | cations             |                       |           |
|       | Combine report and     | first page   | to one page     |                     |                       |           |
|       | ) Generate report on   | first page ( | and complete    | fax on following pa | iges                  |           |
|       | J Generate report and  | i first page | on one page,    | , further tax pages | on tollowing pages    |           |
|       |                        |              |                 |                     |                       |           |
|       |                        |              |                 |                     |                       |           |
|       |                        |              |                 |                     |                       |           |
|       |                        |              |                 |                     |                       |           |
|       |                        |              |                 |                     |                       |           |
|       |                        |              |                 |                     |                       |           |
|       |                        |              |                 |                     |                       |           |
|       |                        |              |                 |                     |                       |           |
|       |                        |              |                 |                     |                       |           |

The ixi-UMS Kernel report is inserted in the "Text only" format. Follow the setting to the language and contents.

## 7.2.3 Printing

Incoming faxes with or without report can be printed on a printer in the network.

You can determine whether only the faxes to a particular call number or all the faxes of a particular number range shall be printed.

Recommend:

- The printer has to be installed on the ixi-UMS machine as printer in the network.
- The ixi-UMS Serviceaccount must have permission to print on this printer

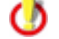

The ixi-UMS Kernel report is inserted in the "Text only" format. Follow the setting to the language and contents.

#### Faxes

When the printer is installed, it can be selected via "Add" and the respective number can be entered.

The whole fax recipient number without spaces has to be entered always the way it is also maintained at the user. You can work with an \* in order to define a range.

Example: +4981424799\*

Every fax that begins with these digits is printed.

| Inbound                        | Messages                                                       |                  |                   |                    |              |              |     |           |
|--------------------------------|----------------------------------------------------------------|------------------|-------------------|--------------------|--------------|--------------|-----|-----------|
| Faxes Re                       | port Notfications                                              | Printing         | Fax Preview       | RouteBySe          | ender        | Date and Ti  | me  |           |
| Print in<br>Incomir<br>Faxes R | ncoming messages<br>ng faxes and / or r<br>Report Notfications | eport not        | fications can b   | e printed via      | a netw       | ork printer. |     |           |
| Printer                        |                                                                | Phone N          | lumber            | JobType            | Repo         | rt           |     | Add       |
| HP Lase<br>Lexmar              | erjet Pro<br>k MC3326                                          | +49301<br>+49301 | 56487*<br>56488*  | Inbound<br>Inbound | No<br>Yes    |              |     | Edit      |
|                                |                                                                |                  |                   |                    |              |              |     | Delete    |
|                                | Add/Change P                                                   | rinter           |                   |                    |              | $\times$     |     |           |
|                                | Printer:                                                       | Kyocera          | a Ecosys P502     | 1cdn               |              | $\sim$       |     | Move Up   |
|                                | Recipient (fax r                                               | number):         | +493015648        | 9×                 |              |              |     | Move Down |
|                                | 🗹 Include Re                                                   | e.g. +49<br>port | 81424799*<br>Font | Size:              | 12           | $\sim$       |     |           |
|                                |                                                                |                  |                   | <u>0</u> K         | <u>C</u> anc | el           |     |           |
|                                |                                                                |                  |                   |                    |              |              |     | 7         |
| <u>H</u> elp                   |                                                                |                  |                   | 1                  | <u>0</u> K   | Can          | cel | Apply     |

If only an \* is entered, every incoming fax is printed.

The rules are processed top down. This means that it is absolutely required to put the entries into the correct order. The procession of the rules is finished when the entry \* is reached.

You can select whether incoming faxes shall be printed with or without the report (body text of the e-mail including OCR-text, if applicable). If the report shall be printed additionally, it is printed on a separate page.

#### Reports

In the second part, sending reports can be printed.

You can determine for which fax-**sender** and which kind of report shall be printed. The sender of a fax (=recipient of the report) depends on the respective ixi-UMS Connector.

| mboui        | nd Messages                                   |                                    |                        |                         |                  |        |   |
|--------------|-----------------------------------------------|------------------------------------|------------------------|-------------------------|------------------|--------|---|
| axes         | Report Notfications                           | Printing Fa                        | x Preview              | RouteBySende            | er Date and Time |        |   |
| Prin<br>Inco | t incoming messages<br>oming faxes and / or r | eport notfica                      | tions can b            | e printed via a n       | etwork printer.  |        |   |
| Faxes        | Report Notifications                          | ·                                  |                        |                         |                  |        |   |
| Print        | ter                                           | E-Mail A                           | ddress                 | Job                     | Туре             | Add    |   |
| HP L         | aserjet Pro                                   | maria.me                           | eier @doma             | in.de ND                | R                |        |   |
| Lexm         | nark MC3326                                   | support                            | ⊡domain.d              | e NDI                   | R                | Edit   |   |
|              | Add/Change Print                              | er                                 |                        |                         |                  | × te   |   |
|              |                                               |                                    |                        |                         |                  |        |   |
|              | Printer: Kyocera                              | Ecosys P502                        | 1cdn                   |                         |                  | $\sim$ |   |
|              | Sender (E-Mail Add                            | ress or fax nur                    | nber):                 | support@doma            | ain.de           | Up     |   |
|              |                                               |                                    |                        | e a mail@exan           | nle com          | own    | 1 |
|              | Report notifications                          | to be printed:                     |                        | o.g. mail <u>e</u> onan | 1010-00111       |        |   |
|              | Negative report                               | notifications                      |                        |                         |                  |        |   |
|              | Scope of the printer<br>Please consider th    | d report notific<br>ne ixi-UMS Kei | ation:<br>mel report s | ettings                 |                  |        |   |
|              | O Print report an                             | id first page of                   | the fax on             | one page                |                  |        |   |
| <u>H</u> el  | Print report or                               | i first page and                   | 1 complete             | tax on the follow       | iing page(s)     | Apply  | y |
|              | <ul> <li>Print complete</li> </ul>            | e rax with repo                    | rt merged o            | in first page           |                  |        |   |
|              | Foot Cine                                     | 10 🗸                               |                        |                         |                  |        |   |

With *ixi-UMS Mail Server Connector*, the e-mail address must always be entered.

With the *ixi-UMS SI CON Connector*, the fax number of the user is used as sender by default. This must be entered like it is in the report. Default: +498142479943

The sender of a fax via the *ixi-UMS FAPI Connector* depends on the creation of the faxes and the configuration of the ixi-UMS Connector. An e-mail address as well as a fax number can be entered.

#### Scope of the printed report

If the reports in the ixi-UMS Kernel are configured in a way that the actual fax is attached to the report, it can also be printed. Depending on the setting, only one page or the complete fax is printed.

The rules are processed top down. This means that it is absolutely required to put the entries into the correct order. The procession of the rules is finished when the entry \* is reached.

## 7.2.4 Fax Preview

#### **Enable PNG Preview**

This function requires an SMTP-based ixi-UMS Connector with the "Create reports in HTML format" function enabled. The incoming faxes are sent to the users as an attachment in an e-mail. Optionally, the incoming fax can also be created as a png file and embedded in the e-mail body to get a "preview".

#### **Enable Text Preview**

Incoming faxes can be displayed as OCR text. It can be defined if the text should be provided in the mail body and/or as a PDF attachment.

The **max. page count** should not be chosen too high, because the process causes a lot of CPU load. Should only one preview be available in the E-mail, reaches the first side.

|      |                                                                               |                                 | Face Dana Jawa          |                  | a.). 1=              |        |
|------|-------------------------------------------------------------------------------|---------------------------------|-------------------------|------------------|----------------------|--------|
| axes | Report Notfications                                                           | Printing                        | Fax Preview             | RouteBySender    | Date and Time        |        |
|      | Enable PNG Preview                                                            | v                               |                         |                  |                      |        |
|      | If reports in html for<br>message body.                                       | mat is activa                   | ated, the confi         | gured page count | is added as png file | to the |
|      | Page Count:                                                                   | 2                               |                         | ]                |                      |        |
| ~    | Enable Text Preview                                                           | V                               |                         |                  |                      |        |
|      | Enable Text Preview                                                           | 2                               | 0 =                     | unlimited        |                      |        |
|      | Enable Text Preview<br>Max. page count:<br>Send OCR text as:                  | 2<br>Mail te                    | 0 =<br>ext              | unlimited        |                      |        |
|      | Enable Text Preview<br>Max. page count:<br>Send OCR text as:<br>OCR language: | 2<br>Mail te<br>PDF a<br>German | 0 =<br>ext<br>ttachment | unlimited        |                      |        |
|      | Enable Text Preview<br>Max. page count:<br>Send OCR text as:<br>OCR language: | 2<br>Mail te<br>PDF a<br>German | 0 =<br>ext<br>ttachment | unlimited        |                      |        |
|      | Enable Text Preview<br>Max. page count:<br>Send OCR text as:<br>OCR language: | 2<br>Mail te<br>PDF a<br>German | 0 =<br>ext<br>ttachment | unlimited        |                      |        |
|      | Enable Text Preview<br>Max. page count:<br>Send OCR text as:<br>OCR language: | 2<br>Mail te<br>PDF a<br>German | 0 =<br>ext<br>ttachment | unlimited        |                      |        |

The **OCR language** should correspond with the language, in which the fax messages are received primarily. Please note that only the e-mail text can be read when listening to the faxe messages via ixi-UMS Voice-Mail Server.

At OCR it can be determined, how many pages of an incoming fax are displayed as OCR text and whether the OCR text shall be sent to the user as mail text or as attachment in PDF-format.

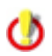

Per default the OCR-Text is inserted in the "Text only" format. If the option "Reports in the HTML format" is activated and furnished, form and writing can be changed.

## 7.2.5 RouteBySender

With **incoming** UMS-messages, an LDAP-search for the sender (mail from:) is executed. When the sender is found, the determined field is read out and entered as recipient of the UMS-message.

### 7.2.5.1 General

| 😽 Inbound Messages                                                                                         | × |
|----------------------------------------------------------------------------------------------------|---|
| Faxes Report Notifcations Printing Fax Preview RouteBySender Date and Time                                 |   |
| General Call numbers LDAP Settings Search                                                                  |   |
| RouteBySender active                                                                                       |   |
| Choose the Connectors/systems, for which a sender based search shall be executed with<br>incoming message: |   |
|                                                                                                    |   |
| MSConnInst1                                                                                                |   |
|                                                                                                    |   |
|                                                                                                    |   |
| Help     OK     Cancel     Apply                                                                           |   |

First of all, you have to determine for which ixi-UMS Connectors (and therewith for which system) the LDAP-search shall be executed.

## 7.2.5.2 Call Numbers

It has to be determined whether only for messages to a certain recipient number or for all the faxes to a certain range, the LDAP-search shall be executed.

| 🔓 Inbound Messages                                                            | ×                  |
|-------------------------------------------------------------------------------|--------------------|
| Faxes Report Notfications Printing Fax Preview RouteBySender Date and         | Time               |
| General Call numbers LDAP Settings Search                                     |                    |
| Please determine for which incoming call numbers the LDAP search shall be use | d.                 |
| +493065464897<br>+493065464899                                                | Add                |
| +4930654649*                                                                  | Edit               |
| Add/Change call number ×                                                      | Delete             |
| Specify the fax recipient number.                                             | Move Up            |
| Recipient (fax number) +493065464898                                          | Move Down          |
| e.g. +4981424799*                                                             |                    |
| OK Cancel                                                                     |                    |
|                                                                               |                    |
| <u>H</u> elp <u>Q</u> K <u>C</u> a                                            | ncel <u>A</u> pply |

The fax recipient number without blanks or special characters must be entered.

If the LDAP-search shall be executed for a call number range, you can work with \*. Example: +4981424799\* This means that for every fax that starts with this number, an LDAPsearch is executed.

If only \* is entered, the LDAP-search is executed for every inbound fax and the fax is delivered on the basis of the sender.

The rules are processed top down. This means that it is absolutely required to put the entries into the correct order. The procession of the rules is finished when the entry \* is reached.

## 7.2.5.3 LDAP Settings

At "LDAP Settings", the connection data to the MetaDirectory must be entered.

| es Report No   | otfications Printing | Fax Preview     | RouteBySender | Date and Time   |   |
|----------------|----------------------|-----------------|---------------|-----------------|---|
| General Call n | umbers LDAP Setti    | ngs Search      |               |                 |   |
| Search for the | e sender data in the | following Metal | Directory:    |                 |   |
|                |                      |                 |               |                 | _ |
| Host           | metadirserver        |                 |               | Port 712        |   |
| BaseDN         | dc=meta              |                 |               |                 |   |
| 🗸 Login requ   | uired                |                 |               |                 |   |
| Login          | admin                |                 |               |                 |   |
| Password       | ******               |                 |               |                 |   |
| Use TLS/L      | .DAPS (see manual)   |                 |               | Test Connection | 1 |
|                |                      |                 |               |                 |   |
|                |                      |                 |               |                 |   |
|                |                      |                 |               |                 |   |
|                |                      |                 |               |                 |   |

If an estos MetaDirectory is installed you must give as a base DN:

DC=meta

#### Login required

Optionally, the user and password for logging in to the MetaDirectory can be given.

This is required if the estos MetaDirectory with activated user management is in use.

The specified username must match the username in MetaDirectory. eg: "user@domain.com" or "user name"

#### Use TLS/LDAPS

If the connection is to be established via TLS/LDAPS, the corresponding certificate must be available in the computer.

#### 7.2.5.4 Search

| eneral Call numbers LD                                                                                                    | AP Settings                                                               | Search                                    |                                                    |                                           |         |
|----------------------------------------------------------------------------------------------------|---------------------------------------------------------------------------|-------------------------------------------|----------------------------------------------------|-------------------------------------------|---------|
| Please determine in which                                                                                                    | fields the se                                                             | nder shall l                              | oe searched. Have                                  | a look at the manua                       | ıl.     |
|                                                                                                    |                                                                           |                                           |                                                    | 1 - 1 - 1 - 1 - 1                         |         |
| (I(telephonenumber =\$(F<br>\$(FROM))(mobile =\$(FRO                                                                                     | ROM))(othe<br>M))(homeph                                                  | rTelephone<br>one=\$(FR                   | e=\$(FROM))(facsin<br>OM))(otherFacsimi            | nie TelephoneNumber<br>etelephoneNumber = | r=<br>: |
| \$(FROM)))                                                                                                    |                                                                           |                                           |                                                    |                                           |         |
|                                                                                                    |                                                                           |                                           |                                                    |                                           |         |
|                                                                                                    |                                                                           | Ed                                        | it                                                 |                                           |         |
|                                                                                                    |                                                                           |                                           |                                                    |                                           |         |
|                                                                                                    | ببر المستستين مرجا                                                        | ecipient will                             | replaced. Specify                                  | the name of the LDA                       | ۱P      |
| If a search is successful, t<br>attribute, from which the                                                                                | ne original re<br>new recipien                                            | t should be                               | read.                                              |                                           |         |
| If a search is successful, t<br>attribute, from which the<br>Recipient attribute                                                         | ne original re<br>new recipien<br>mail                                    | t should be                               | read.                                              |                                           |         |
| If a search is successful, i<br>attribute, from which the<br>Recipient attribute                                                         | ne original re<br>new recipien<br>mail                                    | t should be                               | read.                                              |                                           |         |
| If a search is successful, i<br>attribute, from which the<br>Recipient attribute<br>Use the first data reco<br>If this option is disable | ne original re<br>new recipien<br>mail<br>ord if the sea                  | rch produc                                | read.<br>es several results<br>will not be replace | d in this case.                           |         |
| If a search is successful, i<br>attribute, from which the<br>Recipient attribute<br>Use the first data reco<br>If this option is disable | me original re<br>mew recipien<br>mail<br>ord if the sea<br>d, the origin | t should be<br>rch produc<br>al recipient | read.<br>es several results<br>will not be replace | d in this case.                           |         |

The sender number is searched in the incoming UMS-message on account of the header field

"mail from"

The sender number must be entered in the used MetaDirectory. Which fields are searched for this number can be adjusted via "Edit".

As "Recipient attribute", the attribute must be entered in the MetaDir, which contains the e-mail address of the fax recipient that shall receive the fax.

#### Use the first data record...:

By default, the new mail adress is only entered when there is only one search result. Alternatively, the data from the first found data record can be entered.

## 7.2.6 Date/Time

This option "**Print reception date on every page**" depends on the used CAPI and is only available when in the settings for "Faxes":

- deliver incoming faxes in "PDF format" or "PDF + Tif format" is selected.
- "Include report in the PDF" is deactivated

If the required data are passed on to the ixi-UMS Kernel, they can be printed on every incoming fax page.

With *Default setting*, this option is active for all the incoming faxes.

The single fax pages are thereby scaled down minimally. The text for the print can be determined with the button "Edit".

| 🖺 Inbou     | ınd Messages                                                                                        |                                                                                       |                                                            |                                                          |                                                     |                      | $\times$ |
|-------------|----------------------------------------------------------------------------------------------------|---------------------------------------------------------------------------------------|------------------------------------------------------------|----------------------------------------------------------|-----------------------------------------------------|----------------------|----------|
| Faxes       | Report Notficati                                                                                    | ons Printing                                                                          | Fax Preview                                                | RouteBySende                                             | er Date and Ti                                      | ime                  |          |
|             | Print reception d<br>nis feature depend<br>Default setting<br>Advanced setti<br>tetermine for which | late on every p<br>ds on the repor<br>, valid for all int<br>ngs<br>n fax recipient r | age<br>t settings. Plea<br>bound faxes, n<br>numbers "Date | ase pay attentio<br>ninimal reduction<br>and Time per Pa | n to the manua<br>of the faxes<br>age" shall be pri | i.<br>inted in the   |          |
| N           | lame                                                                                                | Fax recipient r                                                                       | umber Te                                                   | emplate                                                  | Scale                                               | Add                  |          |
| D           | efaultTimeSt                                                                                        | *                                                                                     | Pa                                                         | age <b>\$(</b> PAGE                                      | 99                                                  | Edit                 |          |
|             |                                                                                                    |                                                                                       |                                                            |                                                          |                                                     | Delete               |          |
|             |                                                                                                    |                                                                                       |                                                            |                                                          |                                                     | Move Up<br>Move Down |          |
|             |                                                                                                    |                                                                                       |                                                            |                                                          |                                                     |                      |          |
| <u>H</u> el | p                                                                                                   |                                                                                       |                                                            | <u>о</u> к                                               | <u>C</u> an                                         | cel <u>A</u> pply    |          |

If the option Advanced settings has been selected, entries with individuall settings can added or deleted

#### Name:

An arbitrary name must be selected.

#### Scale:

The print is below the actual fax page, so the fax must be scaled down a little bit.

| 🔓 Inbou       | nd Messages                                                                                                    |                                                          |                                                 |                                      |                                   |           | $\times$ |
|---------------|----------------------------------------------------------------------------------------------------|----------------------------------------------------------|-------------------------------------------------|--------------------------------------|-----------------------------------|-----------|----------|
| Faxes         | Report Notficat                                                                                                    | ions Printin                                             | g Fax Preview                                   | RouteBySend                          | er Date and T                     | ime       |          |
|               | Print reception of<br>is feature depen<br>) Default setting<br>) Advanced setti                                                                                                    | late on every<br>ds on the rep<br>, valid for all<br>ngs | r page<br>ort settings. Ple<br>inbound faxes, r | ase pay attenti<br>minimal reduction | on to the manua<br>n of the faxes | il.       |          |
| PD<br>N<br>De | Determine for which fax recipient numbers "Date and Time per Page" shall be printed in the PDF.         Name       Fax recipient number       Template       Scale       Add         DefaultTimeSt       +4930156489*       Seite \$(PAGE |                                                          |                                                 |                                      |                                   |           |          |
|               | Murray                                                                                                    | +49301564                                                | 8948 S                                          | eite \$(PAGE                         | 99                                | Edit      |          |
| Add/C         | lange Entry Da                                                                                                    | ite/ filme                                               |                                                 |                                      |                                   |           | ^        |
| Cust          | om Name:                                                                                                    | McMu                                                     | rray                                            |                                      |                                   |           |          |
| Scale         | :                                                                                                    | 99                                                       | %                                               |                                      |                                   |           |          |
| Fax           | ecipient number                                                                                                    | +493                                                     | 015648948                                       | Exa                                  | ample: +498142                    | 4799*     |          |
| Tem           | olate:                                                                                                    | Seite                                                    | \$(PAGE_NO)/\$(F                                | Page_TOTAL) -                        | Empfangen <b>\$(</b> D            | T_KERNEL) |          |
| Exan          | nple:                                                                                                    | Page                                                     | \$(PAGE_NO)/\$(P                                | AGE_TOTAL) - I                       | Received <b>\$(</b> D_T           | _KERNEL)  |          |
| _             |                                                                                                    |                                                          |                                                 |                                      | Ok                                | Cancel    |          |

#### Fax recipient number:

Please define, for which recipient number date and time shall be printed on the pages of the fax. The fax recipient number must be entered completely without any blanks or special characters.

If the faxes for a certain range shall be printed, you can use \*.

Example:

+4981424799\*

This means that every fax that starts with this number is printed out.

The rules are processed top down. This means that it is absolutely required to put the entries into the correct order. The procession of the rules is finished when the entry \* is reached.

## 7.3 Outgoing Messages

Some settings for the rendering by the Render Connector can be determined here. Please have a look at the Requirements for the rendering and the remarks to the software deployed by you - if available - at "How To".

## 7.3.1 Outgoing Fax

It can be determined how many pages a fax may have in maximum. If the maximum number of pages is exceeded, the fax is not processed and the user receives a respective message in the mail client. The number of pages can be **reduced** individually at the user settings.

#### File endings stated in the following:

It can be determined which file endings may be sent and which not (send back). Recommended is the determination of the allowed (accept) file endings.

This definition has a direct impact on the reports to the sender.

#### Example: MS Word is not installed as render software.

When the file ending DOC is not entered here a user tries to send a DOC-file, he receives a report that the file is **not allowed**. When the file ending DOC is entered, the Render Connector tries to process the file. The user then receives the information that the file **could not be processed**. werden.

| Outbound Messages                                                                                   | $\times$ |
|----------------------------------------------------------------------------------------------------|----------|
| Outgoing Fax Applications Text-to-Speech                                                            |          |
| Maximum number of pages per fax allowed: 60                                                         |          |
| Following file types: accept $\checkmark$                                                           |          |
| tif,doc,docx,xls,xlsx,ppt,pptx,pdf,test,htm,html,txt,bmp,gif,jpg,jpeg,png,wav,rtf,wbmp,sxw,stw,     | ,SI      |
| Ignore following file types, but send body text:<br>exe,dll,vcf,zip,arj,rar,com,hlp,chm,pif,scr,sys |          |
| Adopt formatting from text files (only necessary with ixi-UMS FAPI Connector)                       |          |
| Help QK Cancel Ap                                                                                   | ply      |

#### Ignore following file types, but send body text:

Attachments with the file endings stated here are removed from the faxes. The actual mail text, however, is sent by fax.

#### Adopt formatting from text files:

This checkmark has to be set when txt-files are sent as attachment or bodytext via the ixi-UMS FAPI Connector. If this feature is not activated, tables and spaces cannot be converted correctly. See also the information at "Cover".

## 7.3.2 Applications

Here the checkmarks to the applications needed for the rendering can be set.

#### PDF Render Application:

Here it must be determined, which application shall be used for the Rendering of PDF-attachments.

- The ixi-UMS Integrated PDF Rendering is liable to costs and is released with the license in theixi-UMS Kernel. The tool can be used without a valid license, however, a "demo"-watermark is inserted on every page then.
- By default, the installed software for the printing of PDF-attachments is used. The file thereby is transferred to the application via the "PrintTo"-call.
- If a command line-oriented software is applied for the printing of PDF-attachments, the call must be entered here. Please note that the parameters for the transfer, the printer and further information, if necessary, must be entered as well. See details in the manual of the respective PDF-software.

If the option is activated, empty folders set up by the printing in the ...\RConn\tmp\<Connector>\out can be deleted automatically. This option is recommended for the use of "PDF Printer Shell" of the company PDF Tools.

| Please determine how ar<br>processed.<br>PDF Render Application | nd with which applicatio  | ns the attachments o   | of the outbound faxes s | hall he |
|-----------------------------------------------------------------|---------------------------|------------------------|-------------------------|---------|
| PDF Render Applicatio                                           |                           |                        |                         |         |
|                                                                 | n                         |                        |                         |         |
| ixi-UMS Integrate                                               | d PDF Rendering           |                        |                         |         |
| O PDF rendering via                                             | "PrintTo" entry           |                        |                         |         |
| C Enter application                                             | for PDF rendering         |                        |                         |         |
| "C:\Tmp\PDF\Prn                                                 | s100w\bin\pdprint.exe     | " -c 1 -v -p "ixiRende | r" -f "%s"              |         |
| Deleting temp                                                   | -files automatically (rec | commended when usi     | ng PDF-Print)           |         |
| TIF Rendering                                                   |                           |                        |                         |         |
| ✓ Do not render file                                            | s created with the ixi-U  | IMS Client Tools agair | n                       |         |
| Render TIF-Files with                                           | :                         | internal module (re    | commend€∨               |         |
|                                                                 |                           |                        |                         |         |
|                                                                 |                           |                        |                         |         |
|                                                                 |                           |                        |                         |         |
|                                                                 |                           |                        |                         |         |

#### **TIF Rendering:**

#### Do not render files created with Client Tools again:

As the TIF-files created with the ixi-UMS Client Tools are already in the correct format, they do not have to be processed again. If a layout-file is deposited, it is added nevertheless.

#### **Render TIF-Files with:**

Depending on the creation of the TIF-files (scans, screenshots, processed TIF), problems with the printing may appear. In this case, the Render Connector can be adjusted in a way that it also uses the "Print to" method and that the installed software is used for the printing that way.

## 7.3.3 Text-to-Speech

- A "text to speech engine" converts text into audio-files . You need this funtion to:
- send text message, which are read out to the called participant.
- listen to E-Mails and faxes (need OCR) with the ixi-UMS Voice-Mail Server

**Note**: If the ixi-UMS Voice-Mail Server is not installed on the ixi-UMS Kernel server, please read ixi-UMS Voice-Mail Server Manual - How To - Distributed Installations

Here, the TTS engine can be set up to convert a sent text message to a WAV file.

The TTS function for retrieving messages by telephone must be configured in the ixi-UMS Voice-Mail Server.

Whether and for which **interface** (SAPI5, MS Speech Platform) a speaker is available is displayed behind the selection. After selecting the interface, the desired speaker / TTS engine can be selected.

| 🖉 Outbound Messa   | ges                                                                             | × |
|--------------------|---------------------------------------------------------------------------------|---|
| Outgoing Fax Appli | ications Text-to-Speech                                                         |   |
| For the prerequisi | ites for using TTS-dependent functionality please see the manual.               |   |
| Text-to-Speech     | 1 Settings                                                                      |   |
| For usage of T     | ext-to-Speech you have to select the TTS engine that will be used.              |   |
| Interface          | <ul> <li>MS Speech Platform (0 speakers)</li> <li>SAPI5 (2 speakers)</li> </ul> |   |
| Speaker:           | Microsoft Hedda Desktop                                                         |   |
|                    | Microsoft Zira Desktop                                                          |   |
|                    |                                                                                 |   |
|                    |                                                                                 |   |
|                    |                                                                                 |   |
|                    |                                                                                 |   |
|                    |                                                                                 |   |
| Help               | <u>O</u> K <u>C</u> ancel <u>Appl</u>                                           | у |

()

The interface defined here is valid for all ixi-UMS components on this server. If this is changed, the other components (e.g. ixi-UMS Voice-Mail Server) must also be changed.

Depend on the operating system and the installed language some TTS are installed from Microsoft. ixi-Framework comes with Microsoft TTS engines in various languages for the Microsoft Speech platform and can be installed.

## 7.4 Coverpages

Please note that the cover pages must be available as HTML files in "UTF-8" format. This means that all international characters are displayed on the cover page.

How to change the files is explained in the additional information.

#### 7.4.1 General

Here it is determined how coverpages and the mailbody shall be processed.

The **Coverpage root directory** is deposited in the Render Connector by default. If the directory is moved, please take care that the access times are not too long.

The **Default coverpage** is always used when there is no other one entered in the outgoing message or no assignment for the outgoing message is entered at "Coverpage - Recipient Assignment". See also the ixi-UMS user configuration in the ixi-UMS Mail Server Connector manual and the Additional Informationen: "individual coverpage per fax".

| Coverpage                                                                                                    | $\times$ |
|----------------------------------------------------------------------------------------------------|----------|
| General Filters Number-based SenderInfo RecipientInfo                                                                                 |          |
| Coverpage root directory: D:\estos\ixi-UMS Kernel\RConn\Covers                                                                        |          |
| Default coverpage: Deutsch<br>Deutsch<br>Creation of the coverpage Englisch<br>FapiDefault<br>With text in the e-mail body, France nt |          |
| Always, even if there is no text in the e-mail body                                                                                   |          |
| Only if there is no attachment                                                                                                    |          |
| O Never, only attachments are sent                                                                                                    |          |
|                                                                                                    |          |
|                                                                                                    |          |
| Help QK Cancel Apply                                                                                                    |          |

#### Creation of the coverpage

*With text in the e-mail...*: By default, a coverpage is only created when there is text in the e-mail body (independent of whether an attachment exists or not).

#### This behavior can be changed to:

*Always, even if there is...*: A coverpage is generated with every fax (also faxes without text in the e-mail body). *Only if there is no attachment*: A coverpage is generated if there is text in the e-mail body, but no attachment exists. *Never, only attachments...*: No coverpage is created. In this case, the text in the e-mail body is never sent.

If "Never.." is selected and a user only sends text in the e-mail body, an error message is created.

The coverpage **must** be deposited as HTML-file. See also the Additional Information: "Creation of a Coverpage".

When faxes are sent via an ixi-UMS FAPI Connector as txt-files in the attachment, a particular fax.htm may be needed in which the font size is predetermined. If this is the case, the corresponding folder must be specified in the ixi-UMS FAPI Connector instance or the fax. A sample folder was created during the installation in the Coverpage root directory. In this case, please refer to the ixi-UMS FAPI Connector manual.

## 7.4.2 Filters

Depending on the applied mail client and its configuration it may happen that always a plain sheet is generated, also if only one document is attached to the mail. The reson for this are "invisible characters" in the mail body or - by transfer of files to the e-mail client - inserted character strings.

The **Filter for body text** filters the entire text between the stated begin- and the subsequent end-entry.

If this problem arises, please read the Additional Information: "Determination of invisible characters".

| S Coverpage                                                                                                    | ×                                                                            |
|----------------------------------------------------------------------------------------------------|------------------------------------------------------------------------------|
| General Filters Number-based SenderInfo RecipientI                                                                                                    | nfo                                                                          |
| When a coverpage is also created with faxes without text<br>filtered. Please have a look at the manual.<br>Filter for body text<br>Remove text between following strings (these string<br>Begin << End | t in the e-mail body, unwanted characters can be as will also be removed) >> |
| Body text / remove filtered body text if less than                                                                                                    | 10 Characters                                                                |
| <u>H</u> elp                                                                                                    | OK Cancel Apply                                                              |

The number of "Characters" only applies if the fax to be sent has an attachment.

#### **Remark:**

If the body text (including HTML-data from Outlook) exceeds 5KB, it is no longer filtered according to "Characters".

#### Settings above:

First of all, all characters between << and >> are removed. If there are still more than 10 characters contained in the body text, a coverpage is created. If there are less than 10 characters, these are removed and only the attachments are sent.

## 7.4.3 Number-based

A coverpage can be determined depending on the recipient number.

Please take into account, that the fax recipient number is not converted into a standardized format.

Only an addressing with 00 is converted into +.

Example: 00498142479940 is converted into +498142479940

| Coverpage                                            |                                            | 3                    |
|------------------------------------------------------|--------------------------------------------|----------------------|
| General Filters Number-bas                           | ed SenderInfo RecipientInfo                |                      |
| Activate Number-based<br>Configure the assignment of | Coverpage<br>fax recipients to a coverpage |                      |
| Recipient number                                     | Coverpage                                  | Add                  |
| +39*<br>+49*<br>0*                                   | Englisch<br>Deutsch<br>Deutsch             | Edit                 |
| Add Coverpage - Reci                                 | ient X                                     | Delete               |
| Recipient number<br>Coverpage                        | +31*    Englisch                           | Move Up<br>Move Down |
|                                                      | OK Cancel                                  |                      |
|                                                      |                                            |                      |

The assignment is **not** applied when

- a coverpage is deposited in the ixi-UMS Configuration at the user
- a coverpage is stated via the ixi-UMS FAPI Connector or ixi-UMS SI CON Connector
- the user sets a coverpage via the address line.

The rules are processed from above down. It is necessary compelling to bring the entries in the right order. The treatment of the rules is finished if the entry \* is reached.

## 7.4.4 SenderInfo

In order to be able to create a coverpage with individual sender information with the sending via an **ixi-UMS SI CON Connector** or **ixi-UMS FAPI Connector**, these data must be read out from an LDAP-database.

With outgoing fax messages, an LDAP-query for the sender (mail from:) is executed. When the sender is found, the defined fields are read out and provided for the coverpage.

The sender is searched in the LDAP-fields "E-Mail-Addresses", "Fax Number" and "Other Fax Number".

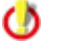

The value in the LDAP must be entered exactly as in the "mail from"-field in the TMP-file of the outgoing message.

If the header fields are already filled by the ixi-UMS Connector or the job, they are not overwritten by default.

#### 7.4.4.1 General

Whether a search for the sender information is executed depends on the system the fax messages are sent from. Choose the Connectors/systems, for which an LDAP-search shall be executed with outgoing fax messages. The instances of the ixi-UMS Mail Server Connectors have an integrated LDAP query and should not be selected.

| 2 Coverpage                                                                                                    | $\times$ |
|----------------------------------------------------------------------------------------------------|----------|
| General Filters Number-based SenderInfo RecipientInfo                                                            |          |
| General LDAP Settings Registration Data Search Field Assignments                                                 |          |
| SenderInfo active                                                                                                |          |
| Read out sender data by LDAP for the coverpage with the delivery of faxes from the following ixi-UMS Connectors: |          |
| <u>H</u> elp <u>OK Cancel Apply</u>                                                                              |          |

## 7.4.4.2 LDAP Settings

At "LDAP Settings", the connection data must be entered. The connection data of the installed ixi-UMS Mail Server Connector Instanz shall be adopted. This function requires only "read" access to the database.

When the connection data differ from the settings of the installed ixi-UMS Mail Server Connector or when only an ixi-UMS Connector WITHOUT LDAP-connection is installed, e.g.

- ixi-UMS FAPI Connector

- ixi-UMS SI CON Connector,

the connection data can be entered individually.

| eneral L | DAP Settings                                                                                     |                                                                                                    |                                                                                                    |                                                                                                    |                                                                                                    |                                                                                                    |                                                                                                    |
|----------|--------------------------------------------------------------------------------------------------|----------------------------------------------------------------------------------------------------|----------------------------------------------------------------------------------------------------|----------------------------------------------------------------------------------------------------|----------------------------------------------------------------------------------------------------|----------------------------------------------------------------------------------------------------|----------------------------------------------------------------------------------------------------|
|          | DAI Settings                                                                                     | Registration I                                                                                                    | Data Search                                                                                                    | Field Assig                                                                                                    | nments                                                                                                    |                                                                                                    |                                                                                                    |
|          |                                                                                                  |                                                                                                    |                                                                                                    |                                                                                                    |                                                                                                    |                                                                                                    |                                                                                                    |
| Use LDA  | P-Connection                                                                                     | settinas of:                                                                                                    |                                                                                                    |                                                                                                    |                                                                                                    |                                                                                                    |                                                                                                    |
| Individu | al I DAP settin                                                                                  | <u></u>                                                                                                    |                                                                                                    |                                                                                                    |                                                                                                    |                                                                                                    |                                                                                                    |
| Erom the | a iviJ IMS Mail                                                                                  | ys<br>Server Connec                                                                                                    | tor instance "N                                                                                                    | ASConnInst1                                                                                                    | -                                                                                                    | J ~                                                                                                    |                                                                                                    |
| Individu | al LDAP settin                                                                                   | gs                                                                                                    |                                                                                                    | 13CONTINACI                                                                                                    |                                                                                                    |                                                                                                    |                                                                                                    |
|          | 1                                                                                                |                                                                                                    |                                                                                                    |                                                                                                    |                                                                                                    |                                                                                                    | -                                                                                                    |
| Server   |                                                                                                  | 127.0.0.1                                                                                                    |                                                                                                    |                                                                                                    |                                                                                                    | 712                                                                                                    |                                                                                                    |
| Optional | : Connections                                                                                    | to alternative I                                                                                                    | LDAP servers.                                                                                                    |                                                                                                    |                                                                                                    |                                                                                                    |                                                                                                    |
| Server   | [                                                                                                |                                                                                                    |                                                                                                    |                                                                                                    |                                                                                                    |                                                                                                    | 1                                                                                                    |
| Server   | l                                                                                                |                                                                                                    |                                                                                                    |                                                                                                    |                                                                                                    |                                                                                                    |                                                                                                    |
| Server   | [                                                                                                |                                                                                                    |                                                                                                    |                                                                                                    |                                                                                                    |                                                                                                    | ]                                                                                                    |
|          | ı<br>I                                                                                           |                                                                                                    |                                                                                                    |                                                                                                    |                                                                                                    |                                                                                                    |                                                                                                    |
| Server   |                                                                                                  |                                                                                                    |                                                                                                    |                                                                                                    |                                                                                                    |                                                                                                    |                                                                                                    |
| Use 1    | TLS/LDAPS for                                                                                    | all servers (se                                                                                                    | e manual)                                                                                                    |                                                                                                    |                                                                                                    |                                                                                                    |                                                                                                    |
|          |                                                                                                  |                                                                                                    |                                                                                                    |                                                                                                    |                                                                                                    |                                                                                                    |                                                                                                    |
|          | Use LDAI<br>Individu<br>From the<br>Individu<br>Server<br>Optional<br>Server<br>Server<br>Server | Use LDAP-Connection<br>Individual LDAP settin<br>From the ixi-UMS Mail<br>Individual LDAP settin<br>Server [<br>Optional: Connections<br>Server [<br>Server [<br>Server [<br>Use TLS/LDAPS for | Use LDAP-Connection settings of: Individual LDAP settings From the ixi-UMS Mail Server Connec Individual LDAP settings Server I27.0.0.1 Optional: Connections to alternative Server Server Server Use TLS/LDAPS for all servers (se | Use LDAP-Connection settings of:  Individual LDAP settings From the ixi-UMS Mail Server Connector instance "N Individual LDAP settings Server 127.0.0.1 Optional: Connections to alternative LDAP servers. Server Server Use TLS/LDAPS for all servers (see manual) | Use LDAP-Connection settings of:          Individual LDAP settings         From the ixi-UMS Mail Server Connector instance "MSConnInst1         Individual LDAP settings         Server       127.0.0.1         Optional: Connections to alternative LDAP servers.         Server       Server         Server       Server         Server       Server | Use LDAP-Connection settings of:   Individual LDAP settings   From the ixi-UMS Mail Server Connector instance "MSConnInst1"   Individual LDAP settings   Server   127.0.0.1   Optional: Connections to alternative LDAP servers.   Server   Server   Server   Server | Use LDAP-Connection settings of:   Individual LDAP settings   From the ixi-UMS Mail Server Connector instance "MSConnInst1"   Individual LDAP settings   Server   127.0.0.1   Optional: Connections to alternative LDAP servers.   Server   Server   Server   Server |

Further servers can be entered optionally. When the first server is not accessible, the alternative servers are used. All of these servers must be domain controllers / LDAP-database server of the same domain on the same level.

#### Use TLS/LDAPS

0

If the connection is to be established via TLS/LDAPS, the corresponding certificate must be available in the computer.

In MultiSite operation, this feature is only available per ixi-UMS Kernel and not per site. If multiple LDAP databases are used, the required data would have to be combined in a central LDAP database. eg Meta Directory

## 7.4.4.3 Registration Data

Enter the text here. These settings can only be changed if the item "Individual LDAP Settings" have be selected at "LDAP Settings". Otherwise, the data from the entered ixi-UMS Mail Server Connector Instance are adopted.

For the search for user data, a login at the LDAP-Server must be executed and be determined.

With the account entered here, the query on the LDAP database is executed. Only "read" access is required.

For the Base DN, User DN and Password for this user, please refer to the configuration of your LDAP-Server.

| Coverpage                                                                                                 | ×     |
|----------------------------------------------------------------------------------------------------|-------|
| General Filters Number-based SenderInfo RecipientInfo                                                     |       |
| General LDAP Settings Registration Data Search Field Assignments                                          |       |
| Enter the user details to log on to the LDAP server. This account must have access to all configured OUs. |       |
| User DN cn=ixiadmin,cn=admins,dc=domain,dc=net                                                            |       |
| Password ****** Test Connection                                                                           |       |
| Enter the Base DNs at which to start the search.                                                          |       |
| Whole domain                                                                                              |       |
| LDAP domain dc=domain,dc=net                                                                              |       |
| O Individual OUs                                                                                          |       |
| Add                                                                                                    |       |
| Delete                                                                                                    |       |
|                                                                                                    |       |
|                                                                                                    |       |
| <u>H</u> elp <u>OK</u> <u>C</u> ancel                                                                     | Apply |

The LDAP-query can be executed on all the OUs within a domain.

When you want to restrict the search to single OUs, please click "Add" and enter the complete Base DN. Any number of DNs can be entered.

### 7.4.4.4 Search

The information for the coverpage are searched in the stated LDAP-directory in the outgoing fax message on the basis of the header field "mail from".

With the ixi-UMS SI CON Connector, the fax number of the user is displayed as sender by default. Default: +498142479943

The sender of a fax via the **ixi-UMS FAPI Connector** depends on the creation of the faxes and the configuration of the ixi-UMS Connector. An e-mail address as well as a fax number can be entered.

The sender information stated in the "mail from"- field must be entered for the respective user in the used LDAP-data base. The search can be adjusted accordingly via "**Edit**".

| Coverpage                                                                                                    | $\times$ |
|----------------------------------------------------------------------------------------------------|----------|
| General Filters Number-based SenderInfo RecipientInfo                                                                                           |          |
| General LDAP Settings Registration Data Search Field Assignments                                                                                |          |
| Please determine in which fields the fax sender shall be searched. Have a look at the manual.                                                   |          |
| ( (proxyAddresses=SMTP:\$(FROM))(mail=\$(FROM))(facsimileTelephoneNumber=\$(FROM))<br>(otherFacsimileTelephoneNumber=\$(FROM)))                 |          |
| Edit                                                                                                    |          |
| $\checkmark$ Replace header fields that already contain content                                                                                 |          |
| Write permissions and sender number to header fields                                                                                            |          |
| Used LDAP attribute:                                                                                                    |          |
| Use the first data record if the search produces several results.<br>If this option is disabled, no result is entered in the mail in this case. |          |
|                                                                                                    |          |
| <u>H</u> elp <u>OK</u> <u>C</u> ancel <u>A</u> pply                                                                                             |          |

#### Replace header fields..:

Even if only one field with information for the coverpage is transferred from the system, no data are read out from the LDAPdatabase. If you want to change this behavior, please note that this is valid for all the chosen systems.

#### Write permission and sender number ...:

Optionally, the "ixi-UMS sender information" (permission, sender-ID, etc.) can also be read out of the LDAP-directory in addition and can be entered in the outgoing UMS-message.

#### Use the first data record...:

By default, the sender information is only entered when there is only one search result. Alternatively, the data from the first found data record can be entered.

## 7.4.4.5 Field Assignment

Please enter the LDAP-Attributes from that the sender information of the users shall be read out.

| Coverpage                                             |                                                                                    |                       |                             | × |  |  |  |  |
|-------------------------------------------------------|------------------------------------------------------------------------------------|-----------------------|-----------------------------|---|--|--|--|--|
| General Filters Number-based SenderInfo RecipientInfo |                                                                                    |                       |                             |   |  |  |  |  |
| General LDAP Sett                                     | ings Registration Data Se                                                          | arch Field Assignment | ts                          |   |  |  |  |  |
| Specify the LDAP                                      | Specify the LDAP attributes from which the data for the cover page should be read. |                       |                             |   |  |  |  |  |
|                                                       |                                                                                    |                       |                             |   |  |  |  |  |
| First Name:                                           | givenName                                                                          | Business Phone:       | telephoneNumber             |   |  |  |  |  |
| Last Name:                                            | sn                                                                                 | Business Fax:         | facsimileTelephoneNumber    |   |  |  |  |  |
| Company:                                              | company                                                                            | Department:           |                             |   |  |  |  |  |
| Street:                                               | streetAddress                                                                      | Office:               | physicalDeliveryOfficeName  |   |  |  |  |  |
| Zip / PostalCode:                                     | postalCode                                                                         | Custom 1:             |                             |   |  |  |  |  |
| City:                                                 | 1                                                                                  | Custom 2:             |                             |   |  |  |  |  |
|                                                       |                                                                                    | Custom 3:             |                             |   |  |  |  |  |
| Hint: Not requied fields can remain empty.            |                                                                                    |                       |                             |   |  |  |  |  |
| Help                                                  |                                                                                    | <u>O</u> K            | <u>C</u> ancel <u>Apply</u> |   |  |  |  |  |

The information read out is written into the header fields in the tmp-file and then can be adopted into the coverpage.

## 7.4.5 RecipientInfo

With outgoing fax messages, the recipient number (rcpt to:) is searched by LDAP in the fields "facsimilietelephonenumber" and "OtherFacsimileTelephoneNumber" in the MetaDirectory (without spaces). By default, the call numbers are deposited in the LDAP-database in the format +49.

If an entry is found, the following LDAP-fields are read out:

| givenName     | first name | sn                         | surname        |
|---------------|------------|----------------------------|----------------|
| department    | department | company                    | company        |
| streetAddress | street     | l                          | city           |
| postalCode    | ZIP-code   | physicalDeliveryOfficeName | office address |

The information read out is written into the header fields in the tmp-file and then can be adopted into the coverpage "faxrcpt.htm".

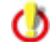

0

If the LDAP-query provides a result and at least one of the header fields is filled, the "faxrcpt.htm" from the stated coverpage-folder is taken. If none of the fields is filled, the normal fax.htm is used.

If a message has several recipients, no matter in which field (To, CC, BCC), NO LDAP-query is executed.

### 7.4.5.1 General

First of all, you have to determine for which ixi-UMS Connectors (and therewith for which system) the LDAP-search shall be executed.

| 2 Coverpage                                                                                                    | × |
|----------------------------------------------------------------------------------------------------|---|
| General Filters Number-based SenderInfo RecipientInfo                                                                  |   |
| General LDAP Settings                                                                                                  |   |
| RecipientInfo active                                                                                                   |   |
| Read out recipient data by LDAP for the coverpage with the delivery of faxes from the following<br>ixi-UMS Connectors: |   |
|                                                                                                    |   |
| IXI-UMS Kernel Test                                                                                                    |   |
| Replace leading 0 with: +49                                                                                            |   |
|                                                                                                    |   |
|                                                                                                    |   |
|                                                                                                    |   |
|                                                                                                    |   |
| <u>H</u> elp <u>OK</u> <u>C</u> ancel <u>Apply</u>                                                                     |   |

Nationally addressed messages (e.g., 08142479943@ixifax.com) must be brought to international format for search. To do this, the country prefix must be specified in "**replace leading by**".

## 7.4.5.2 LDAP Settings

The connection data to the MetaDirectory must be entered. The MetaDirectory data base can be installed on the UM-server or on another server.

If an estos MetaDirectory is installed you must give as a base DN: DC=meta

#### Use TLS/LDAPS

If the connection is to be established via TLS/LDAPS, the corresponding certificate must be available in the computer.

| 원 Coverpage                                                                | × |
|----------------------------------------------------------------------------|---|
| General Filters Number-based SenderInfo RecipientInfo                      |   |
| General LDAP Settings                                                      |   |
| Search for the recipient data in the following MetaDirectory:              |   |
| Host metadirserver Port 712                                                |   |
| Base DN dc=meta                                                            |   |
| Use TLS/LDAPS (see manual) Test Connection                                 |   |
| ✓ Login required                                                           |   |
| Login username                                                             |   |
| Password *********                                                         |   |
| If this option is disabled, no result is entered in the mail in this case. |   |
| <u>H</u> elp <u>QK</u> <u>Cancel</u> <u>Apply</u>                          |   |

#### Login required

Optionally, the user and password for logging in to the MetaDirectory can be given. This is required if the estos MetaDirectory with activated user management is in use.

The specified username must match the username in MetaDirectory. eg: "user@domain.com" or "user name"

When the checkmark is set at "**Use the first data...**" and several results are found with a search, the data from the first data record are entered. If this option is disabled, data is only entered in the mail when the result is unambiguous.

## 7.5 Sender Identification

When the feature "ixi-UMS Sender Identification" is licensed, these tabs are active and it can be determined, which sender information shall be indicated in the incoming message.

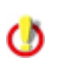

0

Normally the SenderInformation-Text is inserted in the "Text only" format. If the option "Reports in the HTML format" is activated and furnished, form and writing can be changed. For more information please refer the ixi-UMS Mail Server Connector Manual.

The sender numbers are searched for in the fields:

- telephoneNumber
- facsimileTelephoneNumber
- otherFacsimiletelephoneNumber
- mobile
- homePhone
- otherTelephone

In order to resolve sender numbers, an installed MetaDirectory is required. The Meta Directory is liable to costs.

### 7.5.1 MetaDirectory Einstellungen

The connection data to the MetaDirectory must be entered. The MetaDirectory data base can be installed on the UM-server or on another server.

If an estos MetaDirectory is installed you must give as a base DN: DC=meta

#### Use TLS/LDAPS

If the connection is to be established via TLS/LDAPS, the corresponding certificate must be available in the computer.

| 🖬 Sender Identificat            | lion                                                                                                    |  |
|---------------------------------|----------------------------------------------------------------------------------------------------|--|
| MetaDirectory Settings          | s Sender Identification                                                                                                |  |
| ☑ Enable Sender 1               | Identification                                                                                                    |  |
| MetaDirectory                   |                                                                                                    |  |
| Host                            | VetaDirServer Port 714                                                                                                 |  |
| Base DN d                       | lc=meta                                                                                                    |  |
| Use TLS/LDA                     | APS (see manual)                                                                                                    |  |
| 🗸 Login require                 | ed                                                                                                    |  |
| Login U                         | Jsername                                                                                                    |  |
| Password *                      | ******                                                                                                    |  |
|                                 | Test Connection                                                                                                    |  |
| Use the first<br>If this option | t data record if the search produces several results.<br>n is disabled, no result is entered in the mail in this case. |  |
| Help                            | <u>Q</u> K <u>C</u> ancel <u>Apply</u>                                                                                 |  |

#### Login required

Optionally, the user and password for logging in to the MetaDirectory can be given.

This is required if the estos MetaDirectory with activated user management is in use.

The specified username must match the username in MetaDirectory.

eg: "user@domain.com" or "user name"

When the checkmark is set at "**Use the first data...**" and several results are found with a search, the data from the first data record are entered. If this option is disabled, data is only entered in the mail when the result is unambiguous.

## 7.5.2 Sender Identification

At the tab "Sender Identification" it can be determined, which fields from the MetaDirectory shall be read out and entered in the e-mail. Normally the SenderInformation-Text is inserted in the "Text only" format. If the option "Reports in the HTML format" is activated and furnished, form and writing can be changed. For more information please refer the ixi-UMS Connector Manual.

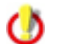

The subject of an incoming message is always displayed in the language selected here.

| Sender Identifica     | tion                                                                                                    |     |
|-----------------------|----------------------------------------------------------------------------------------------------|-----|
| letaDirectory Setting | s Sender Identification                                                                                       |     |
| Language:             | German 🗸                                                                                                    |     |
| Entry found           |                                                                                                    |     |
| From:                 | \$(displayName) (\$(addrType)) <\$(CGPN)@\$(addrtyp\2).d Import Domain                                        |     |
| Preview:              | Klaus Maier (fax) <+4981424799311@fax.domain.net>                                                             |     |
| Subject:              | \$(addrTypeDisplay) von: \$(company) / \$(area), \$(CGPN)                                                     |     |
| Preview:              | Fax von: Klaus Maier GmbH / Olching, +4981424799311                                                           |     |
| Body:                 | Information zu \$(addrTypeDisplay)<br>Absendernummer: \$(CGPN)<br>Name: \$(displayName)<br>Firma: \$(company) | *   |
|                       | < >>                                                                                                    |     |
| Preview:              | Information zu Fax<br>Absendernummer: +4981424799311<br>Name: Klaus Maier<br>Firma: Klaus Maier GmbH          | ^   |
|                       | < >>                                                                                                    |     |
| Help                  | OK Cancel App                                                                                                 | ply |

In from field the answer address and the kind of message should be contained and not only the name of the sender (display name).

The addressing valid for you can be taken from the ixi-UMS Mail Server Connector Snap-In.

Via the button "**Import Domain**", the entry from theixi-UMS Mail Server Connector can be taken over at any time.

At the same time, the "From"-line is relocated in a way that also the feature remote inquiry of the ixi-UMS Voice-Mail Server can assign the incoming messages.

#### **Remark:**

With the definition of the From-line please take care that you enter the variable \$(addrType) with the creation of the reply address.

Example:

| \$(CGPN)@ixi\$(addrType).com  | +49814278569@ixifax.com  |
|-------------------------------|--------------------------|
| \$(CGPN)@company.\$(addrType) | +49814278569@company.fax |

#### Setting up the Sender Identification:

After having activated the feature, the following data are displayed by default, provided that the resolution was successful:

#### Example:

| From:    | Display name From:          |          | Klaus Meier                    |
|----------|-----------------------------|----------|--------------------------------|
| Subject: | Service from Company / City | Subject: | Fax from Business AG / Olching |
| Body:    | Name                        | Body:    | Name: Klaus Meier              |
|          | Company                     |          | Company: Business AG           |
|          | E-mail                      |          | E-mail: Meier@Business.de      |
|          | Phone number                |          | Phone number: +49814247990     |
|          | Fax number                  |          | Fax number:                    |
|          | Mobile number               |          | Mobile number:                 |

If further information shall be displayed, this can be changed here. The following variables are available:

| \$(displayName)                           | Display name                                                                    |
|-------------------------------------------|---------------------------------------------------------------------------------|
| \$(firstName)                             | First name                                                                      |
| \$(lastName)                              | Last name                                                                       |
| \$(address)                               | Street                                                                          |
| \$(zipcode)                               | ZIP Code                                                                        |
| \$(area)                                  | City                                                                            |
| \$(country)                               | Country                                                                         |
| \$(company)                               | Company                                                                         |
| \$(CGPN)                                  | Sender number                                                                   |
|                                           |                                                                                 |
| \$(addrType)                              | Message type: Fax, Voc, SMS, Important for the creation of the reply address !! |
| \$(addrTypeDisplay)                       | Message type in the subject: Fax, Call, SMS                                     |
|                                           |                                                                                 |
| \$(mail)                                  | E-mail address                                                                  |
| \$(phone)                                 | Business phone                                                                  |
| \$(fax)                                   | Business fax                                                                    |
| \$(mobile)                                | Mobile phone                                                                    |
|                                           |                                                                                 |
| \$(custom1), \$(custom2),<br>\$(custom3), | free defined fields. See HowTo: Sender Identification advanced                  |

If the option "Reports in the HTML format" is activated and furnished, form and writing can be changed. For more information please refer the ixi-UMS Connector Manual. If the HTML option is disabled, the text is inserted into the mail body in "plain text" format.

Please take into account the limitation of the number of digits in the subject field.

If the call number of the sender has not been found in the MetaDirectory, the following is displayed:
Example:
From: Sender number
From +498142479985@ixifax.com

Subject: Service from City / Country

Subject: Fax from Olching / Germany

## 7.6 Log

0

| 🗮 Logs                                  |                   | ×      |
|-----------------------------------------|-------------------|--------|
| Enable logs for troubleshooting         |                   |        |
|                                         | Open Log          | Delete |
| ModPrint.log                            | Open Log          | Delete |
| ModRender.log                           | Open Log          | Delete |
| RConn_In.log                            | Open Log          | Delete |
| RConn_Out.loc                           | Open Log          | Delete |
| CoverPageInfo.log Disabled $\checkmark$ | Open Log          | Delete |
| Help                                    | <u>O</u> K Cancel | Apply  |

In case of a failure, the logs for the ixi-UMS Render Connector can be activated here.

Note that the log files can become very large very quickly. Therefore, only activate logging for the duration of the analysis of a problem case!

## 7.7 Information

Version information is listed here. In a support case the installed version can be determined quickly.

| (1) Information                                                                                                    |                                                                                                    | - 0                                                                                                    |   |
|----------------------------------------------------------------------------------------------------|----------------------------------------------------------------------------------------------------|----------------------------------------------------------------------------------------------------|---|
| ixi-UMS Render Conne                                                                                                    | ector                                                                                                    | () esto                                                                                                    | s |
| Application path: C:\ixi-UMS                                                                                                    | \ixi-UMS Kernel\RConn\                                                                                                    |                                                                                                    |   |
| Snap-in version: 8.00.0.27                                                                                                    | 5 (64-bit)                                                                                                    |                                                                                                    |   |
| File name                                                                                                    | Version                                                                                                    | Date                                                                                                    | ~ |
| RConnD.exe<br>PrintTif.exe<br>SetDefPrn.exe<br>ModBodyFilter.dll<br>ModLayout.dll<br>ModMail2Speech.dll<br>ModMetaDir.dll<br>ModMHTML.dll<br>ModMWI.0fl<br>ModMWIOff.dll<br>ModOCR.dll<br>ModPrint.dll | 8.00.0.80<br>8.00.0.26<br>8.00.0.45<br>8.00.0.25<br>8.00.0.19<br>8.00.0.97<br>8.00.0.37<br>8.00.0.36<br>8.00.0.30<br>8.00.0.33 | 05.07.2023 15:27:56<br>05.07.2023 15:26:40<br>28.07.2004 11:57:22<br>05.07.2023 15:28:14<br>05.07.2023 15:28:24<br>05.07.2023 15:28:24<br>05.07.2023 15:28:28<br>05.07.2023 15:28:28<br>05.07.2023 15:26:22<br>05.07.2023 15:26:22<br>05.07.2023 15:26:34 |   |
| ModRender.dll                                                                                                    | 8.00.0.38                                                                                                    | 05.07.2023 15:28:54                                                                                                    | ~ |
| The open source software, com<br>can be found at<br>http://localhost:8890/OpenSour                                                                                                    | ponents and libraries used<br><u>ce/License-Kernel.txt</u>                                                                     | by ixi-UMS Render Connector                                                                                                    |   |

If a problem should be passed on to the ixi-UMS Support, this information is often mandatory.

# 8 Configuration of the PBX

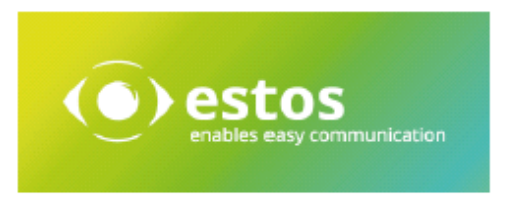

## Questionnaire for the Configuration of the PBX - for the Operation of ixi-UMS

The settings in the PBX for the connection must fulfill the requirements for the wanted ixi-UMS features as described previously. The PBX should be configured completely before installing the ixi-UMS software.

If the requirements are not fulfilled, the installation / configuration of the ixi-UMS Server cannot be realized successfully and further costs may arise from this.

Please fill out the questionnaire in the following carefully after the PBX has been configured, and send it to the UMS support department.

| Custome    | [Please fill out the fields] |
|------------|------------------------------|
| Company:   |                              |
|            |                              |
| City       |                              |
| city.      |                              |
| Partner/Re | eseller/AVP:                 |
|            |                              |
|            |                              |

### PBX: [Please fill out the fields]

| Manufacturer:                     |                                           |                        |  |
|-----------------------------------|-------------------------------------------|------------------------|--|
| Name /Type :                      |                                           | Softwareversion / Rev. |  |
| Connection Num<br>Connection Lead | Connection Number /<br>Connection Leading |                        |  |
| Technical Conta                   | ct / PBX Supervisor:                      |                        |  |
| name:                             |                                           | surname:               |  |
| Phone: Fax:                       |                                           | Fax:                   |  |
|                                   |                                           |                        |  |
| e-mail:                           |                                           |                        |  |

#### Connection Type / Protocol Variant [Please check where applicable]

PMP PP mit DSS1 ECMA V2 Qsig mit ISO ISO ECMA V1 H.323 Softfax mit T.38 SIP mit T.38 Softfax

## Remarks / Characteristics / Comments:

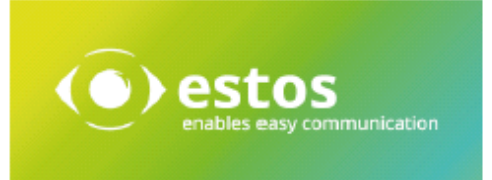

## Transmission of the Call Number

Please note down how the call numbers are transmitted to ixi-UMS (in the D-channel or with SIP or H.323). The ixi-UMS software configuration depends on the numbers, which are transmitted from / to the PBX.

### Call Numbers in E.164-Format:

When all the call numbers are transferred in E.164 format (<country code><area code><call number>), further information requested at "Call Numbers Incoming" are not required.

### Transmission in E.164:

| only inbound         | With inbound calls, all the call numbers are signaled to ixi-UMS in E.164-format:<br>Recipient number (Called Party Number)<br>Sender number (Calling Party Number)<br>Redirection Number |
|----------------------|----------------------------------------------------------------------------------------------------|
| only outbound        | With outbound calls, ixi-UMS passes on the number to the CAPI in E.164 format:<br>Recipient number (Called Party Number)<br>Sender number (Calling Party Number)                          |
| inbound and outbound | All the call numbers are transmitted in E.164-format, as described above.                                                                                                    |

If the call numbers are only processed/transferred in one direction in E.164-format, further information requested at "Call Numbers Incoming" must be specified.

## Call Numbers Outgoing:

With outgoing calls, the transmission of the sender call number from the ixi-UMS Kernel to the PBX is required, allowed or not allowed, depending on the PBX.

Please check where applicable] and enter the sender call numbers here or define the respective number range with e.g. 1001 to 3999.

| mandatory.                 |  |
|----------------------------|--|
| not necessary, but allowed |  |
| not allowed                |  |

### **Call Numbers Incoming:**

Please state whether and which number information (dependent on protokoll) the is transmitted from your PBX to the CAPI:

DSS1 - PMP

Example: A number dialed from the outside is "089 479942", the PBX, however, only transmits (on the bus to that the ixi-UMS Kernel is connected) "42" in the D-channel. In this case, "42" and not "479942" must be noted down as MSN. Please note down the MSN's exactly the way they are transmitted to the ixi-UMS Kernel:

#### Which MSN's are transmitted?

[Please fill out the field]

**MSN**s

| estos<br>enables easy communication |
|-------------------------------------|
|                                     |

#### Qsig / DSS1 - PP

The overall number, which is transmitted from the PBX to the bus, to that the ixi-UMS Kernel is transmitted, basically consists of two components:

Main number and extension digits. Please state whether and which number information is transmitted from your PBX to the ixi-UMS Kernel.

Example: The number "089 479912345" is dialed from the outside.

089 the area code

4799 the number of the (Telekom-) connection, which leads to the PBX

- 12 the main number for the bus, at that the ixi-UMS Kernel is connected (optional)
- 345 3 extension digits (from the part of the ixi-UMS Kernel)

| Transmitted Number Information? |     |         | [Please check where applicable or fill out the fields] |                                |  |
|---------------------------------|-----|---------|--------------------------------------------------------|--------------------------------|--|
| Main Number                     | non | Number: |                                                        | Number of Extension<br>Digits: |  |

#### H.323 / SIP

With SIP or H.323, usually only the extension and maybe the main number is transmitted, too.

Example: The number "089 479912345" is dialed from the outside.

| 089 | the | area | code |
|-----|-----|------|------|
|     |     |      |      |

4799 the number of the (Telekom-) connection, which leads to the PBX

- 12 the main number for the bus, at that the ixi-UMS Kernel is connected (optional)
- 345 3 extension digits (from the part of the ixi-UMS Kernel)

Please state whether and which number information is transmitted from your PBX to the ixi-UMS Kernel:

| Transmitted Number Information? |     |         | [Please check where applicable or fill out the fields] |  |                                |  |
|---------------------------------|-----|---------|--------------------------------------------------------|--|--------------------------------|--|
| Main Number                     | non | Number: |                                                        |  | Number of Extension<br>Digits: |  |

## Who filled out this form?

| First name: | Surname:                 |  |
|-------------|--------------------------|--|
| Company:    | Department/Position<br>: |  |
| E-mail:     | Phone:                   |  |

## The information stated above is correct.

Date:

# 9 Info

## 9.1 About estos GmbH

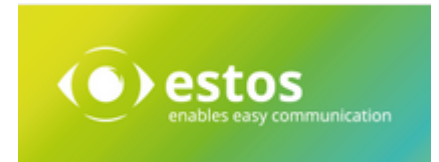

estos GmbH, headquartered in Olching near Munich, Germany, is a leading manufacturer of software solutions with focus on unified communication with unified messaging, fax, voice mail, SMS and CTI (Computer Telephony Integration) with presence and instant messaging. The products of %Firma% support existing standards like standard interfaces and standard hardware; proprietary solutions are avoided. The company strives to provide its customers with future-oriented product development, with a focus on integration in available environments.

Contact details:

estos GmbH Ilzweg 7 82140 Olching Germany

Phone: +49 8142 4799-0 Fax: +49 8142 4799-3434 E-mail: sales@estos.de Web: www.estos.com

For more information about estos GmbH and its products, please visit estos GmbH website.

© estos GmbH. All rights reserved. Changes, errors and misprints reserved. Product names are registered trademarks or trademarks of their respective owners. The terms of business of estos GmbH come into force.

## 9.2 Version

Software: ixi-UMS Kernel Version: 8.0 Manual: 11/21/2023